# **Sieciowy Rejestrator Wideo**

Podręcznik użytkownika

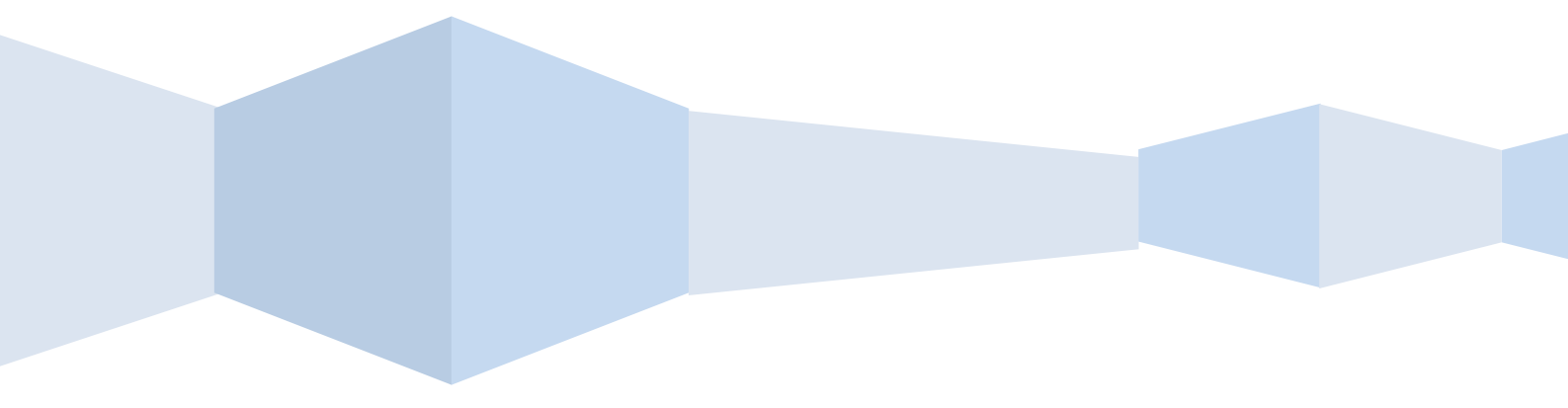

Wersja 7.1.22.5

## Oświadczenie:

Copyright ©2017

Bez pisemnej zgody firmy, żadna firma ani osoba nie powinna uzyskiwać, kopiować części ani całej zawartości niniejszej instrukcji ani jej rozpowszechniać w jakiejkolwiek formie.

Treść niniejszej instrukcji będzie co jakiś czas uaktualniana, przy okazji uaktualniania produktu lub z innego powodu. Jeśli nie określono inaczej, niniejsza instrukcja użytkowania używana jest w charakterze instruktażowym. Wszystkie oświadczenia, informacje i sugestie zawarte w instrukcji nie stanowią jakiejkolwiek wyraźnej lub domyślnej gwarancji.

Ostateczne interpretacje dotyczące produktu, należą do dystrybutora.

## Środki ostrożności.

# A Uwaga

- Prosimy o nieumieszczanie ani o nieinstalowanie urządzenia w miejscach nasłonecznionych lub w pobliżu urządzeń grzewczych.
- Prosimy o nieinstalowanie urządzenia w wilgotnym miejscu, lub w miejscu zakurzonym lub zadymionym.
- Prosimy o instalację urządzenia w pozycji poziomej, lub o instalację urządzenia w stabilnym miejscu, należy zapobiec możliwości upadku urządzenia z wysokości.
- Należy unikać kapania płynów na urządzenie, upewnić się, że na urządzeniu nie znajdują się przedmioty wypełnione płynem, i zapobiec wyciekom płynu.
- Prosimy o instalację urządzenia w dobrze wentylowanym miejscu, nie wolno blokować otworów wentylacyjnych urządzenia.
- Prosimy o używanie sprzętu o znamionowych parametrach wejścia / wyjścia.
- Prosimy nie demontować obudowy podczas pracy urządzenia.
- Prosimy o transport, użytkowanie i konserwację urządzenia przy dozwolonych warunkach wilgotności i temperatury.

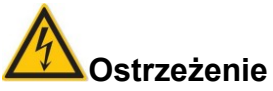

- Prosimy o korzystanie z baterii zgodnie z instrukcjami, w przeciwnym razie może to prowadzić do spalenia baterii, wybuchu lub ryzyka poparzenia.
- Prosimy o używanie tego samego typu baterii w przypadku wymiany.
- Prosimy o użycie zalecanego zestawu przewodów (przewody zasilania) i użytkowanie ich w zakresie wartości znamionowych.

## Spis treści

| 1 Opis i funkcje                     | 6  |
|--------------------------------------|----|
| 1.1 Opis                             | 6  |
| 1.2 Funkcje                          | 6  |
| 2 Wygląd NVR                         | 7  |
| 2.1 Panel przedni                    | 7  |
| 2.1.1 Panel przedni                  | 7  |
| 2.2 Panel tylny.                     | 8  |
| 2.2.1 Panel tylny                    | 8  |
| 2.3 Obsługa myszy                    | 8  |
| 2.4 Metody wprowadzania              | 9  |
| 3 Podłączenie NVR                    |    |
| 3.1 Podłączenie twardego dysku       |    |
| 3.2 Podłączenie urządzenia.          |    |
| 4 Uruchomienie NVR                   |    |
| 4.1 Uruchomienie systemu             |    |
| 4.2 Kreator uruchomienia systemu     |    |
| 4.3 Interfejs podglądu               |    |
| 4.4 Funkcja szybkiego dodawania      |    |
| 5 Menu NVR                           |    |
| 5.1 Prawy przycisk myszy             |    |
| 5.1.1 Cykliczne przeglądanie kanałów |    |
| 5.1.2 Ustawienia PTZ                 |    |
| 5.1.3 Kolor obrazu                   | 23 |
| 5.2 Menu główne                      | 24 |
| 5.3 Odtwarzanie                      | 25 |
| 5.4 Archiwizacja nagrań              |    |
| 5.5 HDD                              | 29 |
| 5.6 Zapis                            |    |
| 5.6.1 Harmonogram nagrań             |    |
| 5.6.2 Kodowanie                      |    |
| 5.7 Kamera                           |    |
| 5.7.1 Dodawanie kamery               |    |
| 5.7.2 OSD                            |    |
| 5.7.3 Obraz                          |    |
| 5.7.4 Detekcja ruchu                 |    |
| 5.7.5 PIZ                            |    |
| 5.7.6 Streta prywatności             |    |
| 5.8 Konfiguracja                     |    |
| 5.8.1 Ogólne                         |    |
| 5.8.2 Sieć                           |    |
|                                      |    |
| 5.8.4 VVYJĄTKI                       |    |
|                                      |    |
| 5.9 KONSERWACJA                      |    |
|                                      |    |
| 5.9.∠ Informacje dziennika           |    |
| o.y.o ręczna aklualizacja            |    |

| 5.9.4 Aktualizacja online                 | 56 |
|-------------------------------------------|----|
| 5.9.5 Automatyczne utrzymywanie systemu   | 56 |
| 5.9.6 Przywracanie ustawień domyślnych    | 57 |
| 5.10 Wyłączenie systemu                   | 58 |
| 6 Obsługa WEB                             | 58 |
| 6.1 Logowanie IE                          | 58 |
| 6.2 Instalacja Active X                   | 59 |
| 6.3 Podgląd na żywo                       | 60 |
| 6.4 Konfiguracja                          | 62 |
| 6.4.1 Konfiguracja lokalna                | 62 |
| 6.4.2 Kamera                              | 63 |
| 6.4.3 Zapis                               | 64 |
| 6.4.4 HDD                                 | 66 |
| 6.4.5 System                              | 66 |
| 6.4.6 Konserwacja                         | 74 |
| 6.5 Odtwarzanie                           | 76 |
| 7 Konfiguracja aplikacji mobilnej: FreeIP | 78 |
| 7.1 Instalacja i rejestracja              | 78 |
| 7.2 Dodawanie urządzeń                    | 78 |
| 7.3 Podgląd na żywo                       | 79 |
| 7.4 Odtwarzanie                           | 82 |
| 8 Załączniki                              | 84 |
| 8.1 Pytania i odpowiedzi                  | 84 |
| 8.2 Konserwacja                           | 85 |
|                                           |    |

## 1 Opis i funkcje

## 1.1 Opis

Urządzenie to jest sieciowym rejestratorem o wysokiej wydajności, charakteryzującym się możliwością lokalnego podglądu, wyświetlania obrazu w podziale na wiele kanałów oraz lokalnym zapisem plików rejestrowanych w czasie rzeczywistym. Jest obsługiwany z użyciem skrótów uruchamianych myszą, jak również kontrolowany i obsługiwany zdalnie. Końcowe punkty monitorowania mogą być zlokalizowane w dowolnym miejscu sieci, bez ograniczeń geograficznych. W połączeniu z innymi urządzeniami końcowymi, takimi jak kamery sieciowe, serwer sieciowy wideo, profesjonalnym oprogramowanie systemu nadzoru wizyjnego, tworzy wydajną sieć monitorowania. Wdrożenie systemu odbywa się przez połączenie punktu centralnego z punktami monitorowania za pomocą skrętki komputerowej, bez konieczności stosowania kabli do transmisji wideo oraz audio itp., co ułatwia montaż, obniża koszty okablowania oraz utrzymania.

## 1.2 Funkcje

- Standard kodowania wideo H.264, obsługa kamer sieciowych w rozdzielczości 1080P/720/D1.
- Niektóre modele wspierają standard kodowania wideo H.265 oraz obsługę kamer sieciowych w rozdzielczości 4K / 6M / 5M / 4M / 3M / 2M / 720P / D1.
- Standard kodowania dźwięku G.711U.
- Interfejs użytkownika w stylu Windows, wbudowany system operacyjny Linux 3.0 działający w czasie rzeczywistym.
- Obsługa podglądu, zapisu, odtwarzania, tworzenia kopii sekwencji wideo.
- Obsługa podwójnego strumienia wideo.
- Wsparcie dla tworzenia kopii, aktualizacji systemu oraz obsługi myszy za pomocą interfejsu USB 2.0.
- Obsługiwane języki: chiński, polski, czeski, rosyjski, tajski, hebrajski, perski, bułgarski, arabski, niemiecki, francuski, portugalski, turecki, hiszpański, włoski, węgierski, rumuński, koreański, holenderski, grecki.

| Funkcje          | Krótki opis działania                                                                                                    |
|------------------|----------------------------------------------------------------------------------------------------|
| Czas rzeczywisty | Urządzenie posiada wyjście VGA oraz HDMI. Niektóre modele wspierają dodatkowo wyjście VIDEO, wysyłając równolegle sygnał na trzy wyjścia. |
| Zapis            | Obsługa standardu kodowania H.264, harmonogram nagrań.<br>Niektóre modele obsługują standard kodowania H.265.                             |
| Pamięć           | Obsługa dysków SATA o maksymalnej pojemności 6TB,<br>nagrywanie wideo na dysk twardy jest realizowane w czasie<br>rzeczywistym.           |
| Odtwarzanie      | Obsługa jednoczesnego odtwarzania do 4 kanałów oraz wielokanałowego odtwarzania przez sieć.                                               |
| Archiwizacja     | Obsługa archiwizacji nagrań na pamięci USB, przenośne dyski twarde oraz archiwizacja przez sieć                                           |
| Obsługa sieci    | Obsługa zdalnych połączeń użytkowników, poprawione bezpieczeństwo systemu.                                                                |
| Obsługa myszy    | Obsługa myszy USB, łatwe i szybkie ustawianie parametrów systemu.                                                                         |
| Sterowanie PTZ   | Sterowanie kamerami PTZ realizowane za pomocą protokołu<br>Onvif. Wywoływanie presetów, tras patrolowych kamer PTZ.                       |

## 2 Wygląd NVR

## 2.1 Panel przedni

## 2.1.1 Panel przedni

(Tylko do celów informacyjnych)

| Nr | Przycisk lub wskaźnik LED  | Funkcja                                                                                |
|----|----------------------------|----------------------------------------------------------------------------------------|
| 1  | Wskaźnik LED               | Informacja o trybie pracy rejestratora                                                 |
| 2  | Przycisk kanału            | Wybór pojedynczego kanału wyświetlanego na<br>pełnym ekranie                           |
| 3  | Podgląd kanałów w podziale | Przełączanie i wyświetlanie kanałów w podziale 4,<br>9, 16                             |
| 4  | Przycisk kierunku          | Wybieranie pozycji menu przez wciśnięcie przycisku<br>w górę lub w dół, prawo lub lewo |
| 5  | USB 2.0                    | Podłączenie myszy lub pamięci USB                                                      |

## 2.2 Panel tylny

#### 2.2.1 Panel tylny

(Tylko do celów informacyjnych)

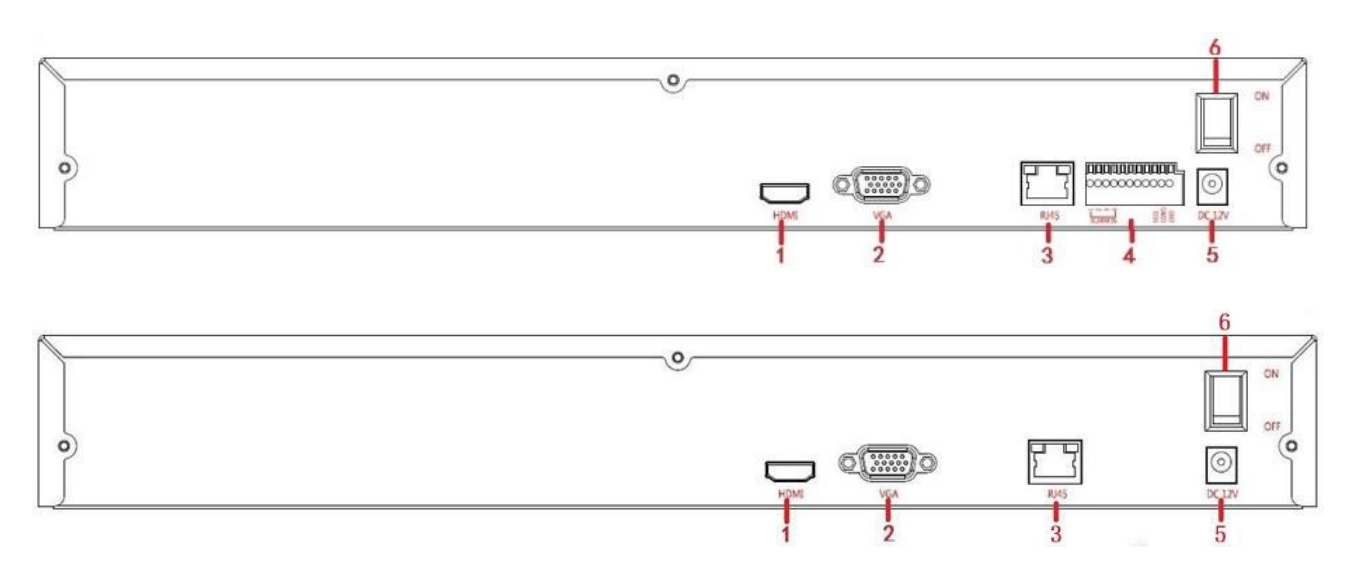

| Nr | Interfejs             | Instrukcja podłączenia                                          |
|----|-----------------------|-----------------------------------------------------------------|
| 1  | 1080P                 | Podłączenie monitora 1080P                                      |
| 2  | VGA                   | Podłączenie monitora VGA                                        |
| 3  | RJ-45                 | Interfejs Ethernet, podłączenie kabla sieciowego                |
| 4  | Zaciski alarmu        | Trzy zestawy wejść alarmowych, jeden zestaw<br>wyjść alarmowych |
| 5  | Interfejs zasilania   | DC12V, NVR z zewnętrznym zasilaczem                             |
| 6  | Przełącznik zasilania | Włączenie / Wyłączenie zasilania                                |

## 2.3 Obsługa myszy

Obsługa myszy Obsługa NVR odbywa się za pomocą lewego, prawego przycisku myszy oraz rolki.

| Działania myszy                               | Funkcja                                                                                                    |
|-----------------------------------------------|----------------------------------------------------------------------------------------------------|
| Kliknięcie lewym przyciskiem<br>myszy         | 1. Wybór jednej z opcji; 2. Ustawienie kursora,<br>wprowadzenie lub modyfikacja wartości parametru                                                                                                    |
| Kliknięcie prawym<br>przyciskiem myszy        | 1. Jeśli interfejs nie jest zablokowany, kliknięcie prawym<br>przyciskiem myszy wywoła menu systemu; 2 Jeśli interfejs<br>jest zablokowany, kliknięcie prawym przyciskiem myszy na<br>podglądzie na żywo wywoła interfejs logowania; 3. Będąc<br>w podmenu, kliknięcie prawym przyciskiem myszy<br>spowoduje powrót do menu głównego. (za wyjątkiem<br>interfejsu odtwarzania wideo); 4. Będąc w interfejsie<br>zamykania systemu, kliknięcie prawym przyciskiem myszy<br>spowoduje powrót do interfejsu podglądu na żywo. |
| Podwójne kliknięcie lewego<br>przycisku myszy | 1. Podczas podglądu w czasie rzeczywistym, podwójne<br>kliknięcie prawym przyciskiem myszy spowoduje<br>przełączenie między trybem wyświetlania<br>jednokanałowego i wielokanałowego; 2. Podwójne<br>kliknięcie pola wprowadzania hasła w interfejsie<br>logowania; 3. Ustawienie parametrów (data, godzina,<br>adres IP, numer portu, przepływność strumienia lub hasło<br>użytkownika) lub nazwy użytkownika.                                                                                                    |
| Ruch myszą                                    | Wybór menu lub pozycji menu.                                                                                                    |
| Przeciągnięcie myszą                          | Przeciągnięcie paska postępu dla odtwarzania wideo.                                                                                                    |
| Ruch rolką myszy                              | 1.Ustawienie czasu; 2.Wybieranie pozycji z rozwijanego menu;                                                                                                    |

### 2.4 Metody wprowadzania

Metoda wprowadzania obejmuje małe i duże litery bez polskich znaków. Kliknięcie przycisku " o " zlokalizowanego po lewej stronie, zmienia metodę wprowadzania, a przycisk " a " umożliwia usuwanie niewłaściwie wprowadzonych danych.

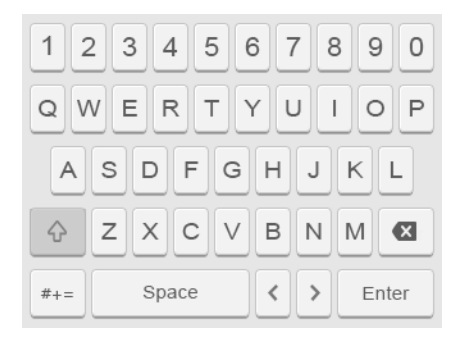

Wprowadzanie danych z dużej litery

| 12         | 2 | 3 4 | 4   | 5 6 | 6 | 7 | в    | 0 |  |  |
|------------|---|-----|-----|-----|---|---|------|---|--|--|
| qwertyuiop |   |     |     |     |   |   |      |   |  |  |
| a          | s | d   | f   | g   | h | j | k    | 1 |  |  |
| Ŷ          | z | x   | с   | v   | b | n | m    | ◙ |  |  |
| #+=        |   | Spa | ace | <   | > | E | nter |   |  |  |

Wprowadzanie danych z małej litery

## 3 Podłączenie NVR

## 3.1 Podłączenie twardego dysku

Podłączenie twardego dysku:

(1) Poluzuj śruby mocujące pokrywy, otwórz pokrywę.

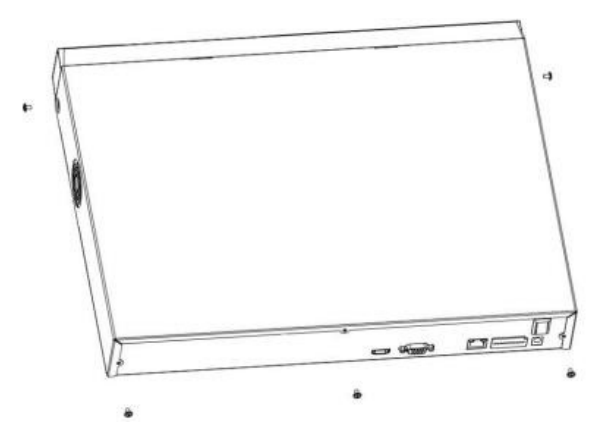

(2) Zrównaj cztery otwory twardego dysku z otworami do mocowania twardego dysku w dolnej części obudowy.

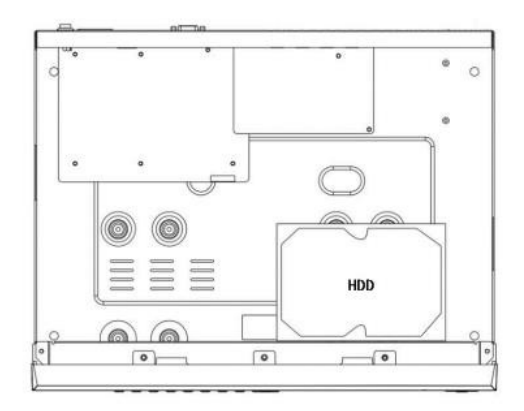

(3) Przytrzymaj ręką twardy dysk, odwróć budowę, zamocuj twardy dysk przy użyciu śrub we wskazanej pozycji.

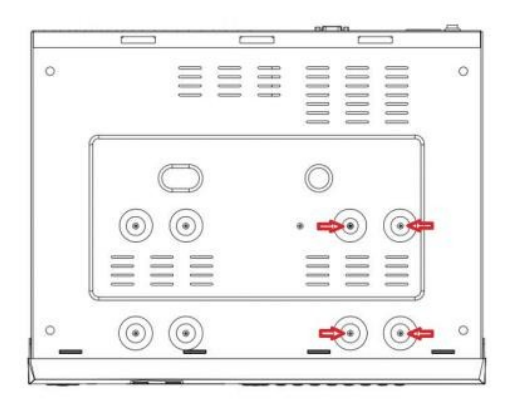

(4) Po zainstalowaniu twardego dysku, odwróć obudowę, zamocuj obudowę śrubą.

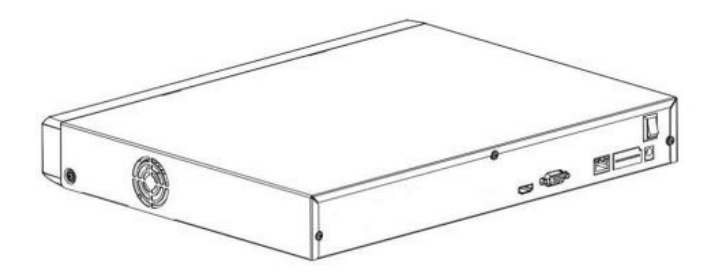

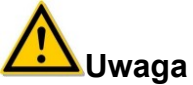

- Jeśli użytkownik wymaga dysku o wysokiej wydajności, sugerujemy zastosowanie dysku twardego dedykowanego do pracy w systemach monitoringu.
- Przed wymianą twardego dysku proszę najpierw wyłączyć zasilanie i dopiero otworzyć obudowę.

#### 3.2 Podłączenie urządzenia

Użyj kabla VGA lub HDMI, aby przesyłać sygnał z rejestratora NVR do monitora. W celu sterowania kamerą PTZ użyj kabla do podłączenia linii RS485A oraz RS485B kamery z odpowiadającymi wejściami interfejsu RS485 rejestratora NVR.

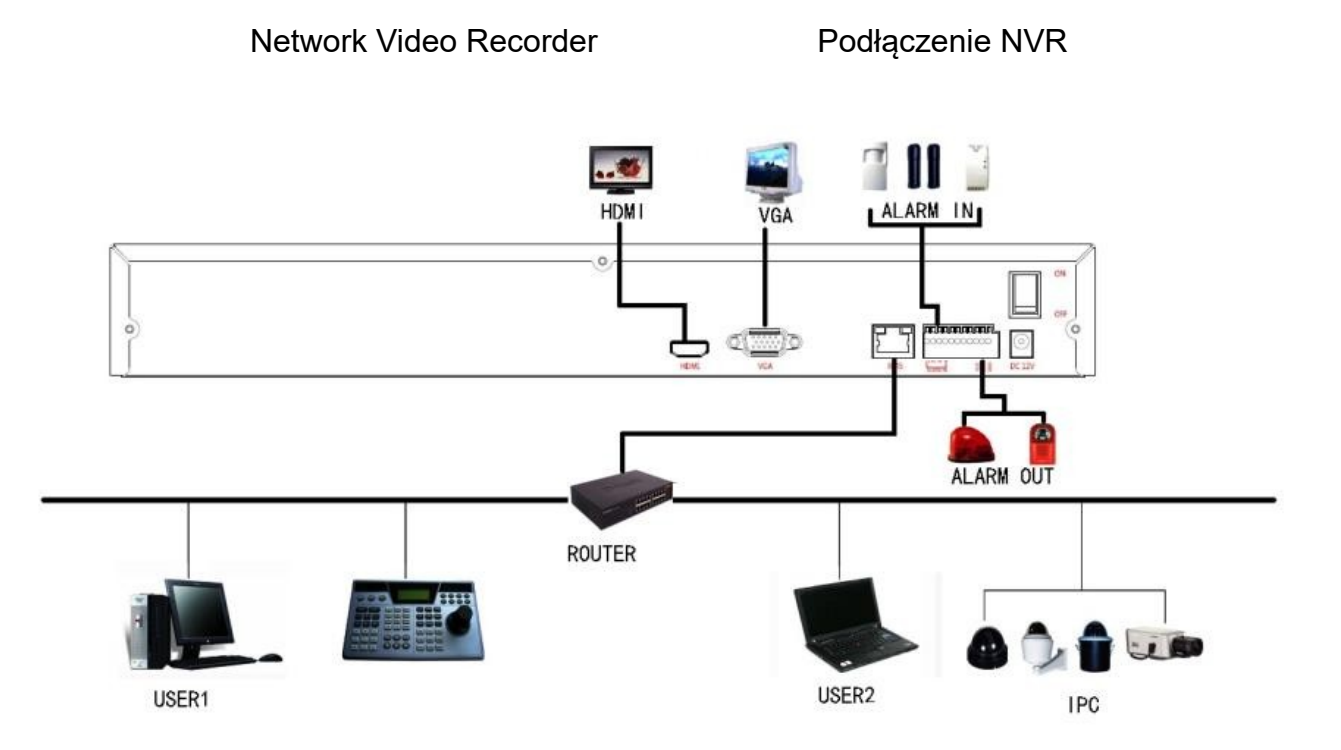

## 4 Uruchomienie NVR

### 4.1 Uruchomienie systemu

Po podłączeniu monitora, myszy i kabla zasilającego, włącz zasilanie przełącznikiem na tylnym panelu obudowy. Rysunek 4-1 pokazuje interfejs uruchomienia systemu.

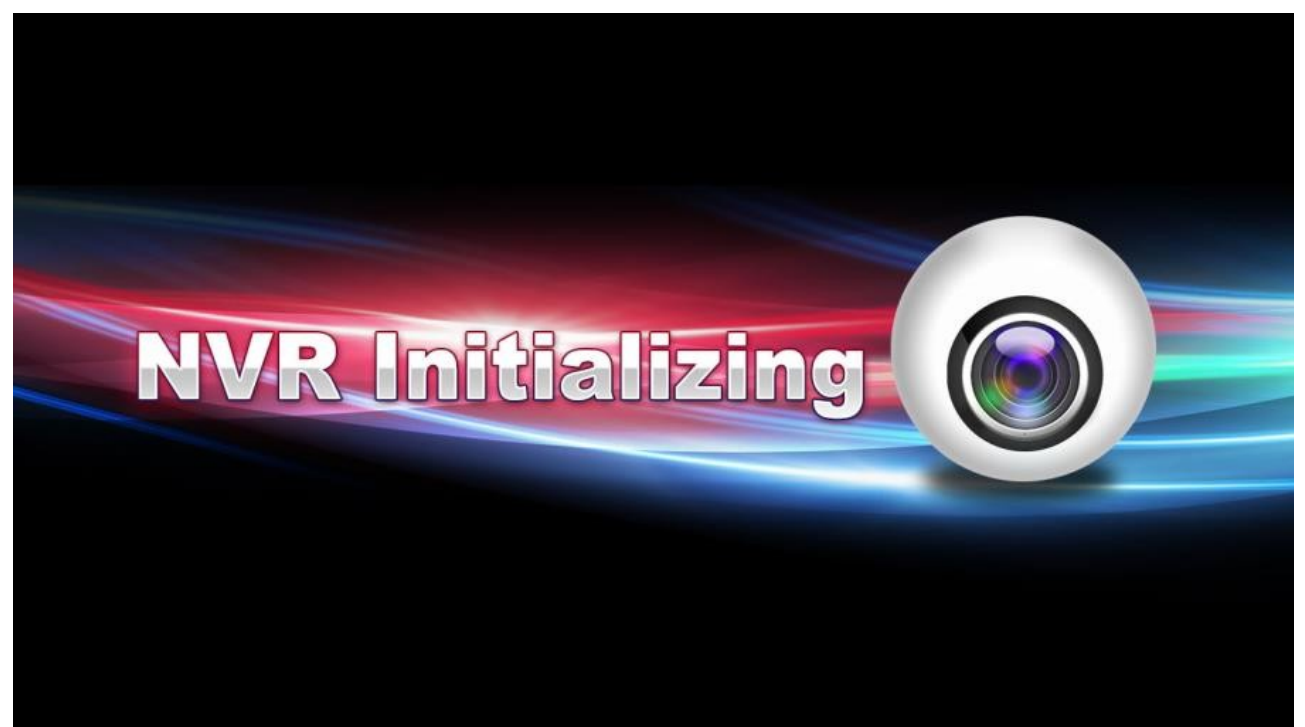

Rysunek 4-1

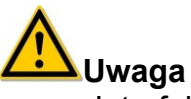

 Interfejs przedstawiony na rysunki umieszczonych w niniejszej instrukcji może różnić się od wyświetlanego na ekranie monitora. Wszystkie rysunki mają charakter informacyjny.

#### 4.2 Kreator uruchomienia systemu

Po pomyślnym uruchomieniu urządzenia, wyświetlony zostanie kreator uruchomienia systemu, patrz rysunek 4-2. Kliknij przycisk Next (Dalej), aby przejść do interfejsu logowania lub Cancel (Anuluj), aby opuścić kreator.

| Boot Wizard                                                                       |
|-----------------------------------------------------------------------------------|
|                                                                                   |
| Boot wizard settings, including general, network, add camera and record settings. |
| Setup wizard starts automatically at boot                                         |
|                                                                                   |
|                                                                                   |
| Next Step Cancel                                                                  |

Rysunek 4-2

Kliknij przycisk Next (Dalej), aby przejść do interfejsu logowania. Wybierz nazwę użytkownika, wprowadź hasło, wybierz język systemu i kliknij na przycisk logowania Login, aby zalogować się do systemu (domyślna nazwa użytkownika to admin, hasło to 12345). Patrz rysunek 4-3.

| User Login |         |       |   |  |  |  |  |  |  |
|------------|---------|-------|---|--|--|--|--|--|--|
|            | admin   |       | < |  |  |  |  |  |  |
|            | English |       | ~ |  |  |  |  |  |  |
|            | Login   | Close |   |  |  |  |  |  |  |

**Rysunek 4-3** 

Po zalogowaniu się, możesz przejść do interfejsu podstawowej konfiguracji urządzenia. Patrz rysunek 4-4. Aby uzyskać szczegółowe informacje, proszę zapoznać się z rozdziałem 5.8.1.

| General             |             |           |  |  |  |  |  |  |  |
|---------------------|-------------|-----------|--|--|--|--|--|--|--|
| Device setting Date |             |           |  |  |  |  |  |  |  |
| Language            | English     |           |  |  |  |  |  |  |  |
| Record mode         | Overwrite   |           |  |  |  |  |  |  |  |
| Record days         | No limit    |           |  |  |  |  |  |  |  |
| Video standard      | NTSC        |           |  |  |  |  |  |  |  |
| Standby time(min)   | 10          |           |  |  |  |  |  |  |  |
| Device name         | NVR         |           |  |  |  |  |  |  |  |
|                     |             |           |  |  |  |  |  |  |  |
|                     |             |           |  |  |  |  |  |  |  |
|                     |             |           |  |  |  |  |  |  |  |
|                     |             |           |  |  |  |  |  |  |  |
|                     |             |           |  |  |  |  |  |  |  |
|                     |             |           |  |  |  |  |  |  |  |
| Defaults Appl       | y Cancel    | Next step |  |  |  |  |  |  |  |
|                     | Rysunek 4-4 |           |  |  |  |  |  |  |  |

Kliknij przycisk Next (Dalej), aby przejść do interfejsu ustawień sieciowych, w którym możesz skonfigurować parametry sieciowe urządzenia. Patrz rysunek 4-5. Aby uzyskać szczegółowe informacje, proszę zapoznać się z rozdziałem 5.8.2.

| Network       |                                     |  |  |  |  |  |  |  |  |
|---------------|-------------------------------------|--|--|--|--|--|--|--|--|
| IP Address    | 172 • 18 • 195 • 94                 |  |  |  |  |  |  |  |  |
| Enable DHCP   |                                     |  |  |  |  |  |  |  |  |
| Network Mask  | 255 • 255 • 248 • 0                 |  |  |  |  |  |  |  |  |
| Gageway       | 172 • 18 • 192 • 2                  |  |  |  |  |  |  |  |  |
| Primary DNS   | 202 • 96 • 134 • 133                |  |  |  |  |  |  |  |  |
| Secondary DNS | 8 • 8 • 8 • 8                       |  |  |  |  |  |  |  |  |
| Broadcast IP  | 0 • 0 • 0 • 0                       |  |  |  |  |  |  |  |  |
| Device MAC    | 44:43:3A:33:33:3A                   |  |  |  |  |  |  |  |  |
| TCP Port      | 5000                                |  |  |  |  |  |  |  |  |
| HTTP Port     | 80                                  |  |  |  |  |  |  |  |  |
| RTSP Port     | 554                                 |  |  |  |  |  |  |  |  |
|               |                                     |  |  |  |  |  |  |  |  |
|               |                                     |  |  |  |  |  |  |  |  |
| Refresh Defa  | ault Cancel Previous Step Next Step |  |  |  |  |  |  |  |  |

#### **Rysunek 4-5**

Kliknij przycisk Next (Dalej), aby przejść do interfejsu dodawania urządzeń, w którym możesz wyszukać oraz dodać kamery IPC. Patrz rysunek 4-6. Aby uzyskać szczegółowe informacje, proszę zapoznać się z rozdziałem 5.7.1.

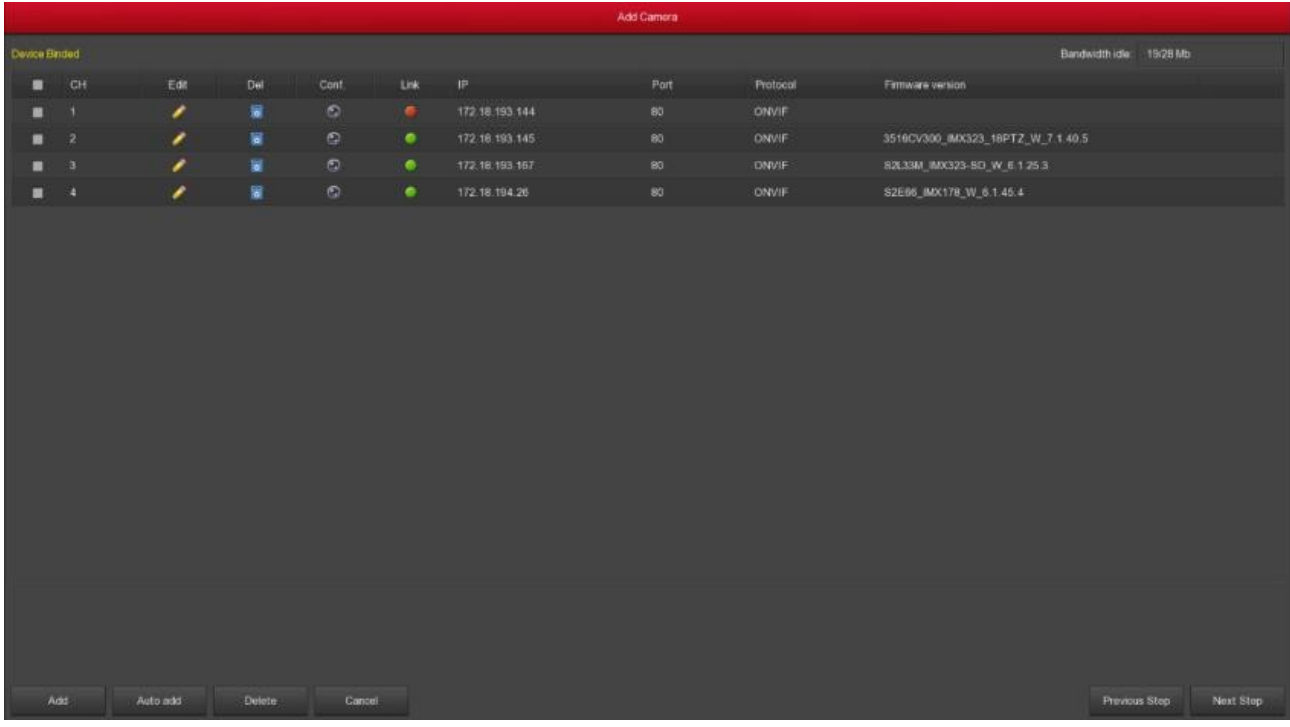

Rysunek 4-6

Kliknij przycisk Next (Dalej), aby przejść do interfejsu ustawień nagrywania, gdzie możesz skonfigurować harmonogram nagrania. Patrz rysunek 4-7. Aby uzyskać szczegółowe informacje, proszę zapoznać się z rozdziałem 5.6.1.

|                            |        |      |  |  | Record Setup |  |  |               |        |   |
|----------------------------|--------|------|--|--|--------------|--|--|---------------|--------|---|
| Channel                    |        |      |  |  |              |  |  |               |        |   |
| all.                       |        |      |  |  |              |  |  |               | Oper   |   |
| Sun.                       |        |      |  |  |              |  |  |               |        | ٠ |
| Mon.                       |        |      |  |  |              |  |  |               | ۶      | ۰ |
| E Tue.                     |        |      |  |  |              |  |  |               | ۶      | ٠ |
| Wed.                       |        |      |  |  |              |  |  |               | ٨      | ۰ |
| 🔳 Thu.                     |        |      |  |  |              |  |  |               | ٨      | ۰ |
| E Fri.                     |        |      |  |  |              |  |  |               | ٨      | ٠ |
| Sat.                       |        |      |  |  |              |  |  |               | ٨      | ٠ |
| <ul> <li>Record</li> </ul> | Motion |      |  |  |              |  |  |               |        |   |
|                            |        |      |  |  |              |  |  |               |        |   |
|                            |        |      |  |  |              |  |  |               |        |   |
|                            |        |      |  |  |              |  |  |               |        |   |
|                            |        |      |  |  |              |  |  |               |        |   |
|                            |        |      |  |  |              |  |  |               |        |   |
|                            |        |      |  |  |              |  |  |               |        |   |
|                            |        |      |  |  |              |  |  |               |        |   |
| Default                    |        | ncel |  |  |              |  |  | Previous Step | omplet |   |

Rysunek 4-7

Kliknij przycisk OK, aby zakończyć konfigurację przy użyciu kreatora.

## 4.3 Interfejs podglądu

Po pełnym uruchomieniu systemu, wejdzie on w domyślny interfejs podglądu, co zostało pokazane na rysunku 4-8.

|           |           | 2017 04 21 07 49 15AN |
|-----------|-----------|-----------------------|
|           |           |                       |
| NO CONFIG | NO CONFIG |                       |
|           |           |                       |
|           |           |                       |
|           |           |                       |
|           |           |                       |
|           |           |                       |
| NO CONFIG | NO CONFIG |                       |
|           |           |                       |
|           |           |                       |

**Rysunek 4-8** 

Po normalnym uruchomieniu urządzenia, ustawienia domyślne umożliwiają podgląd w trybie wyświetlania wielokanałowego. Rejestratory o różnej liczbie kanałów mają różną liczbę obrazów wyświetlanych w podziale. Interfejs podglądu umożliwia wyświetlenie odpowiedniej daty i godziny. W lewej dolnej części ekranu pokazany jest status nagrywania każdego kanału wideo lub ikona stanu alarmu.

: Ikona oznacza, że monitorowany kanał jest nagrywany;

: Ikona oznacza, że monitorowany kanał znajduje się w trybie detekcji ruchu.

Menu skrótów kamery IPC podłączonej do NVR, zostało pokazane na rysunku 4-9:

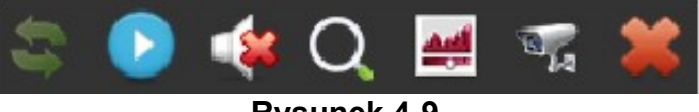

Rysunek 4-9

Przycisk obrotu ekranu. Kliknij przycisk, aby obrócić wyświetlany ekran o 90° zgodnie z ruchem wskazówek zegara. Ponowne kliknięcie spowoduje ponowny obrót o 90°.

Przycisk szybkiego odtwarzania. Kliknij przycisk, aby wyświetlić ostatnie 5 minut nagrania danego kanału.

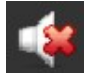

Przycisk sterowania wyjściem audio. Kliknij przycisk, aby wyciszyć lub ustawić poziom dźwięku wyjścia audio danego kanału.

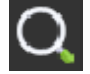

Przycisk zoomu cyfrowego. Kliknij, aby uruchomić funkcję zoomu, przytrzymaj

wciśnięty lewy przycisk myszy, aby wybrać region, zwolnij przycisk myszy, obraz wyświetlony w interfejsie podglądu dopasuje się do zaznaczonego regionu. Wskaźnik myszy może zostać przesunięty w dowolne miejsce interfejsu podglądu, umożliwiając wykonanie zoomu cyfrowego dowolnego kanału.

Wciśnij prawy przycisk myszy, aby wyłączyć zoom cyfrowy i wrócić do poprzedniego widoku interfejsu podglądu.

Przycisk ustawień parametrów obrazu. Kliknij przycisk aby skonfigurować jasność, kontrast, nasycenie, ostrość obrazu wyświetlanego dla danego kanału.

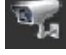

Przycisk informacji o strumieniu. Najechanie kursorem myszy na ikonę spowoduje wyświetlenie aktualnych parametrów strumienia wideo danego kanału.

Przycisk zamknięcia podglądu. Kliknij przycisk, aby wyłączyć wyświetlanie obrazu dla danego kanału.

## 4.4 Funkcja szybkiego dodawania

Kliknij w dowolne miejsce w interfejsie podglądu kanału niepodłączonej kamery IP. W lewym dolnym rogu wyświetlona zostanie ikona "+". Kliknij "+", aby przejść do interfejsu "Device Search" (Wyszukiwanie urządzeń). Automatycznie wyszukane zostaną urządzenia znajdujące się w sieci LAN. Wybierz urządzenie i kliknij przycisk "Add" (Dodaj), aby zakończyć. Możesz również wybrać urządzenia z odpowiednim protokołem wskazanym w polu "Filter" (Filtr). Konfigurację przedstawiono na rysunku 4-10 oraz 4-11.

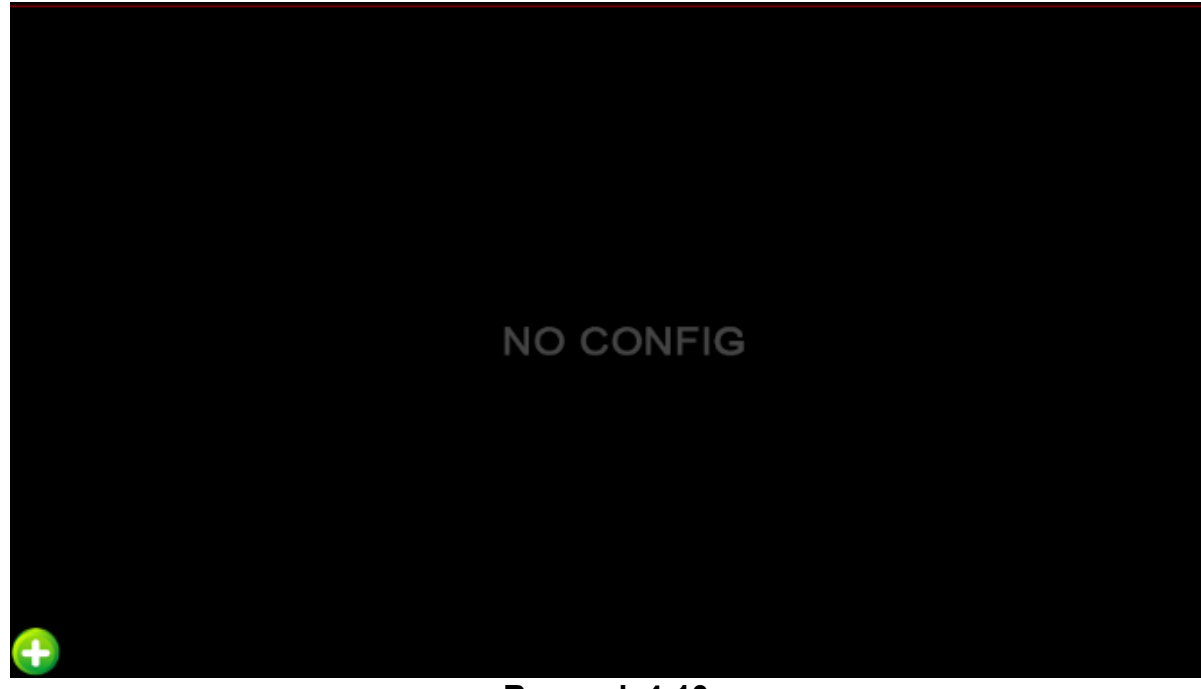

Rysunek 4-10

|    | Device Search  |      |          |              |                       |  |  |  |  |
|----|----------------|------|----------|--------------|-----------------------|--|--|--|--|
|    |                |      |          | Filter       | Onvif and Private 🗸 🗸 |  |  |  |  |
| 40 | IP 🔺           | Port | Protocol | F            | irmware version       |  |  |  |  |
| 1  | 172.18.190.94  | 8004 | Private  | 3516C_       | _IMX322_W_6.1.26.1    |  |  |  |  |
| 2  | 172.18.190.117 | 8817 | Private  | S2L33M_IN    | MX322_PTZ_W_6.1.46.3  |  |  |  |  |
| 3  | 172.18.190.118 | 8818 | Private  | S2L55M       | M_IMX123_W_7.1.3.2    |  |  |  |  |
| 4  | 172.18.190.155 | 8855 | Private  | S2L33M_I     | MX323-SD_W_6.1.38.1   |  |  |  |  |
| 5  | 172.18.190.157 | 8857 | Private  | S3L33M       | /_IMX290_W_7.1.3.2    |  |  |  |  |
| 6  | 172.18.190.163 | 8863 | Private  | S2E66        | _IMX178_W_7.1.3.2     |  |  |  |  |
| 7  | 172.18.190.173 | 8973 | Private  | 3519V10      | 00_IMX274_W_7.1.3.2   |  |  |  |  |
| 8  | 172.18.190.174 | 8874 | Private  | 3516CV2      | 00_0V2718_W_7.1.3.3   |  |  |  |  |
| 9  | 172.18.192.5   | 8899 | ONVIF    |              |                       |  |  |  |  |
| 10 | 470 40 400 042 | 00   | Drivata  | 2546D OV/460 | 0 W WIEHDO OD 74.*    |  |  |  |  |
|    | Search         | Add  |          | Manual Add   | Cancel                |  |  |  |  |

Rysunek 4-11

- > Search: Wyszukaj adres IP, port, protokół, itp kamery IPC.
- Add: Kliknij przycisk "Search" (Szukaj). NVR wyszuka kamery IPC obsługujące protokół Onvif oraz Private, znajdujące się w tej samej sieci LAN (Local Area Network). Znalezione urządzenia zostaną wyświetlone na liście. Wybierz kamerę IPC z listy i kliknij przycisk "Add" (Dodaj). Wybrana kamera IPC zostanie automatycznie dodana do określonego kanału. Kliknij przycisk "Save" (Zapisz), aby zakończyć.
- > Manual Add: Proszę odnieść się do rozdziału 5.7.1 Dodawanie ręczne.
- > Filter: Filtrowanie listy wyszukanych urządzeń.
- > **Cancel:** Powrót do poprzedniego menu.

#### 5 Menu NVR

#### 5.1 Prawy przycisk myszy

Po zalogowaniu się do systemu i powrocie do interfejsu podglądu, kliknij prawym przyciskiem myszy. Pojawią się Opcje Menu, pokazane na Rysunku 5-1. Możesz następnie wybrać opcje Menu Głównego: Podgląd wielokanałowy, Odtwarzanie, Sterowanie PTZ, Konfiguracja kolorów obrazu. Dodatkowo możesz ustawić podgląd kanałów w następujących trybach: podgląd jednokanałowy, czterokanałowy, ośmiokanałowy, dziewięciokanałowy, szesnastokanałowy. Należy skonfigurować określoną liczbę kanałów, aby uzyskać prawidłowe wyświetlanie jednokanałowe, wyświetlanie czterokanałowe itp. Odpowiadające temu funkcje głównego menu będą opisane szczegółowo w kolejnych rozdziałach.

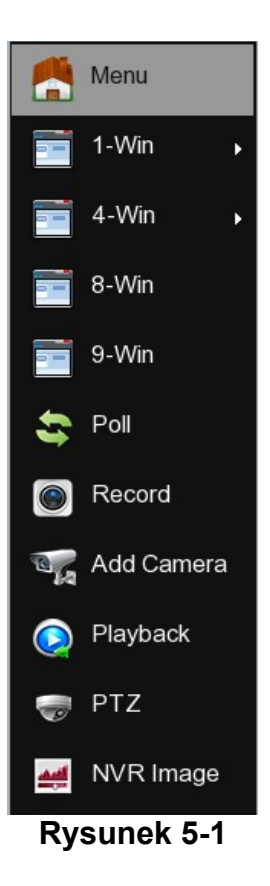

- > **Menu:** Kliknij, aby wyświetlić główne menu.
- > 1-Win: Wybierz pojedynczy kanał z zakresu CH1~CH16 w celu wyświetlenia.
- ➤ 4-Win: Wybierz kanały z przedziałów CH1~CH4, CH5~CH8, CH9 ~CH12, CH13~CH16 w celu wyświetlenia w podziale na 4.
- 8-Win: Wybierz kanały z przedziałów CH1~CH8, CH9 ~CH16 w celu wyświetlenia w podziale na 8.
- 9-Win: Wybierz kanały z przedziałów CH1~CH9, CH10~CH16 w celu wyświetlenia w podziale na 9.
- > 16-Win: Wyświetl w podziale wszystkie kanały CH1 ~CH16.
- > **25-Win:** Wyświetl w podziale wszystkie kanały CH1 ~CH25.
- Poll: Kliknij, aby uruchomić interfejs konfiguracji cyklicznego przeglądania kanałów(szczegóły w rozdziale 5.1.1)
- Record: Kliknij, aby uruchomić interfejs konfiguracji zapisu (szczegóły w rozdziale 5.5.4.1)
- Add Camera: Kliknij, aby uruchomić interfejs dodawania kamer (szczegóły w rozdziale 5.7.1)
- Playback: Kliknij, aby uruchomić interfejs odtwarzania (szczegóły w rozdziale 5.3.1)
- PTZ Setup: NVR wspiera obsługę PTZ umożliwiając użytkownikowi zdalne sterowanie kamerą (szczegóły w rozdziale 5.1.2)
- NVR Image: Kliknij, aby uruchomić interfejs konfiguracji kolorów obrazu (szczegóły w rozdziale 5.1.3)

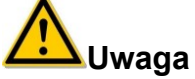

• Wygląd menu podglądu w podziale jest uzależnione od maksymalnej liczby kanałów obsługiwanej przez urządzenie. Dla przykładu, urządzenie obsługujące 9

kanałów, w menu wyświetli ikonę podziału na 9. Dla urządzenia obsługującego 16 kanałów, będzie to ikona podziału na 16.

#### 5.1.1 Cykliczne przeglądanie kanałów

W interfejsie podglądu, kliknij prawym przyciskiem myszy i wybierz "Poll" (Odpytywanie). Wyświetlony zostanie interfejs konfiguracji cyklicznego przełączania podglądu kanałów. Możesz uruchomić funkcję przełączania, ustawić czas wyświetlania podglądu oraz tryb przełączania. Interfejs pokazany został na rysunku 5-2:

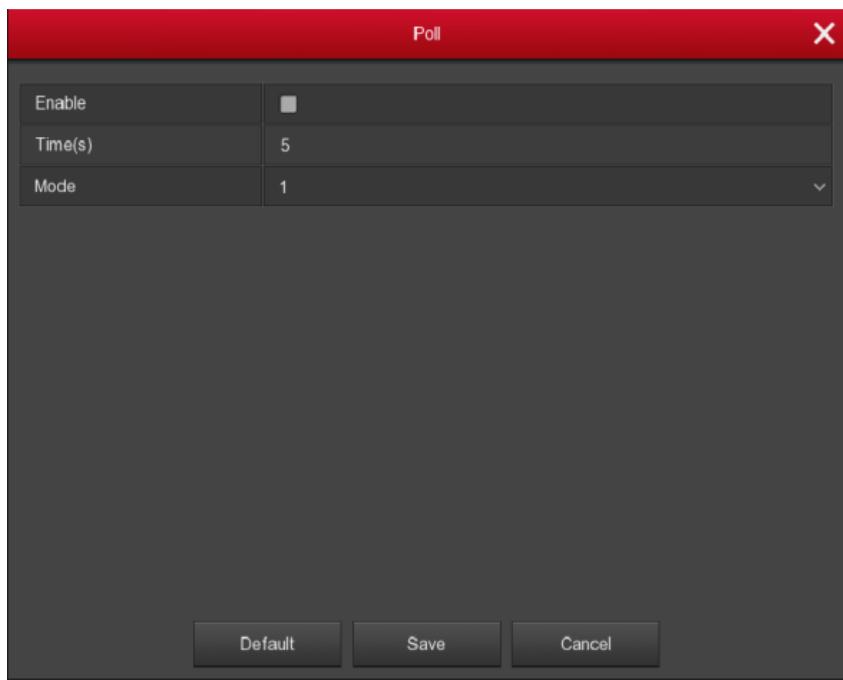

Rysunek 5-2

#### 5.1.2 Ustawienia PTZ

W interfejsie podglądu, kliknij prawym przyciskiem myszy na żądanym kanale i wybierz "PTZ". Podgląd przełączy się na jednokanałowy, a na obrazie pojawi się interfejs sterowania PTZ, jak pokazano na rysunku 5-3:

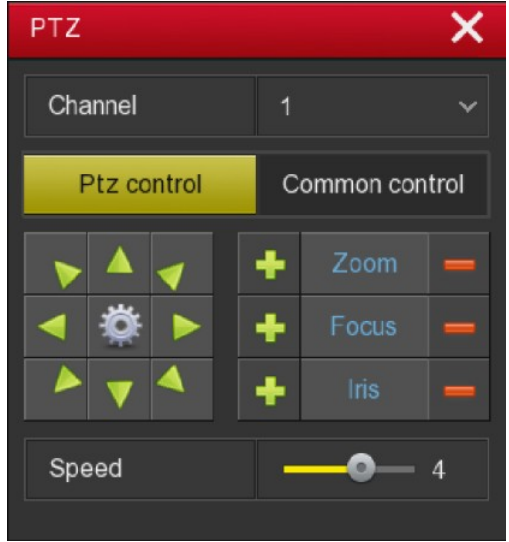

**Rysunek 5-3** 

Menu ustawień PTZ podzielone jest na interfejs "PTZ control"oraz "Common control". Interfejs "PTZ control" służy do sterowania kierunkiem ruchu kamery, prędkością obrotu, ustawieniami zoomu, ostrości, przesłony oraz posiada przycisk przełączenia do interfejsu konfiguracji tras patrolowych kamery. Interfejs "Common control" służy do wywoływania presetów oraz tras patrolowych.

Interfejs sterowania PTZ umożliwia przełączanie się pomiędzy kanałami i sterowanie poszczególnymi kamerami.

- Zoom: Możesz kliknąć 1/ , aby ustawić przybliżenie / oddalenie kamery.
- Focus: Możesz kliknąć + / = , aby ustawić ostrość kamery.
- Iris: Możesz kliknąć + / = , aby ustawić jasność kamery.
- Speed: Parametr definiuje prędkość obrotu PTZ. Zakres wartości wynosi od 0 do 7. Prędkość 7 jest większa niż prędkość 0.
- > Patrol Setup: Wybierz , aby wejść do interfejsu konfiguracji tras patrolowych.

Interfejs umożliwia ustawienie presetów dla pozycji kamery, trasy patrolowej z poszczególnych presetów, zdefiniowanie prędkości przejścia między presetami oraz czasu przebywania w danej pozycji. Interfejs pokazany został na rysunku 5-4 oraz 5-5.

|         |              | Pa | trol Setup |            |           |        |           |       |     |
|---------|--------------|----|------------|------------|-----------|--------|-----------|-------|-----|
| Channel |              |    |            |            |           |        |           |       |     |
|         |              |    | Presets    |            |           |        |           |       |     |
|         |              |    | Se         |            | all       |        |           |       |     |
|         |              |    | Cruise     |            |           |        |           |       |     |
|         |              |    | No.        | Name       | Preset    | Speed  | Stay Time | Setup | Del |
|         |              |    | 1          | Patrol1    |           |        |           | /     |     |
|         |              |    | 2          | Patrol1    |           |        |           | 1     | ٥   |
|         |              |    | 3          | Patrol1    |           |        |           | /     |     |
|         |              |    | 4          | Patrol1    |           |        |           | 1     |     |
|         |              |    | 5          | Patrol1    |           |        |           | /     | ٥   |
|         |              |    |            | Dates14    | ^         | ^      | ^         | •     | -   |
|         |              |    | Cruise     | eon Delcru | ise Delal | cruise |           |       |     |
|         |              |    |            |            |           |        |           |       |     |
|         | 🕨 🔺 🧹 🛨 Zoam |    |            |            |           |        |           |       |     |
|         | Focus        |    |            |            |           |        |           |       |     |
|         | 🔺 🔻 🔸 Iris   |    |            |            |           |        |           |       |     |
|         | Speed        |    |            |            |           |        |           |       |     |

Rysunek 5-4

|            | Curise Setup   |  |
|------------|----------------|--|
| Drosot No. |                |  |
| Fleset NU. |                |  |
| Stay Time  | 0              |  |
| Speed      |                |  |
|            |                |  |
|            |                |  |
|            |                |  |
|            |                |  |
|            |                |  |
|            |                |  |
|            |                |  |
|            |                |  |
|            |                |  |
|            |                |  |
|            |                |  |
|            | Confirm Cancel |  |
|            |                |  |

Rysunek 5-5

- Preset setting: Konfiguracja presetów. W interfejsie konfiguracji tras patrolowych, ustaw za pomocą kursorów odpowiednią pozycję kamery. Wybierz nr presetu, pod jakim pozycja ma zostać zapisana i kliknij przycisk "Set" (Ustaw), aby zapisać pozycję.
- Cruise setting: Konfiguracja tras patrolowych. W interfejsie konfiguracji tras patrolowych wskaż nr trasy, którą chcesz skonfigurować. Kliknij "Setup" (Ustaw) na liście kolejnych punktów trasy, aby skonfigurować dany punkt. Wprowadź nr zaprogramowanego presetu, prędkość przejścia oraz czas przebywania w danej pozycji. Kliknij "Confirm" (Potwierdź), aby zapisać ustawienia danego punktu i wrócić do interfejsu konfiguracji tras patrolowych. Kliknij "Cruise on", aby zapisać całą trasę i ją uruchomić.
- > **Del cruise:** Kliknij, aby usunąć daną trasę.
- > **Del all cruise:** Kliknij, aby usunąć wszystkie trasy.
- > Stay Time: Czas przebywania w pozycji określonej presetem.
- > **Patrol speed:** Prędkość przejścia między presetami.

Interfejs "Common control" przedstawiony został na rysunku 5-6.

| PTZ         | ×              |  |  |  |  |  |  |
|-------------|----------------|--|--|--|--|--|--|
| Channel     | 1 ~            |  |  |  |  |  |  |
| Ptz control | Common control |  |  |  |  |  |  |
| Preset      | 1 ~            |  |  |  |  |  |  |
| Call        |                |  |  |  |  |  |  |
| Cruise      | 1 ~            |  |  |  |  |  |  |
| Cruise on   | Cruise off     |  |  |  |  |  |  |

**Rysunek 5-6** 

- Presets call: Wprowadź nr zaprogramowanego presetu i kliknij "Call" (Wywołaj). Kamera przeskoczy do wskazanej pozycji.
- Cruise call: Wprowadź nr zaprogramowanej trasy patrolowej i kliknij "Cruise on/Cruise off", aby uruchomić lub zatrzymać trasę.
- > Cruise on: Wywołanie trasy ruchu.
- > **Cruise off:** Zatrzymanie trasy ruchu.
- > Enabled: Uruchom trasę ruchu.

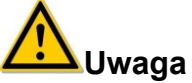

 NVR obsługuje do 128 presetów, jednak liczba możliwych do przypisania im pozycji kamery jest ograniczona przez liczbę presetów dostępnych w kamerze. Liczba presetów obsługiwanych przez różne kamery PTZ niekoniecznie jest taka sama.

#### 5.1.3 Kolor obrazu

W interfejsie podglądu, kliknij prawym przyciskiem myszy i wybierz "NVR Image" (Obraz NVR). Wyświetlony zostanie interfejs konfiguracji kolorów wyświetlanego obrazu. Interfejs przedstawiony został na rysunku 5-7.

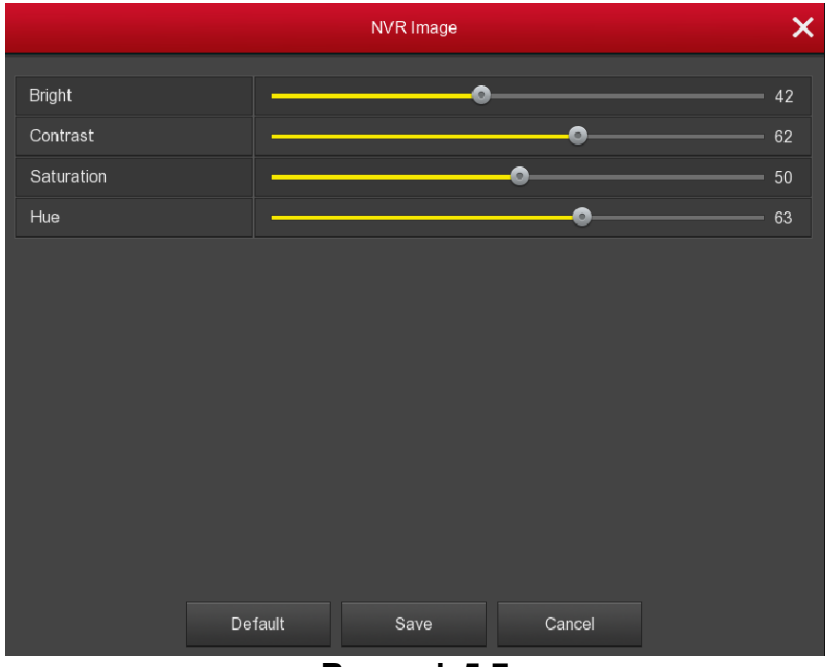

Rysunek 5-7

- > **Bright:** Regulacja jasności okna monitora.
- > Contrast: Regulacja kontrastu okna monitora.
- > Saturation: Regulacja nasycenia okna monitora.
- > Sharpness: Regulacja ostrości obrazu wideo.
- > Default: Przywrócenie wartości domyślnych wszystkich parametrów koloru obrazu.
- > Save: Zapis wartości parametrów i powrót do poprzedniego ekranu.
- > **Cancel:** Powrót do poprzedniego interfejsu.

#### 5.2 Menu główne

Menu główne zawiera: "Record Playback" (Odtwarzanie), "System Info" (Informacje systemowe), "Camera" (Kamera), "Network" (Sieć), "Event" (Zdarzenie), "Storage" (Pamięć), "System Setup" (Konfiguracja systemu), co zostało pokazane na rysunku 5-8. Wybierz pozycję i kliknij lewym przyciskiem myszy, aby otworzyć odpowiadające jej opcje kolejnego menu.

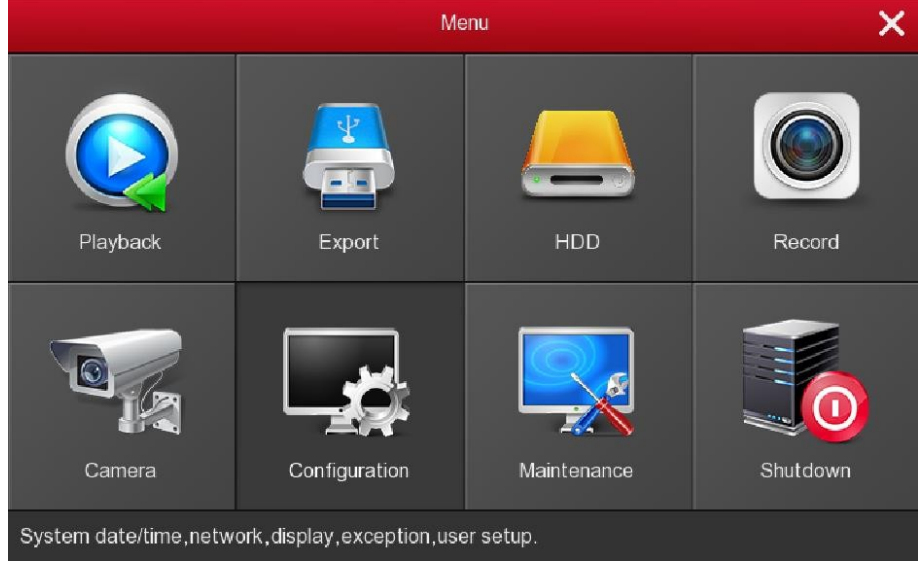

Rysunek 5-8

### 5.3 Odtwarzanie

Po wejściu do głównego menu, wybierz "Playback" (Odtwarzanie) lub kliknij prawym przyciskiem myszy na menu "Playback" w interfejsie podglądu. Rejestrator przełączy się na interfejs odtwarzania wideo, pokazany na rysunku 5-9 oraz 5-10.

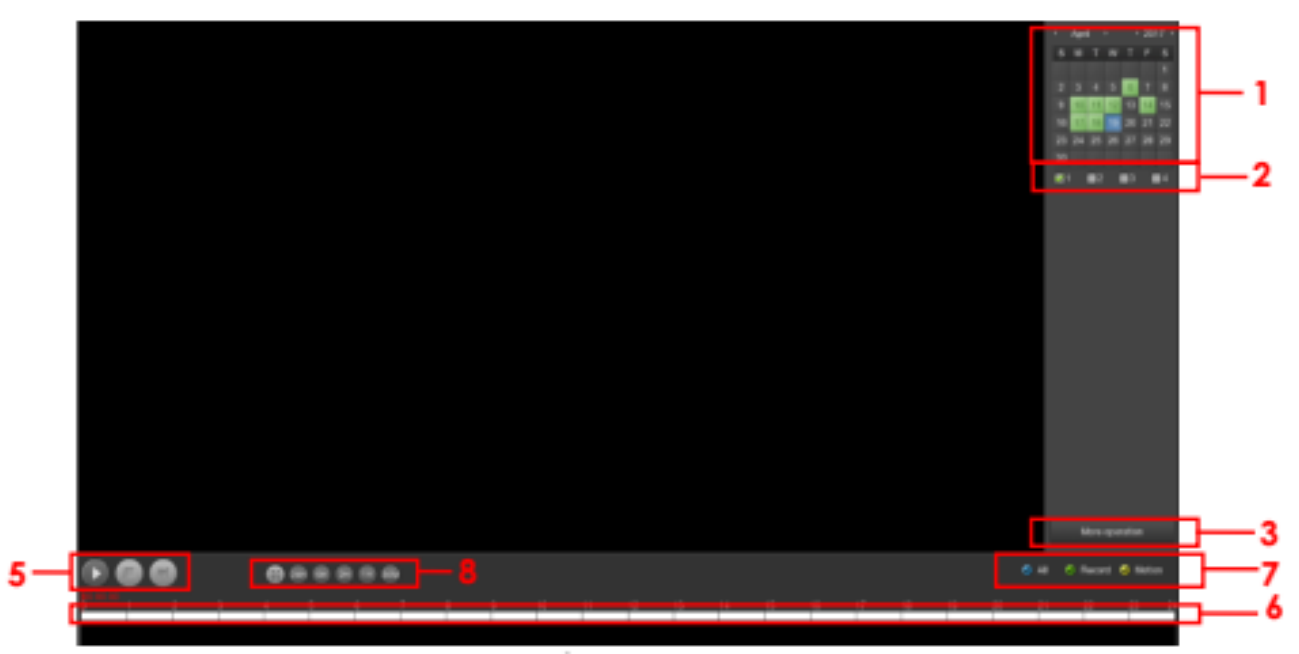

Rysunek 5-9

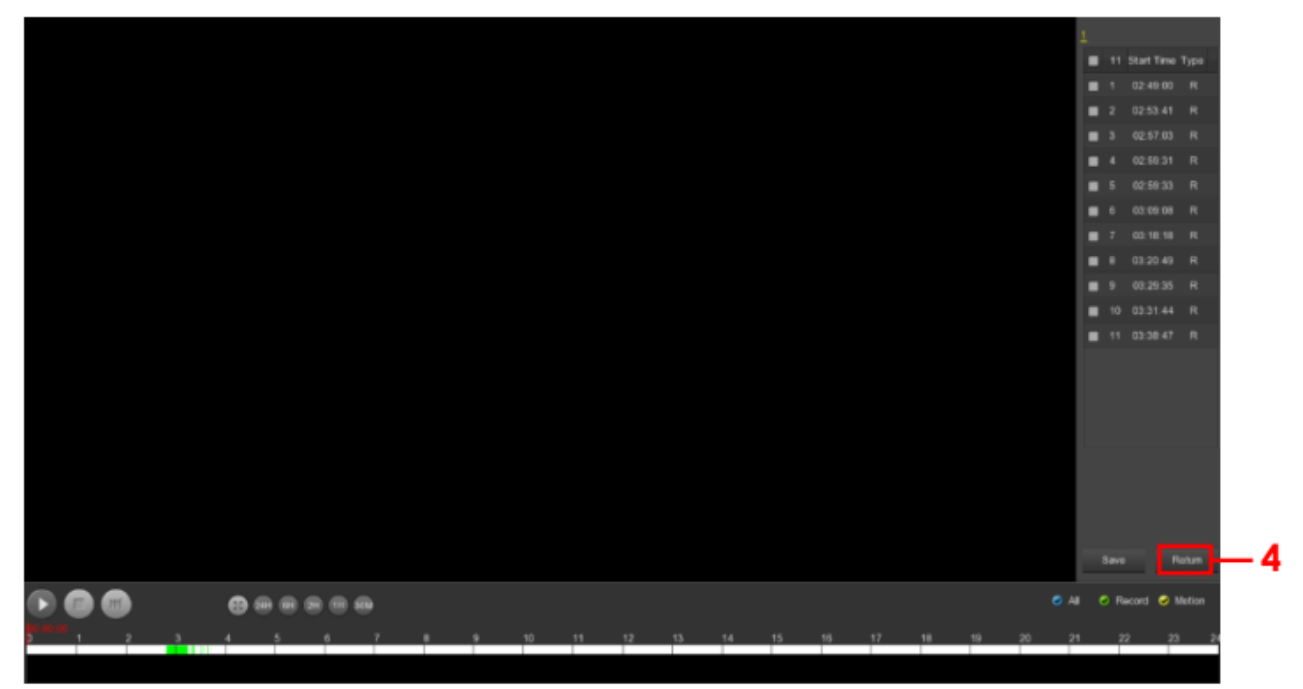

Rysunek 5-10

| Nr | Nazwa                           | Opis funkcji                                                                                                    |
|----|---------------------------------|----------------------------------------------------------------------------------------------------|
| 1  | Kalendarz                       | Data podświetlona na czerwono oznacza, że istnieje plik. W<br>przeciwnym wypadku, plik nie występuje.<br>W jakimkolwiek trybie odtwarzania, kliknij datę, którą chcesz<br>zobaczyć. Możesz zobaczyć odpowiadający jej ślad<br>nagrania na pasku czasu.                                                                                                    |
| 2  | Panel wybory kanału             | Wybierz nr kanału do sprawdzenia. (Jednocześnie może zostać wybrane do czterech kanałów)                                                                                                    |
| 3  | Przycisk listy plików           | Wybierz datę, numer kanału i typ nagrania, kliknij na listę<br>plików wideo. Wybierz żądany plik; kliknij dwukrotnie lewym<br>przyciskiem myszy, aby rozpocząć odtwarzanie pliku wideo                                                                                                    |
| 4  | Archiwizacja                    | Wybierz plik (pliki), które chcesz skopiować z lisy plików.<br>Następnie kliknij na przycisk kopiowania. Możesz zobaczyć<br>teraz menu kopiowania. Kliknij przycisk kopiowania, aby<br>rozpocząć operację kopiowania. Zaznaczając plik ponownie<br>możesz anulować aktualny wybór.                                                                                                  |
| 5  | Obszar kontroli<br>odtwarzania  | Na pasku kontroli odtwarzania, możesz odtwarzać, zrobić<br>przerwę, przesunąć do przodu, przesunąć do przodu w<br>trybie odtwarzania, możesz wybrać prędkość odtwarzania<br>1×, 2×, 4×, 8×, 16×, przy czym 1x oznacza odtwarzanie z<br>normalną prędkością.                                                                                                    |
| 6  | Oś czasu                        | Kwerenda do pliku wideo, uaktualniona dla dnia, w którym<br>zapis pojawił się na osi czasowej. W trybie odtwarzania<br>czterokanałowego, wyświetl wybrane cztery kanały<br>odpowiadające czterem osiom czasowym odtwarzania. Inne<br>tryby odtwarzania wyświetlają tylko jedną oś czasową.<br>Kliknij na zielone pole, aby rozpocząć odtwarzanie od<br>wskazanego punktu czasowego. |
| 7  | Wybór typu nagrania             | Wybierz typ nagrania, możesz dokonać wyboru dla<br>wszystkich typów nagrań: nagrywania ciągłego, nagrywania<br>alarmowego i nagrywania po wykryciu ruchu.                                                                                                    |
| 8  | Wybór jednostki osi<br>czasowej | Uwzględnia rozszerzenie i zwężenie przedziału czasowego.<br>Im mniejsze jednostki czasu tym większa dokładność<br>przedziału czasowego. Możesz dopasować dokładny punkt<br>czasowy, aby odtworzyć wideo na linii czasu.                                                                                                    |

Na pasku listy plików, możesz zobaczyć czas rozpoczęcia pliku wideo, typ wideo, zaznaczyć plik wideo. Możesz wyświetlić informacje o nagraniu, takie jak czas rozpoczęcia, zakończenia i wielkości pliku, co pokazano na rysunku 5-11.

| 1                               |
|---------------------------------|
| 1 Start Time Type               |
| 😡 1 02:09:24 R                  |
|                                 |
|                                 |
|                                 |
|                                 |
|                                 |
|                                 |
|                                 |
|                                 |
|                                 |
|                                 |
|                                 |
|                                 |
|                                 |
|                                 |
| Start Time                      |
| 2017-05-05 02:09:24<br>Epd Time |
| 2017-05-05 02:09 50             |
| 5ize<br>19.018 MB               |
| Save Return                     |
|                                 |

Rysunek 5-11

Wybierz plik, który chcesz zarchiwizować, klikając zaznaczenie w polu 1. Wybierz "Save" (Zapisz). Wyświetlony zostanie interfejs archiwizacji nagrania, przedstawiony na rysunku 5-12.

| Record backup |       |      |            |          |                     |           |    |  |
|---------------|-------|------|------------|----------|---------------------|-----------|----|--|
| Remaining:    | 5.576 | GB   | Required:  | 0.000 MB | File Format         | avi       |    |  |
|               | СН    | Туре | Start T    | ime      | End Time            | Size      |    |  |
| <b>1</b>      |       | R    | 2017-04-17 | 02:49:00 | 2017-04-17 02:53:16 | 96.191 ME | •  |  |
| 2             |       | R    | 2017-04-17 | 02:53:41 | 2017-04-17 02:56:47 | 78.718 ME | 3  |  |
| <b>3</b>      |       | R    | 2017-04-17 | 02:57:03 | 2017-04-17 02:59:05 | 50.920 ME | 3  |  |
| <b>a</b> 4    |       | R    | 2017-04-17 | 02:59:31 | 2017-04-17 02:59:33 | 1.229 MB  |    |  |
| 5             |       | R    | 2017-04-17 | 02:59:33 | 2017-04-17 03:09:25 | 239.857 M | з. |  |
| ID            |       |      |            | Backup L | .og                 |           |    |  |
|               |       |      |            |          |                     |           |    |  |
|               |       |      |            |          |                     |           |    |  |
|               |       |      |            |          |                     |           |    |  |
|               |       |      |            |          |                     |           |    |  |
|               |       | Re   | fresh      | Backup   | Clear               |           |    |  |

Rysunek 5-12

W interfejsie archiwizacji nagrania wskaż plik do przeniesienia na zewnętrzną pamięć USB. Plik wideo zapisywany jest w formacie avi. Za jednym razem można wskazać kilka plików wideo do skopiowania. Użytkownik może również usunąć plik, którego nie chce kopiować, przez zaznaczenie pola **I** i zatwierdzenie wyboru przyciskiem "Clear" (Wyczyść).

- > **Remaining:** Dostępna pojemność zewnętrznej pamięci USB.
- > **Required:** Całkowita pojemność archiwizowanych plików.
- > File Format: Format archiwizowanych plików.
- > CH: Nr kanału, do którego należy plik wideo.
- > **Type:** Typ nagrania, normalne, wyzwalane alarmem.
- > Start Time / End Time: Zakres czasu trwania pliku wideo
- > **Refresh:** Odświeżenie wartości parametrów interfejsu.
- Backup: Wybierz pliki przeznaczone do archiwizacji. Kliknij przycisk "Backup" (Archiwizacja), aby rozpocząć.
- > Clear: Usuń wszystkie pliki wideo na liście.

#### 5.4 Archiwizacja nagrań

Wybierz "Export" (Eksportuj). Wyświetlony zostanie interfejs archiwizacji nagrań pokazany na rysunku 5-13.

|           |            |               |               |                      |                     | Export |                     |            | × |
|-----------|------------|---------------|---------------|----------------------|---------------------|--------|---------------------|------------|---|
| General > |            |               |               |                      |                     |        |                     |            |   |
|           | File type  |               |               |                      |                     |        |                     |            |   |
|           | Channel    |               |               |                      |                     |        |                     |            |   |
|           | File forma |               |               |                      |                     |        |                     |            |   |
|           | Start time |               |               |                      |                     |        |                     |            |   |
|           | End time   |               |               |                      |                     |        |                     |            |   |
|           | •          |               | Channel       | Туре                 | Start time          |        | End time            |            |   |
|           |            |               |               |                      | 2017-04-19 08:48:53 |        |                     | 36.045 MB  |   |
|           |            |               |               |                      | 2017-04-19 08:53:36 |        | 2017-04-19 09:12:51 | 427.860 MB |   |
|           |            |               |               |                      | 2017-04-19 09:12:51 |        | 2017-04-19 09:15:44 | 74.945 MB  |   |
|           |            |               |               |                      | 2017-04-19 09:19:32 |        | 2017-04-19 09:25:22 | 128.324 MB |   |
|           | -          |               |               |                      | 2017-04-19 09:25:44 |        | 2017-04-19 09:27:42 | 44.444 MB  |   |
|           |            |               |               |                      | 2017-04-19 08:34:32 |        | 2017-04-19 09:10:03 | 766.101 MB |   |
|           |            |               |               |                      | 2017-04-19 09:10:03 |        |                     | 389.637 MB |   |
|           |            |               |               |                      | 2017-04-19 09:19:58 |        | 2017-04-19 09:27:41 | 28.405 MB  |   |
|           |            |               |               |                      |                     |        |                     |            |   |
|           | Required   | capacity: 1.8 | 151 GB Availa | ible/Total capacity: | 5.576 GB/7.986 GB   |        |                     |            |   |
|           | Fast exp   | port          | Search        | Clear                | Start Can           | cel    |                     |            |   |
| Preview > |            |               |               |                      |                     |        |                     |            |   |

Rysunek 5-13

Wybierz typ archiwizowanego nagrania, kanał, format pliku, przedział czasowy. Kliknij "Search" (Szukaj), aby rozpocząć wyszukiwanie. Kliknij "Start", aby rozpocząć tworzenie kopii.

- > Required capacity: Całkowita pojemność archiwizowanych plików.
- > Available/Total capacity: Dostępna pojemność zewnętrznej pamięci USB.
- Fast export: Ustaw typ nagrania, kanał, format pliku, przedział czasowy do 30 minut do którego zostanie automatycznie przycięte nagranie.

- Search : Kliknij, aby wyszukać pliki zgodnie ze wskazanym typem nagrania, kanałem, formatem pliku i przedziałem czasu.
- > Clear: Usuń wszystkie pliki znajdujące się na liście plików wideo.
- Start: Rozpocznij tworzenie kopii.
- > **Cancel:** Powrót do poprzedniego interfejsu.

#### 5.5 HDD

Wybierz " Menu  $\rightarrow$  HDD". Wyświetlony zostanie interfejs twardego dysku, pokazany na rysunku 5-14.

|           |                  |                      |                         | HDD            |                   |             |
|-----------|------------------|----------------------|-------------------------|----------------|-------------------|-------------|
| General > | HDD Information  |                      |                         |                |                   |             |
|           | •                | No.                  | State                   | Total capacity | Residual capacity | Device type |
|           | •                |                      | In use                  | 1953.514 GB    | 1523.740 GB       | SATA        |
|           | •                |                      | Normal                  | 7.986 GB       | 5.576 GB          | USB         |
|           |                  |                      |                         |                |                   |             |
|           | Warning:NVR will | reboot automatically | after disk formatting ! |                |                   |             |
|           | Refresh          | Format               | Cancel                  |                |                   |             |

Rysunek 5-14

Jeśli do rejestratora zostały pomyślnie podłączone dyski HDD, lista zarządzania pokaże informacje na temat HDD. Musisz sformatować HDD, jeśli został on podłączony do rejestratora po raz pierwszy. Jeśli system wykryje, że nie musisz formatować twardego dysku, status HDD wyświetli komunikat "In use" (W użyciu). W przypadku braku pomyślnego podłączenia, lub gdy system nie może wykryć twardego dysku, system wyświetli ostrzeżenie "Not connecting disk!" (Dysk niepodłączony!).

- > No.: Numer HDD podłączonego do systemu.
- State: Wykrycie aktualnego statusu roboczego HDD. Dysku możesz używać tylko wtedy, gdy wyświetlony jest komunikat "In use" (W użyciu). Po formatowaniu, musisz zrestartować NVR. Wyświetlony zostanie status "In use" (W użyciu).
- Total Capacity: Całkowita dostępna pojemność HDD. Pojemność pojedynczego HDD nie może przekroczyć maksymalnej pojemności 6TB.
- > **Residual Capacity:** Niezapisana pojemność używanego HDD.
- > **Device Type:** Typ urządzenia.
- > Refresh: Odświeżenie informacji o HDD na liście.
- Format: Formatowanie HDD. Wybierz HDD, które musi być sformatowane, a następnie kliknij przycisk "Format". Pojawi się okno dialogowe z ostrzeżeniem "Formatting will cause loss of all data in the disk. Continue?" (Formatowanie spowoduje utratę zapisanych danych. Kontynuować?). Jeśli potwierdzasz formatowanie, kliknij przycisk "Confirm" (Potwierdź), w przeciwnym razie kliknij "Cancel" (Anuluj).
- > **Cancel:** Powrót do poprzedniego interfejsu

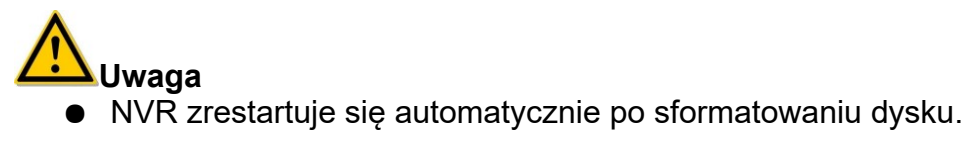

### 5.6 Zapis

#### 5.6.1 Harmonogram nagrań

Wybierz "Menu  $\rightarrow$  Record". Wyświetlony zostanie interfejs konfiguracji harmonogramu nagrań, pokazany na rysunku 5-15.

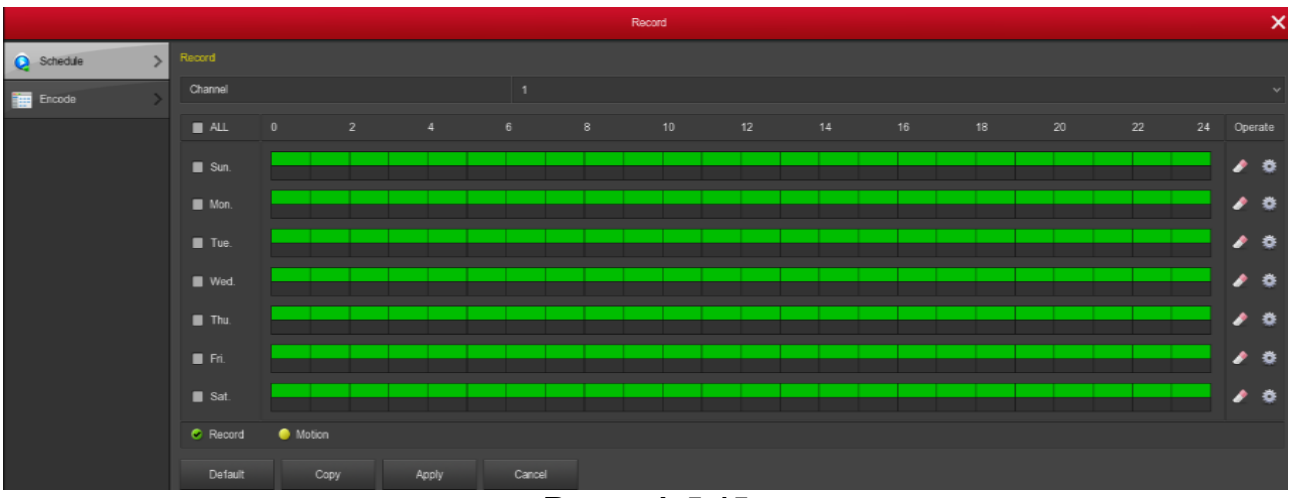

Rysunek 5-15

Channel: Najpierw proszę wybrać numer kanału. Możesz wybrać "all" jeśli chcesz ustawić wszystkie kanały.

- Record Type: Typ nagrania. Wybierz odpowiednie pole, aby ustawić żądany typ nagrania. Dostępna jest opcja ciągłego nagrania "Record" i nagrania po detekcji ruchu "Motion".
- Week day: Dzień tygodnia. Ustaw harmonogram nagrywania. Kamera uruchomi / wyłączy nagranie automatycznie, zgodnie ze skonfigurowanym harmonogramem. Możesz zaznaczyć dzień tygodnia do którego chcesz ustawić harmonogram. Jeśli musisz ustawić harmonogram dla całego tygodnia, wybierz "all". Kolor zielony zaznaczenia oznacza nagrywanie ciągłe, kolor żółty oznacza nagrywanie uruchomione detekcją ruchu.
- Kliknij, aby usunąć typ nagrania dla danego dnia.
- Default: Ustawianie wartości domyślnych wszystkich parametrów w interfejsie zapisu.
- Copy: Po wprowadzeniu ustawień, możesz kliknąć przycisk "Copy", aby skopiować aktualne ustawienia dla innych kanałów.
- > Apply: Zapis parametrów bieżącego interfejsu.
- > **Cancel:** Powrót do poprzedniego interfejsu

#### Rysowanie harmonogramu nagrywania.

Wybierz kanał, a następnie typ nagrania "Record" lub "Motion". Narysuj linię harmonogramu na panelu wybranego dnia. Można skonfigurować do 6 okresów dla każdego dnia. Wybrane okresy nie mogą na siebie zachodzić. Patrz rysunek 5-16.

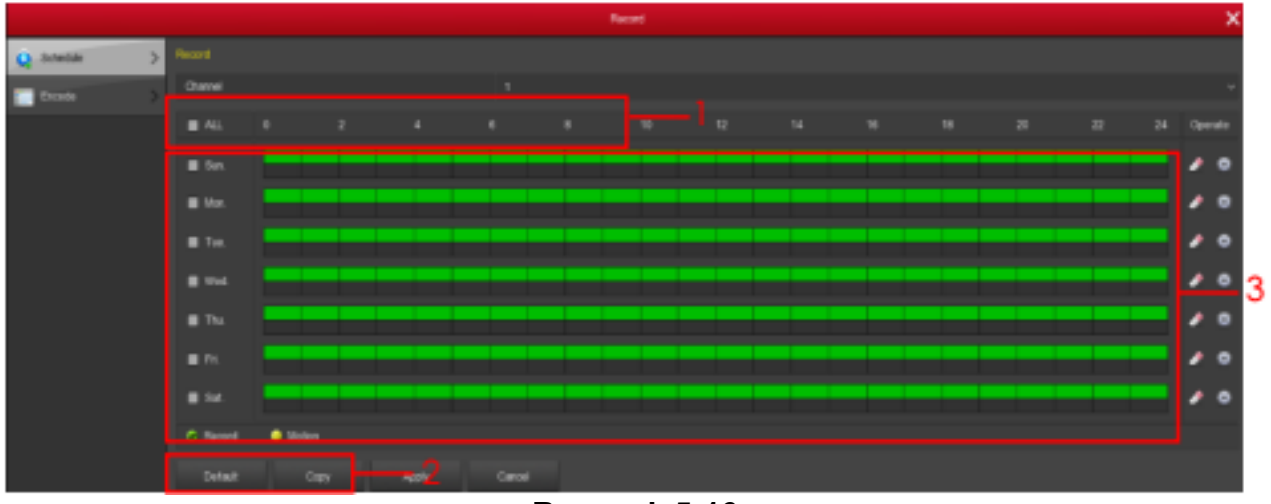

Rysunek 5-16

Wprowadzanie danych w celu ustawienia harmonogramu nagrań.

Możesz kliknąć aby ustawić dokładny czas w harmonogramie. Wybierz typ nagrania, a następnie określ czas rozpoczęcia i zakończenia okresu. Można skonfigurować do 6 okresów dla każdego dnia. Wybrane okresy nie mogą na siebie zachodzić. Można zrobić to dla każdego wybranego dnia. Patrz rysunek 5-17.

| Record Schedule |            |          |           |             |      |  |  |
|-----------------|------------|----------|-----------|-------------|------|--|--|
| Current Set We  | ek: Sunday |          |           |             |      |  |  |
| Schedule 1      | 📝 Record   | Motion   | 00 : 00 - | 24 : 00     |      |  |  |
| Schedule 2      | Record     | Motion   | 00 : 00 - | 00 : 00     |      |  |  |
| Schedule 3      | Record     | Motion   | 00 : 00 - | 00 : 00     |      |  |  |
| Schedule 4      | Record     | Motion   | 00 : 00 - | 00 : 00     |      |  |  |
| Schedule 5      | Record     | Motion   | 00 : 00 - | 00 : 00     |      |  |  |
| Schedule 6      | Record     | Motion   | 00 : 00 - | 00 : 00     |      |  |  |
| Use to:         |            |          |           |             |      |  |  |
|                 |            |          |           |             |      |  |  |
| 🛃 Sun.          | Mon.       | 🗖 Tue. 🗖 | Wed.      | Thu. 🔳 Fri. | Sat. |  |  |
|                 |            |          |           |             |      |  |  |
|                 |            |          |           |             |      |  |  |
|                 |            |          |           |             |      |  |  |
|                 |            | Save     | Cance     | el          |      |  |  |

Rysunek 5-17

#### 5.6.2 Kodowanie

Wybierz "Menu  $\rightarrow$  Record  $\rightarrow$  Encode". Wyświetlony zostanie interfejs konfiguracji parametrów kodowania, pokazany na rysunku 5-18.

Interfejs umożliwia konfigurację takich parametrów jak: rozdzielczość, szybkość przesyłania klatek, typ strumienia, przepływność, strumień pomocniczy.

|          |                   | Record |
|----------|-------------------|--------|
| Schedule | > Encode Settings |        |
| Encode   | Channel           | 1      |
|          | Encode type       | H264   |
|          | Main stream       |        |
|          | Resolution        |        |
|          | Encode mode       | Video  |
|          | Bitrate(Kb/S)     | 0      |
|          | Frame rate        | •      |
|          | Sub stream        |        |
|          | Resolution        |        |
|          | Encode mode       | Video  |
|          | Bitrate(Kb/S)     | 0      |
|          | Frame rate        | •      |
|          | Apply Cancel      |        |

Rysunek 5-18

Channel: Wybierz żądany kanał.

- Codec: Typ kodeka. System obsługuje standard kodowania H.264, niektóre urządzenia dodatkowo wspierają H.265.
- Resolution: Rozdzielczość. Odczytaj i ustaw rozdzielczość strumienia głównego i pomocniczego. Obsługiwane rozdzielczości możesz wybrać z listy rozwijanej. Proszę zwrócić uwagę, że opcje mogą się różnić z uwagi na różne serie kamer IPC.
- > Stream type: Typ strumienia. Wybierz strumień wideo lub strumień audio.
- Bit Rate: Przepływność strumienia. Ustawienie przepływności może zmienić jakość obrazu. Im większa przepływność tym lepsza jakość obrazu.
- Frame Rate: Szybkość przesyłania klatek. Typ PAL: 1 klatka / sek. 25 klatek / sek.; typ NTSC: 1 klatka / sek. 30 klatek / sek.
- > Apply: Zapis wartości parametrów interfejsu konfiguracji kodowania.
- > **Cancel:** Powrót do poprzedniego interfejsu

## 5.7 Kamera

#### 5.7.1 Dodawanie kamery

Wybierz "Menu  $\rightarrow$  Camera  $\rightarrow$  Add Camera" lub kliknij prawym przyciskiem myszy w interfejsie podglądu na żywo i wybierz "Add Camera". Wyświetlony zostanie interfejs konfiguracji kamery, przedstawiony na rysunku 5-19.

Interfejs umożliwia dodanie / usunięcia kamery IPC oraz podgląd informacji o kamerze.

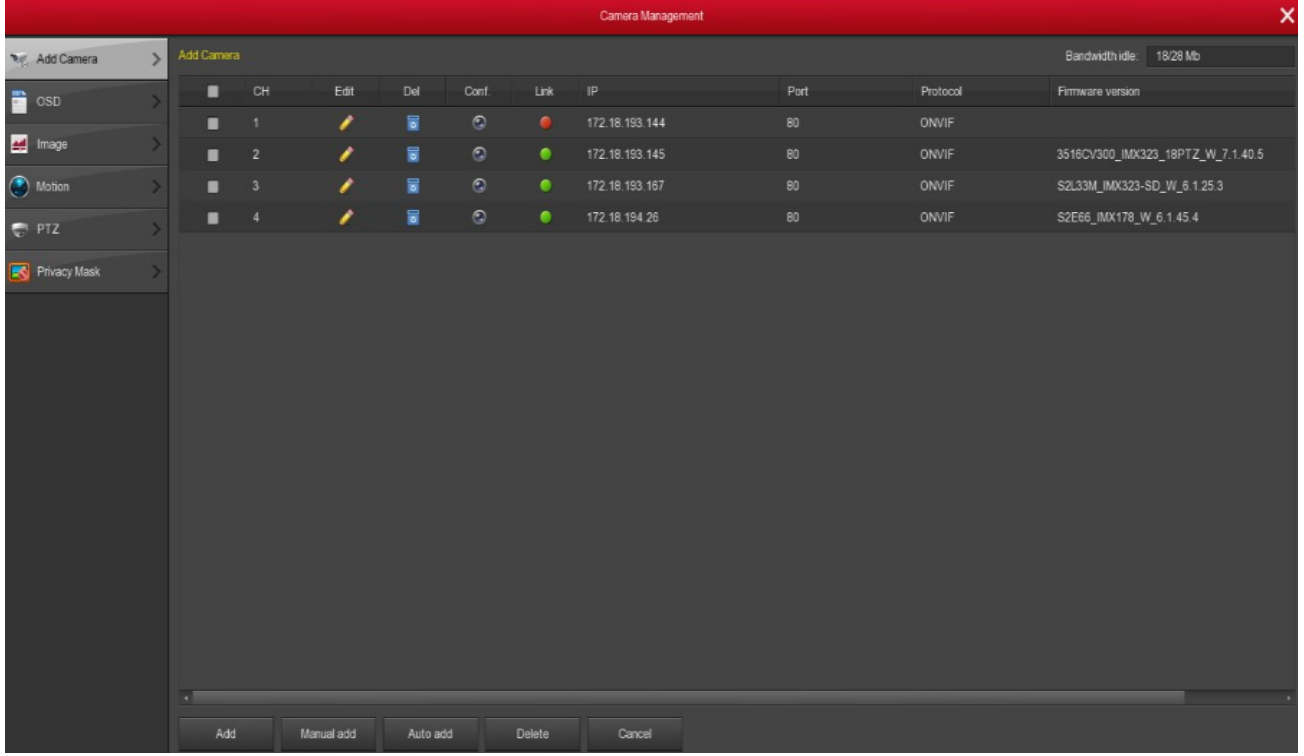

Rysunek 5-19

Add: Kliknij, aby wyświetlić interfejs wyszukiwania urządzeń. NVR automatycznie wyszuka wszystkie urządzenia w sieci LAN zgodne z protokołami "Onvif" oraz

"Private". Zaznacz " To rzy jednej lub kilku kamerach na liście, następnie kliknij przycisk "Add" (Dodaj), aby dodać kamery IPC do listy dodanych urządzeń. Interfejs dysponuje opcją "Filter" (Filtr), dzięki której możesz wyszukać urządzenia po odpowiednim protokole, lub wykonać wyszukiwanie w wielu segmentach sieci.

- > Filter: Możesz szybko wyszukać odpowiednie urządzenie wykorzystują opcję "Filtr"
- Search: Kliknij, aby wyszukać adres IP. Wynik wyszukiwania uwzględnia adres IP, nr portu, obsługiwany protokół urządzenia. Używając myszki, możesz zmienić kolejność wyświetlania, klikając w nazwę kolumny. Kliknij w adres IP, aby wyświetlić urządzenia w kolejności od najmniejszej do największej wartości adresu IP. Kliknij w adres IP ponownie, aby odwrócić kolejność wyświetlania.
- > **Cancel:** Powrót do poprzedniego interfejsu
- > Auto add: Kliknij, aby automatycznie wyszukać i dodać urządzenia do NVR.
- > Delete: Na liście dodanych urządzeń, kliknij przycisk "

usunąć dowiązane urządzenie. Możesz również kliknąć w pole " " aby zaznaczyć kilka urządzeń na liście, a następnie kliknąć przycisk "Delete" (Usuń), aby usunąć wszystkie wybrane urządzenia.

- Status: Oznacza prawidłowe połączenie, natomiast oznacza brak połączenia.
- Conf.: Konfiguracja. Kliknij przycisk " , aby wyświetlić interfejs kodowania. Interfejs pozwala na zmianę typu strumienia, rozdzielczości, przepływności strumienia, szybkości przesyłania klatek oraz innych parametrów związanych z kodowaniem.
- Manual add: Kliknij przycisk "Manual Add" (Dodawanie ręczne). Wyświetlony zostanie interfejs konfiguracji kanału. Patrz rysunek 5-20.

| Channel Setup |                        |  |  |  |
|---------------|------------------------|--|--|--|
| Enable        |                        |  |  |  |
| Channel       | СН1 ~                  |  |  |  |
| Protocol      | ONVIF ~                |  |  |  |
| Preview       | Sub ~                  |  |  |  |
| User Name     | admin                  |  |  |  |
| Password      |                        |  |  |  |
| IP            | 🗾 172 • 18 • 193 • 144 |  |  |  |
| domain        |                        |  |  |  |
| Port          | 80                     |  |  |  |
|               |                        |  |  |  |
|               |                        |  |  |  |
|               |                        |  |  |  |
|               |                        |  |  |  |
|               | Save Cancel            |  |  |  |

Rysunek 5-20

- Enable: Włączenie/wyłączenie obsługi kanału. Domyślnie kanał jest wyłączony. Zaznacz pole "Enable" (Włącz), aby kanał można było normalnie podejrzeć i nagrywać.
- Channel: W zależności od potrzeb, użytkownik może określić numer kanału przydzielonego do obsługi danego urządzenia zdalnego.
- > Protocol: Wybierz protokół połączenia, możliwe opcje to Onvif, Private, RTSP.
- Preview: W podglądzie domyślnie wyświetlany jest strumień pomocniczy w rozdzielczości D1 lub CIF. Dla kamery obsługującej dwa strumienie, można dokonać wyboru pomiędzy wyświetlaniem strumienia głównego i pomocniczego.
- User name: Nazwa użytkownika dla kamery (jeśli domyślnym nie jest admin, zmień na prawidłową nazwę użytkownika).
- Password: Hasło użytkownika dla kamery (jeśli domyślnym nie jest admin, zmień na prawidłowe hasło).
- > IP: Adres IP kamery
- > **Domain:** Nazwa domenowa kamery.
- > **Port:** Port dostępu kamery. Domyślnie 80.
- > **Save**: Zapis wartości parametrów konfiguracji danego kanału.
- > **Cancel:** Powrót do poprzedniego interfejsu.

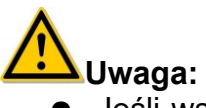

• Jeśli wszystkie kanały zostały skonfigurowane do wyświetlania obrazu kamer, przy próbie dodania kolejnego urządzenia wyświetlona zostanie informacja o błędzie.

#### 5.7.2 OSD

Wybierz "Menu  $\rightarrow$  Camera  $\rightarrow$  OSD". Wyświetlony zostanie interfejs konfiguracji OSD, pokazany na rysunku 5-21.

W tym miejscu możesz ustawić teks OSD kamery, wyświetlanie czasu oraz inne informacji o urządzeniu.

|              |   | Camera Management |              |          |
|--------------|---|-------------------|--------------|----------|
| 🗤 Add Camera | > | OSD Configuration |              |          |
| OSD          | > | Channel           |              |          |
| Image        | 1 | Channel name      |              |          |
| F mage       |   |                   | Time         |          |
| Motion       | > |                   | Text         |          |
| 😴 PTZ        | > |                   | Date format  |          |
| Rivacy Mask  | > |                   | OSD position | Top_left |
|              |   |                   | Mirror       | Off      |
|              |   |                   |              |          |
|              |   |                   |              |          |
|              |   |                   |              |          |
|              |   |                   |              |          |
|              |   | Apply Cancel      |              |          |

Rysunek 5-21

- Channel: W zależności od potrzeb, użytkownik może określić numer kanału przydzielonego do obsługi danego urządzenia zdalnego.
- Channel name: Teks wyświetlany w OSD kamery
- > **Time:** Włącz / wyłącz wyświetlanie daty przez kamerę.
- > **Text:** Włącz / wyłącz wyświetlanie tekstu przez kamerę.
- Date format: Ustaw sposób wyświetlania daty w kamerze, opcje rozwijanego menu: "Year Month Day" (Rok Miesiąc Dzień), "Month Day Year" (Miesiąc Dzień Rok), "Day Month Year" (Dzień Miesiąc Rok).
- OSD position: Ustaw pozycję wyświetlania tekstu OSD, opcje rozwijanego menu: "Top\_left" (Góra-lewo), "Bottom\_ left" (Dół-lewo).
- Mirror: Ustaw odbicie lustrzane obrazu kamery, opcje rozwijanego menu to "Off" (Wyłączone), "Horizontal" (Horyzontalne), "Vertical" (Wertykalne), "Both" (Obydwa).
- > Apply: Zapis wartości parametrów bieżącego interfejsu konfiguracyjnego.
- > Cancel: Powrót do poprzedniego interfejsu

## 

 Konfiguracja wyświetlania OSD za pomocą interfejsu rejestratora jest możliwa tylko dla kamer połączonych po protokole Private.

#### 5.7.3 Obraz

Wybierz "Menu  $\rightarrow$  Camera  $\rightarrow$  Image". Wyświetlony zostanie interfejs konfiguracji obrazu, pokazany na rysunku 5-22.

Interfejs pozwala na konfigurację jasności, kontrastu, nasycenia oraz ostrości obrazu kamery IPC.

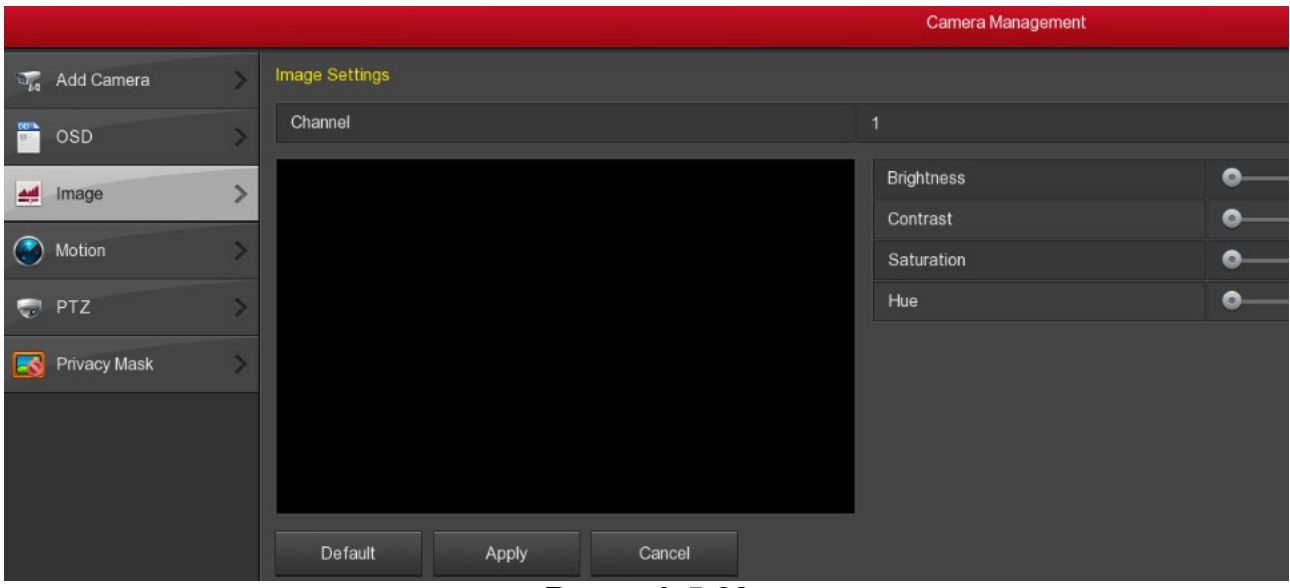

Rysunek 5-22

- Channel: W zależności od potrzeb, użytkownik może określić numer kanału przydzielonego do obsługi danego urządzenia zdalnego.
- Brightness: Ustawienia jasności obrazu kamery IPC.
- > Contrast: Ustawienia kontrastu obrazu kamery IPC.
- > Saturation: Ustawienia nasycenia obrazu kamery IPC.
- > Hue: Ustawienia ostrości obrazu kamery IPC.
- Default: Ustawianie wartości domyślnych wszystkich parametrów interfejsu konfiguracji obrazu.
- > Apply: Zapis wartości parametrów bieżącego interfejsu konfiguracyjnego.
- > **Cancel:** Powrót do poprzedniego interfejsu

#### 5.7.4 Detekcja ruchu

Wybierz "Menu  $\rightarrow$  Camera  $\rightarrow$  Motion". Wyświetlony zostanie interfejs konfiguracji detekcji ruchu, pokazany na rysunku 5-23.

W tym miejscu możesz odczytać oraz skonfigurować parametry detekcji ruchu kamery.
|     |              |   |                  |      |       |        | Camera Management |
|-----|--------------|---|------------------|------|-------|--------|-------------------|
| 7.  | Add Camera   | > | Motion Detection |      |       |        |                   |
| 001 | OSD          | > | Channel          |      |       | 1      |                   |
|     |              |   | Sensitivity      |      |       | 0      |                   |
|     | Image        | > | Enable detection |      |       |        |                   |
| •   | Motion       | > | Buzzer alarm     |      |       |        |                   |
| -   | 077          |   | Buzzer time(sec) |      |       | 1      |                   |
| 0   | PIZ          | ~ | Record channel   |      |       |        |                   |
|     | Privacy Mask | > | Record time(sec) |      |       | 15     |                   |
|     |              |   | Default          | Сору | Apply | Cancel |                   |

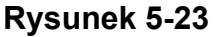

- > Channel: Wybierz kanał.
- Set area: Kliknij, aby przejść do interfejsu konfiguracji obszaru detekcji ruchu. Wciśnij i przytrzymaj lewy przycisk myszy, aby wybrać obszar. Obszar aktywnej detekcji zaznaczony jest kolorem szarym. Wybierz szary obszar ponownie, aby wyłączyć detekcję.
- Sensitivity: W zależności od potrzeb, może zostać ustawiona czułość detekcji w przedziale od 0 do 11.
- > Enable detection: Zaznacz " . aby włączyć / wyłączyć detekcję ruchu.
- Buzzer alarm: Zaznacz " , aby włączyć / wyłączyć funkcję alarmu dźwiękowego.
- > Buzzer time (sec): Ustaw czas trwania alarmu dźwiękowego.
- Record channel: Zaznacz " , aby włączyć / wyłączyć nagrywanie wybranego kanału.
- Record time (sec): Ustaw czas trwania nagrania uruchomionego po wystąpieniu detekcji ruchu.
- Default: Ustawianie wartości domyślnych wszystkich parametrów interfejsu konfiguracji detekcji ruchu.
- Copy: Po wprowadzeniu ustawień, kliknij przycisk "Copy" (Kopiuj), aby skopiować ustawienia do innego kanału.
- Save: Zapis wartości parametrów bieżącego interfejsu konfiguracyjnego i powrót do poprzedniego interfejsu.
- > Apply: Zapis wartości parametrów bieżącego interfejsu konfiguracyjnego.
- > **Cancel:** Powrót do poprzedniego interfejsu

# 5.7.5 PTZ

Wybierz "Menu  $\rightarrow$  Camera  $\rightarrow$  PTZ". Wyświetlony zostanie interfejs sterowania kamerami PTZ, pokazany na rysunku 5-24.

|              |   |                | Came    | era Management |           |       |           |     |       |
|--------------|---|----------------|---------|----------------|-----------|-------|-----------|-----|-------|
| 📲 Add Camera |   |                |         |                |           |       |           |     |       |
| osd          | > | Channel        |         |                |           |       |           |     |       |
| 🛃 Image      |   |                | Presets |                |           |       |           |     |       |
| Motion       |   |                | Set     |                |           |       |           |     |       |
| PTZ          | > |                | Patrol  |                |           |       |           |     |       |
| Rivacy Mask  | > |                | No.     | Name           | Preset    | Speed | Stay time | Set | Clear |
|              |   |                | 1       | Patrol1        |           |       |           | 1   | ٥     |
|              |   |                | 2       | Patrol1        |           |       |           | 1   |       |
|              |   |                | 3       | Patrol1        |           |       |           | 1   |       |
|              |   |                | 4       | Patrol1        |           |       |           | 1   |       |
|              |   |                |         | Patrol1        |           |       |           | 1   |       |
|              |   | 📡 🔺 🧹 🕂 Zaam 💻 |         | Patrol1        |           |       |           | 1   |       |
|              |   | < > + Focus -  | 04      | Class          | Clear all |       |           |     |       |
|              |   |                |         | Clear          | Cidar ai  |       |           |     |       |
|              |   | Speed 4        |         |                |           |       |           |     |       |

Rysunek 5-24

Interfejs sterowania PTZ umożliwia ustawienie kierunku ruchu, prędkości obrotu, zbliżenia, ostrości oraz konfigurację tras patrolowych.

- Zoom: Możesz kliknąć + / = , aby ustawić przybliżenie / oddalenie kamery.
- Focus: Możesz kliknąć + / , aby ustawić ostrość kamery.
- Iris: Możesz kliknąć \_\_\_\_ / \_\_\_\_ , aby ustawić jasność kamery.
- Speed: Parametr definiuje prędkość obrotu PTZ. Zakres wartości wynosi od 0 do 7. Prędkość 7 jest większa niż prędkość 0.
- Preset setting: Konfiguracja presetów. W interfejsie konfiguracji tras patrolowych, ustaw za pomocą kursorów odpowiednią pozycję kamery. Wybierz nr presetu, pod jakim pozycja ma zostać zapisana i kliknij przycisk "Set" (Ustaw), aby zapisać pozycję.
- Cruise setting: Konfiguracja tras patrolowych. W interfejsie konfiguracji tras patrolowych wskaż nr trasy, którą chcesz skonfigurować. Kliknij "Setup" (Ustaw) na liście kolejnych punktów trasy, aby skonfigurować dany punkt. Wprowadź nr zaprogramowanego presetu, prędkość przejścia oraz czas przebywania w danej pozycji. Kliknij "Confirm" (Potwierdź), aby zapisać ustawienia danego punktu i wrócić do interfejsu konfiguracji tras patrolowych. Kliknij "Cruise on", aby zapisać całą trasę i ją uruchomić. Interfejs konfiguracji tras pokazany został na rysunku 5-25.

|            | Curise Setup   |  |
|------------|----------------|--|
| Preset No. |                |  |
| Stay Time  |                |  |
| Speed      |                |  |
|            |                |  |
|            |                |  |
|            |                |  |
|            |                |  |
|            |                |  |
|            |                |  |
|            |                |  |
|            |                |  |
|            |                |  |
|            | Confirm Cancel |  |
|            |                |  |

Rysunek 5-25

- > Del cruise: Kliknij, aby usunąć daną trasę.
- > Del all cruise: Kliknij, aby usunąć wszystkie trasy.
- > Stay Time: Czas przebywania w pozycji określonej presetem.
- > Patrol speed: Prędkość przejścia między presetami.

# Uwaga

 NVR obsługuje do 128 presetów, jednak liczba możliwych do przypisania im pozycji kamery jest ograniczona przez liczbę presetów dostępnych w kamerze. Liczba presetów obsługiwanych przez różne kamery PTZ niekoniecznie jest taka sama.

## 5.7.6 Strefa prywatności

Wybierz "Menu  $\rightarrow$  Camera  $\rightarrow$  Privacy Mask". Wyświetlony zostanie interfejs konfiguracji stref prywatności, pokazany na rysunku 5-26.

W tym miejscu możesz odczytać oraz skonfigurować strefy prywatności kamery.

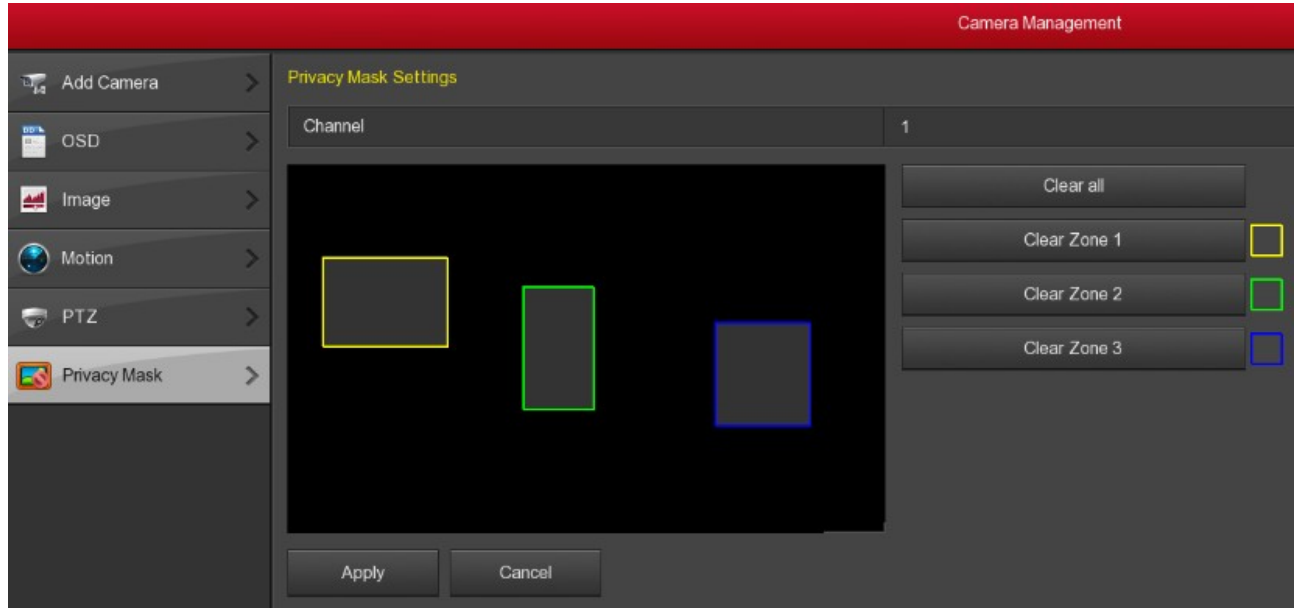

Rysunek 5-26

- > Channel: Wybierz kanał.
- Privacy area selection: W oknie podglądu wciśnij i przytrzymaj lewy przycisk myszy, aby zaznaczyć obszar do zamaskowania.
- > Clear all: Usuń wszystkie strefy prywatności.
- Clear Zone1, 2, 3: Usuń określoną strefę prywatności.
- > Apply: Zapis wartości parametrów bieżącego interfejsu konfiguracyjnego.
- > **Cancel:** Powrót do poprzedniego interfejsu

# 5.8 Konfiguracja

## 5.8.1 Ogólne

### 5.8.1.1 Ustawienia urządzenia

Wybierz "Menu  $\rightarrow$  Configuration  $\rightarrow$  General". Wyświetlony zostanie interfejs ogólnej konfiguracji urządzenia, pokazany na rysunku 5-27.

|            |   |                                       | Configuration |  |  |
|------------|---|---------------------------------------|---------------|--|--|
| General    | > | Device Settings Date Settings         |               |  |  |
| Network    | > | Enable setup wizard at device startup |               |  |  |
|            |   | Language                              | English       |  |  |
| Display    | > | Record mode                           | Overwrite     |  |  |
| Exceptions | > | Record days                           | No limit      |  |  |
| ller:      |   | Video standard                        | NTSC          |  |  |
| User       | 1 | Standby time(min)                     | 10            |  |  |
|            |   | Device name                           | NVR           |  |  |
|            |   | Config import Config export Defaults  | Apply Cancel  |  |  |

Rysunek 5-27

- Enable setup Wizard at device startup: Kliknij " I ", aby przy starcie włączyć kreator uruchamiania systemu.
- Language : Ustaw język systemu. Aktualnie obsługiwane języki: chiński, angielski, polski, czeski, rosyjski, tajski, hebrajski, perski, bułgarski, arabski, niemiecki, francuski, portugalski, turecki, hiszpański, włoski, węgierski, rumuński, koreański, holenderski, grecki. Domyślnym językiem jest angielski.
- Record Mode: W przypadku pełnego dysku, rejestrator automatycznie nadpisze najstarsze nagrania. Jeśli dysk nie jest pełny, a użytkownik ustawi liczbę dni nagrywania, rejestrator nadpisze najstarsze nagrania po upływie określonego czasu.
- Record days: Ustaw liczbę dni nagrywania. Opcje rozwijanego menu to "No limit" (Bez limitu), 15, 10, 7, 5, 1.
- Video Standard: Standard wideo PAL lub NTSC
- Standby Time (min) : Czas bezczynności, po którym następuje automatyczne wylogowanie użytkownika. Zakres wynosi od 0 do 120 minut. Wartość 0 wyłącza automatyczne wylogowanie.
- > Device name: Nazwa urządzenia.

- Config import: Import ustawień rejestratora zapisanych w pliku .ini zewnętrznej pamięci USB. Aby zaimportować ustawienia kliknij przycisk "Confirm" (Potwierdź). Rejestrator uruchomi się ponownie.
- Config export: Eksport ustawień rejestratora do pliku .ini. Aby wykonać operację podłącz do rejestratora zewnętrzną pamięć USB, a następnie kliknij "Config export". Po prawidłowym zapisie rejestrator wyświetli komunikat "Success!". Plik konfiguracyjny zapisywany jest w zewnętrznej pamięci USB. Plik konfiguracyjny posiada rozszerzenie .ini.
- Default: Ustawianie wartości domyślnych wszystkich parametrów interfejsu ogólnej konfiguracji urządzenia.
- > Apply: Zapis wartości parametrów bieżącego interfejsu konfiguracyjnego.
- > Cancel: Powrót do poprzedniego interfejsu

### 5.8.1.2 Ustawienia daty

Wybierz "Menu  $\rightarrow$  Configuration  $\rightarrow$  General  $\rightarrow$  Date Settings". Wyświetlony zostanie interfejs konfiguracji daty i godziny, pokazany na rysunku 5-28.

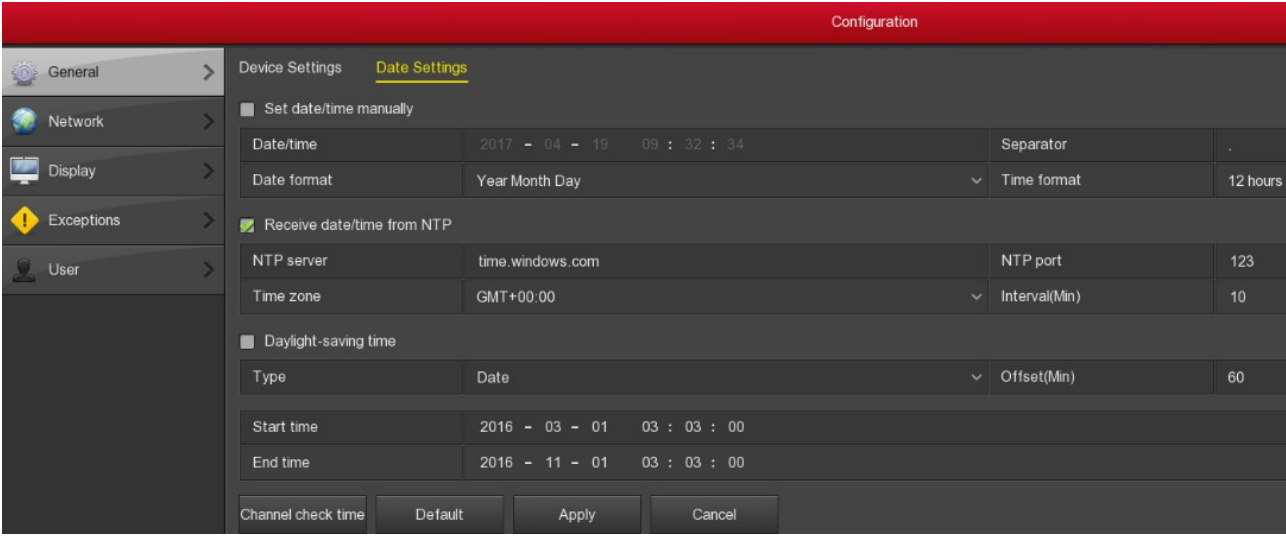

Rysunek 5-28

- Set date/time manually: Zaznacz pole " ,aby wprowadzić ustawienia daty / godziny ręcznie.
- > Date/time: Kliknij w celu zmodyfikowania daty i godziny.
- > Date format: Wybierz format wyświetlania daty.
- > Separator: Wybierz separator daty.
- Time format: Wybierz format wyświetlania godziny. Zegar 24-godzinny lub 12godzinny.
- Receive date/time from NTP: Zaznacz pole " , aby pobrać datę / godzinę ze zdefiniowanego serwera NTP
- > NTP Server: Nazwa domenowa lub adres IP serwera NTP.
- > Time Zone: Wybór strefy czasowej odpowiadającej lokalizacji rejestratora.
- > **NTP Port:** Port serwera NTP
- NTP Interval (Min): Odstęp czasowy pomiędzy dwoma operacjami synchronizacji z użyciem serwera NTP.

- Daylight-saving time: Zaznacz pole " , aby uruchomić funkcję czasu letniego. Ustaw odpowiednie parametry, takie jak typ, data, godzina rozpoczęcia, godzina zakończenia itd.
- Date Format: Dostępne opcje formatu daty: RRRR-MM-DD, MM-DD-RRRR lub DD-MM-RRRR
- Channel check time: Wybierz kanał i kliknij przycisk "Save" (Zapisz), aby zsynchronizować czas kamer z rejestratorem.
- Save: Zapis wartości parametrów bieżącego interfejsu konfiguracyjnego i powrót do poprzedniego interfejsu.
- Default: Ustawianie wartości domyślnych wszystkich parametrów interfejsu konfiguracji daty i godziny.
- > Apply: Zapis parametrów bieżącego interfejsu.
- > **Cancel:** Powrót do poprzedniego interfejsu.

### 5.8.2 Sieć

### 5.8.2.1 IP/Port

Wybierz "Menu  $\rightarrow$  Configuration  $\rightarrow$  Network  $\rightarrow$  IP/Port". Wyświetlony zostanie interfejs ustawień sieciowych rejestratora, pokazany na rysunku 5-29.

| IP/Port       DDNS       E-mail       P2P       FTP       UPnP       Cloud Storage         IP address       172       18       195       94         IP address       172       18       195       94         IP address       172       18       195       94         IP address       255       255       248       0         IP address       6ateway       172       18       192       2         IP imary DNS       6ateway       202       96       134       133         Secondary DNS       Secondary DNS       8       8       8       8         IP orice MAC       172       10       0       0       0       0       0       0       0       0       0       0       0       0       0       0       0       0       0       0       0       0       0       0       0       0       0       0       0       0       0       0       0       0       0       0       0       0       0       0       0       0       0       0       0       0       0       0       0       0       0       0       0       0 <th></th> <th></th> <th>Configuration</th>                                                                                                    |            |                             | Configuration            |
|----------------------------------------------------------------------------------------------------|------------|-----------------------------|--------------------------|
| NetworkIP address172 · 18 · 195 · 94Enable DHCPImage: Constant of the second of the second of t                      | General    | IP/Port DDNS E-mail P2P     | FTP UPnP Cloud Storage   |
| Enable DHCP       Image: Constraint of the second and the second and th | Network >  | IP address                  | 172 • 18 • 195 • 94      |
| Image: Secondary DNSImage: Secondary DNSImage: Secondary DNSBroadcast IP0 · 0 · 0 · 0 · 0 · 0Device MAC44:43:3A:33:33:ATCP port5000HTTP port80                                                                                                    | Display >  | Enable DHCP<br>Network mask | ■<br>255 • 255 • 248 • 0 |
| Primary DNS         202 • 96 • 134 • 133           Secondary DNS         8 • 8 • 8 • 8           Broadcast IP         0 • 0 • 0 • 0           Device MAC         44:43:3A:33:33:3A           TCP port         5000           HTTP port         80                                                                                                    | Exceptions | Gateway                     | 172 • 18 • 192 • 2       |
| Secondary DNS 8 • 8 • 8 • 8 • 8 • 8 • 8 • 8 • 8 • 8                                                                                                    |            | Primary DNS                 | 202 • 96 • 134 • 133     |
| Broadcast IP0 • 0 • 0 • 0Device MAC44:43:3A:33:33:3ATCP port5000HTTP port80BTSP port554                                                                                                    | _ User     | Secondary DNS               | 8 • 8 • 8 • 8            |
| Device MAC44:43:3A:33:33:3ATCP port5000HTTP port80BTSP port554                                                                                                    |            | Broadcast IP                | 0 • 0 • 0 • 0            |
| TCP port     5000       HTTP port     80       BTSP port     554                                                                                                    |            | Device MAC                  | 44:43:3A:33:33:3A        |
| HTTP port 80                                                                                                    |            | TCP port                    | 5000                     |
| RTSP port 554                                                                                                    |            | HTTP port                   | 80                       |
|                                                                                                    |            | RTSP port                   | 554                      |
| Network rate 100Mb/s                                                                                                    |            | Network rate                | 100Mb/s                  |
| Refresh Default Apply Cancel                                                                                                    |            | Refresh Default             | Apply Cancel             |

### Rysunek 5-29

- > **IP Address:** W tym miejscu możesz wprowadzić adres IP NVR.
- Enable DHCP: Włącz / wyłącz funkcję DHCP. Adres IP, maska podsieci oraz brama domyślna nie mogą być konfigurowane przez użytkownika, jeśli DHCP jest włączone.
- > Network Mask: Maska podsieci. Zgodnie z aktualnymi ustawieniami sieci.
- Seteway: Brama domyślna. Zgodnie z aktualnymi ustawieniami sieci.

- Primary DNS: Główny DNS. Z reguły wartość podawana przez lokalnego ISP. Tutaj jest podany adres IP serwera systemu nazw domenowych DNS.
- Secondary DNS: Pomocniczy DNS. Wykorzystywany w przypadku niedostępności głównego DNS.
- **Broadcast IP:** Zarezerwowane.
- > **Device MAC:** Adres MAC. Wyświetla adres sprzętowy interfejsu sieciowego NVR.
- > **TCP Port:** Wartością domyślną jest 5000
- > HTTP Port: Wartością domyślną jest 80.
- > RTSP Port: Wartością domyślną jest 554.
- > Network rate: Prędkość interfejsu sieciowego.
- > Refresh: Kliknij, aby odświeżyć interfejs.
- Default: Przywróć wszystkie parametry interfejsu konfiguracji sieci do wartości domyślnych.
- > Apply: Zapis parametrów bieżącego interfejsu.
- > Cancel: Powrót do poprzedniego interfejsu.

### 5.8.2.2 DDNS

Wybierz "Menu  $\rightarrow$  Configuration  $\rightarrow$  Network  $\rightarrow$  DDNS". Wyświetlony zostanie interfejs konfiguracji usługi DDNS, pokazany na rysunku 5-30.

Aby uruchomić usługę, potrzebujesz komputera PC z zainstalowanym oprogramowaniem DDNS oraz stałym adresem IP. Innymi słowy, komputer PC jest serwerem DNS (Domain Name Server).

|            |   |          |           |        |     |        |      | Configuration |
|------------|---|----------|-----------|--------|-----|--------|------|---------------|
| 🔅 General  | > | IP/Port  |           | E-mail | P2P | FTP    | UPnP | Cloud Storage |
| Network    | > | Enable D | DNS       |        |     |        |      |               |
|            |   | DDNS ty  | /pe       |        |     |        |      | ORAY          |
| Display    | > | Refresh  | time(sec) |        |     |        |      | 60            |
| Exceptions | > | User nan | ne        |        |     |        |      |               |
| â that     |   | Passwor  | ď         |        |     |        |      |               |
| User       | ~ | Domain   |           |        |     |        |      |               |
|            |   | Defa     | ault      | Apply  |     | Cancel |      |               |
|            |   |          |           | - +P-3 |     |        |      |               |

#### Rysunek 5-30

- > Enable DDNS: Zaznacz, aby uruchomić usługę DDNS.
- DDNS type: Wybierz typ DDNS. Urządzenie obsługuje różne DDNS, w tym: ORAY, NO-IP, DYN, CHANGEIP, A-PRESS, MYQSEE, SKDDNS, SMART-EYES, które mogą działać jednocześnie.
- Refresh Time (sec): Czas odświeżenia. Odstęp czasu pomiędzy dwiema rejestracjami. Parametr powinien mieć wartość ponad 60 sekund. Zbyt wiele poleceń rejestracji może skutkować atakiem na serwer.
- User name: Nazwa użytkownika dla konta zarejestrowanego u dostawcy usług DDNS.
- > **Password:** Hasło do konta zarejestrowane u dostawcy usług DDNS.
- **Domain:** Nazwa domeny zarejestrowana u dostawcy usług DDNS.
- > **Default:** Przywróć wszystkie parametry ustawień DDNS do wartości domyślnych.

- > **Apply:** Zapis parametrów bieżącego interfejsu.
- > **Cancel:** Powrót do poprzedniego interfejsu.

Po pomyślnym skonfigurowaniu i włączeniu DDNS, możesz wpisać zarejestrowaną nazwę domeny w pasku adresu IE, aby bezpośrednio połączyć się ze stroną internetową urządzenia.

### 5.8.2.3 E-mail

Wybierz "Menu  $\rightarrow$  Configuration  $\rightarrow$  Network $\rightarrow$ E-mail". Wyświetlony zostanie interfejs konfiguracji wysyłania powiadomień e-mail, pokazany na rysunku 5-31.

Po pojawieniu się informacja z ostrzeżeniem, rejestrator może wysłać wiadomości e-mail na wskazany adres poczty elektronicznej.

|    |            |   |            |               |              |        |       |      | Configuration       |
|----|------------|---|------------|---------------|--------------|--------|-------|------|---------------------|
| ø  | General    | > | IP/Port    | DDNS          | E-mail       | P2P    | FTP   | UPnP | Cloud Storage       |
|    | Network    | > | Enable e-  | -mail alarm n | otifications |        |       |      | •                   |
| -  |            |   | SMTP se    | rver          |              |        |       |      | smtp.MailServer.com |
| -  | Display    | > | SMTP po    | rt            |              |        |       |      | 465                 |
| •  | Exceptions | > | User nam   | ie            |              |        |       |      |                     |
| 0  | Llear      | ~ | Password   | t             |              |        |       |      |                     |
| 25 |            |   | Sender     |               |              |        |       |      |                     |
|    |            |   | Recipient  |               |              |        |       |      |                     |
|    |            |   | Subject    |               |              |        |       |      | NVR_ALERT           |
|    |            |   | Message    | interval(Min) | )            |        |       |      | 1                   |
|    |            |   | Encryptio  | n             |              |        |       |      | SSL                 |
|    |            |   | Attach fil | e             |              |        |       |      |                     |
|    |            |   | E-mail     | test          | Defaults     |        | Apply | c    | Cancel              |
|    |            |   |            |               | Rysune       | k 5-31 |       |      |                     |

- Enable e-mail alarm notifications: Zaznacz, aby włączyć opcję mailowych powiadomień alarmowych.
- SMTP server: Adres serwera poczty elektronicznej, którym może być adres IP oraz nazwa domeny (nazwa domeny potrzebuje potwierdzenia poprawnych ustawień DNS, dla poprawnego ustawienia).
- > **SMTP port:** Numer portu serwera poczty elektronicznej.
- > **User name:** Nazwa użytkownika poczty elektronicznej nadawcy.
- > **Password:** Hasło odpowiadające nazwie użytkownika.
- > Sender: Adres e-mail poczty nadawcy.
- > Recipient: Adres e-mail poczty odbiorcy.
- Subject: Temat wysyłanej poczty.
- > Message interval (Min): Odstęp czasu między wysłanymi wiadomościami.
- Encryption: Włączenie obsługi szyfrowanego połączenia z serwerem poczty elektronicznej.

- Attach File: Zaznacz, aby do wiadomości e-mail dołączany był zrzut obrazu kamery.
- E-mail test: Po ustawieniu wysyłania powiadomień e-mail, kliknij "E-mail test", aby sprawdzić poprawność parametrów konfiguracji.
- > Default: Przywróć wszystkie parametry ustawień e-mail do wartości domyślnych.
- > Apply: Zapis parametrów bieżącego interfejsu.
- > **Cancel:** Powrót do poprzedniego interfejsu.

### 5.8.2.4 P2P

Wybierz "Menu  $\rightarrow$  Configuration  $\rightarrow$  Network  $\rightarrow$  P2P". Wyświetlony zostanie interfejs konfiguracji połączenia P2P, pokazany na rysunku 5-32.

P2P jest używane na potrzeby zdalnego monitorowania rejestratora telefonem komórkowym. Rejestrator można dodać do aplikacji przez zeskanowanie dwuwymiarowego kodu.

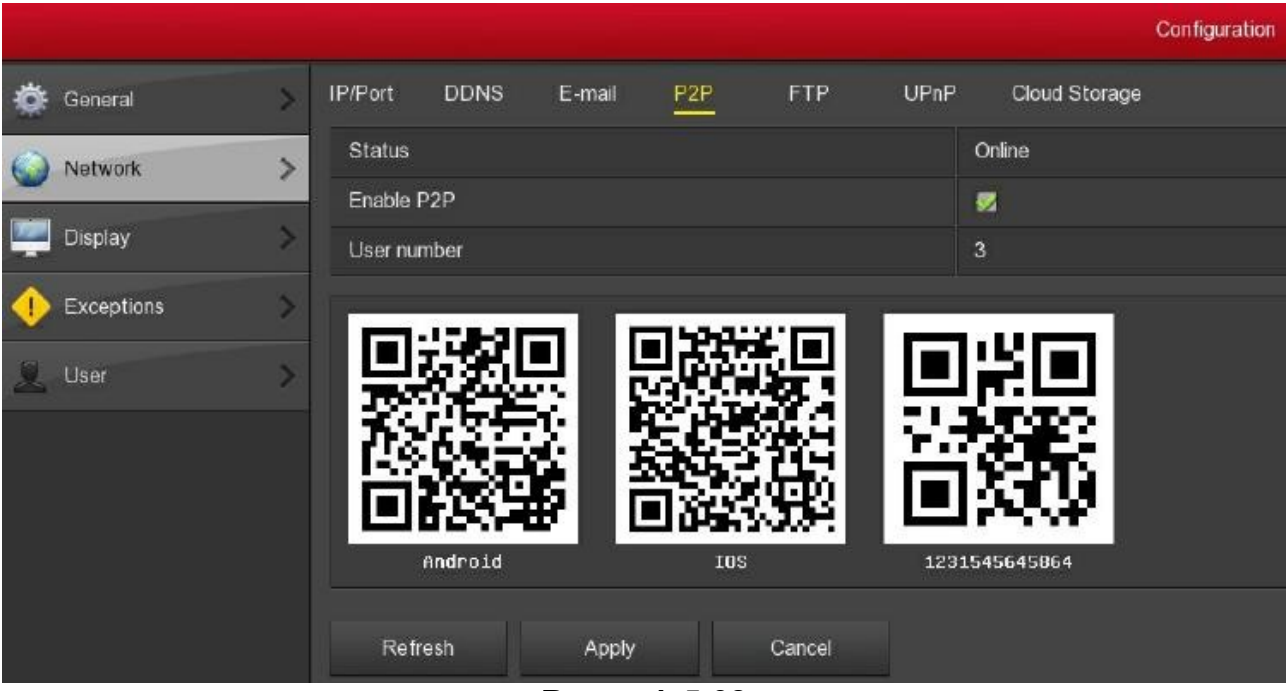

Rysunek 5-32

- Status: Status połączenia.
- > Enable P2P: Włącz/wyłącz funkcje P2P urządzenia.
- > User number: Liczba aktualnie podłączonych użytkowników.
- > Android: Link do ściągania klienta P2P dla systemu Android.
- > **iOS:** Link do ściągania klienta P2P dla systemu iOS.
- > SN: Numer seryjny urządzenia. Każde urządzenie posiada unikalny numer seryjny.
- > Refresh: Odśwież informacje wyświetlane w interfejsie P2P.
- > Apply: Zapis parametrów bieżącego interfejsu.
- > **Cancel:** Powrót do poprzedniego interfejsu.

### 5.8.2.5 FTP

Wybierz "Menu  $\rightarrow$  Configuration  $\rightarrow$  Network  $\rightarrow$  FTP". Wyświetlony zostanie interfejs konfiguracji połączenia z serwerem FTP, pokazany na rysunku 5-33.

W celu ustanowienia połączenia FTP, konieczne jest pobranie lub zakup oprogramowania do zarządzania serwerem (np. Serv-U FTP Server).

|               |   |           |       |         |     |       |      |       |         | Confi | gura | tion |
|---------------|---|-----------|-------|---------|-----|-------|------|-------|---------|-------|------|------|
| 🔅 General     | > | IP/Port   | DDNS  | E-mail  | P2P | FTP   | UPnP | Cloud | Storage |       |      |      |
| O Network     | > | Enable F  | TP    |         |     |       |      | •     |         |       |      |      |
| -             |   | FTP ser   | ver   |         |     |       |      | 0.0   | • 0     | • 0   |      |      |
| Display       | > | FTP por   | t     |         |     |       |      | 21    |         |       |      |      |
| + Exceptions  | > | User nar  | ne    |         |     |       |      |       |         |       |      |      |
| <b>A</b> 11-2 |   | Passwor   | ď     |         |     |       |      |       |         |       |      |      |
| User          | ~ | File uplo | ad    |         |     |       |      |       |         |       |      |      |
|               |   | Channel   |       |         |     |       |      | 1     |         |       |      |      |
|               |   | Week      |       |         |     |       |      | Wed   |         |       |      |      |
|               |   | Time pe   | riod1 |         |     |       |      | 00    | : 00    | - 00  |      | 00   |
|               |   | Time per  | riod2 |         |     |       |      | 00    | : 00    | - 00  |      | 00   |
|               |   | Te        | st    | Default |     | Apply | с    | ancel | Ì       |       |      |      |

Rysunek 5-33

- > Enable FTP: Włącz/wyłącz funkcję FTP urządzenia.
- > FTP Server: Adres IP lub URL serwera FTP.
- FTP Port: Domyślna wartość portu FTP to 21. W przypadku innej konfiguracji, wprowadź tu nr porty swojego serwera FTP.
- > User Name: Nazwa użytkownika dla konta na serwerze FTP.
- > **Password:** Hasło użytkownika dla konta na serwerze FTP.
- > File Upload: Możesz użyć NVR, aby wysłać plik wideo na serwer FTP.
- > Channel: Wybierz kanał, dla którego wykonywany będzie transfer plików
- > Week: Wybierz dzień tygodnia wykonywania transferu plików.
- Time period 1& 2: Ustaw przedział czasowy wykonywania transferu plików dla danego dnia.
- Test: Kliknij przycisk "Test", aby sprawdzić, czy NVR prawidłowo wysyła pliki na serwer FTP.
- > **Default:** Przywróć wszystkie parametry ustawień FTP do wartości domyślnych.
- > Apply: Zapis parametrów bieżącego interfejsu.
- > **Cancel:** Powrót do poprzedniego interfejsu.

## 5.8.2.6 UPnP

Wybierz "Menu  $\rightarrow$  Configuration  $\rightarrow$  Network  $\rightarrow$  UPnP". Wyświetlony zostanie interfejs konfiguracji protokołu UPnP, pokazany na rysunku 5-34.

|    |            |   |            |           |        |     |             |      |       | (          | Configuration | n |               |               |
|----|------------|---|------------|-----------|--------|-----|-------------|------|-------|------------|---------------|---|---------------|---------------|
| ø  | General    | > | IP/Port    | DDNS      | E-mail | P2P | FTP         | UPnP | Clo   | ud Storage |               |   |               |               |
|    | Network    | > | Enable     |           |        |     |             |      | •     |            |               |   |               |               |
|    |            |   | State      |           |        |     |             |      |       |            |               |   |               |               |
| -  | Display    | > | Internal I |           |        |     |             |      |       |            | • 0           |   |               |               |
| •  | Exceptions | > | External   |           |        |     |             |      |       |            | • 0           |   |               |               |
| 2  | User       | > | Port mappi | ing table |        |     |             |      |       |            |               |   |               |               |
| n. |            |   |            | •         |        |     | Server name |      |       |            | Protocol      |   | Internal port | External port |
|    |            |   |            |           |        |     |             |      |       |            |               |   |               |               |
|    |            |   | Ad         | d         | Delet  | e   | Default     |      | Apply | (          | Cancel        |   |               |               |

Rysunek 5-34

- > Enable: Włącz/wyłącz funkcję UPnP urządzenia.
- > State: Status mapowania UPnP.
- > Internal IP: Wewnętrzny adres IP rutera.
- > External IP: Zewnętrzny adres IP rutera.
- > **Port mapping table:** Tablica mapowanych portów
- > Add: Kliknij przycisk "Add" (Dodaj), aby dodać mapowanie poru.
- Server Name: Podaj nazwę usługi.
- Internal Port: Port wewnętrzny.
- > External Port: Port zewnętrzny.
- > **Delete:** Kliknij, aby usunąć mapowanie portu.
- > **Default:** Przywróć wszystkie parametry ustawień UPnP do wartości domyślnych.
- > Apply: Zapis parametrów bieżącego interfejsu.
- > **Cancel:** Powrót do poprzedniego interfejsu.

# Uwaga

- Przed uruchomieniem usługi UPnP, upewnij się, że ruter podłączony do NVR jest ruterem pierwszego poziomu (lub wirtualnym ruterem pierwszego poziomu) oraz czy funkcja UPnP jest uruchomiona.
- Numery mapowanych portów powinny być z zakresu 1024 ~ 65535, aby uniknąć konfliktów należy unikać stosowania numerów dobrze znanych portów od 1 do 255 oraz systemowych 256 ~ 1023.

### 5.8.2.7 Konfiguracja chmury

Wybierz "Menu  $\rightarrow$  Configuration  $\rightarrow$  Network  $\rightarrow$  Cloud storage". Wyświetlony zostanie interfejs konfiguracji wysyłania powiadomień do chmury, pokazany na rysunku 5-35.

|            |   | Configuration                                  | >    |
|------------|---|------------------------------------------------|------|
| 🔅 General  | > | IPIPort DDNS E-mail P2P FTP UPnP Cloud Storage |      |
| Network    | > | Enable                                         |      |
| -          |   | Dropbox                                        | Bind |
| Display    | > | Google                                         | Bind |
| Exceptions | > | Upload Folder event_picture                    |      |
| 0 lbm      | > | Usemame                                        |      |
| 2 Use      |   | Capacity                                       |      |
|            |   | Used                                           |      |
|            |   | Test Default Apply Cancel                      |      |

Rysunek 5-35

- > Enable: Włącz/wyłącz funkcję magazynu w chmurze.
- > **Dropbox:** Wybierz rodzaj usługi.
- Google: Wybierz rodzaj usługi.
- > Upload folder: Ustaw nazwę folderu dla przesyłanych powiadomień.
- > Username: Nazwa użytkownika dla danego rodzaju usługi.
- Capacity: Po pomyślnym nawiązaniu połączenia, wyświetlana jest całkowita dostępna pojemność.
- Used: Po pomyślnym nawiązaniu połączenia, wyświetlana jest wykorzystana pojemność.
- Test: Kliknij przycisk "Test", aby zweryfikować poprawność nawiązanego połączenia.
- > **Default:** Przywróć wszystkie parametry ustawień chmury do wartości domyślnych.
- > Apply: Zapis parametrów bieżącego interfejsu.
- > **Cancel:** Powrót do poprzedniego interfejsu.

Wybierz rodzaj usługi. Uzupełnij kod weryfikacyjny, następnie kliknij przycisk "Bind" (Połącz), aby nawiązać połączenie. Po prawidłowym nawiązaniu połączenia wyświetlona zostanie informacja dotycząca nazwy użytkownika, dostępnej oraz wykorzystanej pojemności

## 5.8.3 Wyświetlacz

Wybierz "Menu  $\rightarrow$  Configuration  $\rightarrow$  Display". Wyświetlony zostanie interfejs konfiguracji wyświetlania, pokazany na rysunku 5-36.

Interfejs umożliwia zmianę rozdzielczości obrazu, konfigurację OSD oraz początkowego ekranu podziału.

|              |   |                       | Configuration |  |  |  |  |
|--------------|---|-----------------------|---------------|--|--|--|--|
| 🔅 General    | > | Display               |               |  |  |  |  |
| Network      | > | Resolution            | 920x1080      |  |  |  |  |
| -            | 1 | UI transparency       | 00            |  |  |  |  |
| Display      | > | Show OSD time         | 8             |  |  |  |  |
| Exceptions   | > | Show after boot       | 4 screens     |  |  |  |  |
| <b>U</b> ser | Σ | Defaults Apply Cancel |               |  |  |  |  |

Rysunek 5-36

- Resolution: Rozdzielczość obrazu z wyjścia rejestratora. Dostępne rozdzielczości to: 1024×768, 1280×720, 1280×1024, 1920×1080. Domyślnie ustawiona jest rozdzielczość 1280x720. Zmiana rozdzielczości wymaga ponownego uruchomienia rejestratora, po uprzednim zapisaniu konfiguracji.
- UI Transparency: Przeźroczystość interfejsu menu. Im wyższy procent, tym bardziej przezroczyste jest lokalne menu urządzenia.
- > Show OSD Time: Włącz / wyłącz nakładanie zegara na obraz kamery.
- Show after boot: Ustaw liczbę ekranów podziału, wyświetlonych po uruchomieniu urządzenia.
- Default: Przywróć wszystkie parametry ustawień wyświetlania do wartości domyślnych.
- > Apply: Zapis parametrów bieżącego interfejsu.
- > **Cancel:** Powrót do poprzedniego interfejsu.

# 5.8.4 Wyjątki

## 5.8.4.1 Błąd dysku

Wybierz "Menu  $\rightarrow$  Configuration  $\rightarrow$  Exception". Wyświetlony zostanie interfejs konfiguracji reakcji na błędy dysku, pokazany na rysunku 5-37.

|          |        |                |                   |             |         | System Setup |
|----------|--------|----------------|-------------------|-------------|---------|--------------|
| 🔅 Genera | al >   | Disk Exception | Network Exception |             |         |              |
| Netwo    | rk >   | Event type     |                   |             | No disk |              |
|          |        | Enable         |                   |             |         |              |
| Display  | / >    | Send e-mail    |                   |             |         |              |
| excep    | tion > | Buzzer alarm   |                   |             |         |              |
| Q User   | >      | Default        | Apply             | Cancel      |         |              |
|          |        |                |                   | A. <b>.</b> |         |              |

Rysunek 5-37

- > Event Type: Typ zdarzenia: brak dysku oraz błąd dysku.
- > Enable: Włącz / wyłącz obsługę wyjątków dysku.
- Send e-mail: Włącz / wyłącz wysyłanie powiadomień e-mail na wskazany adres poczty po wystąpieniu wyjątku dysku.
- Buzzer Alarm: Włącz / wyłącz dźwiękowe powiadomienia po wystąpieniu wyjątku dysku.
- Default: Przywróć wszystkie parametry ustawień obsługi błędu dysku do wartości domyślnych.
- > Apply: Zapis parametrów bieżącego interfejsu.
- > **Cancel:** Powrót do poprzedniego interfejsu.

### 5.8.4.2 Błąd sieci

Wybierz "Menu  $\rightarrow$  Configuration  $\rightarrow$  Exception  $\rightarrow$  Network Exception". Wyświetlony zostanie interfejs konfiguracji reakcji na błędy sieci, pokazany na rysunku 5-38.

|            |   |                |                   |                |  | Configuration |
|------------|---|----------------|-------------------|----------------|--|---------------|
| 🔅 General  | > | Disk Exception | Network Exception |                |  |               |
| 🛞 Network  |   | Event type     |                   | Broken network |  |               |
| -          |   | Enable         |                   |                |  |               |
| Lisplay    | > | Send e-mail    |                   |                |  |               |
| Exceptions | > | Buzzer alarm   |                   |                |  |               |
| L User     | > | Default        | Apply             | Cancel         |  |               |

Rysunek 5-38

- > Event Type: Typ zdarzenia: konflikt adresów IP, brak sieci.
- > Enable: Włącz / wyłącz obsługę wyjątków sieci.
- Send e-mail: Włącz / wyłącz wysyłanie powiadomień e-mail na wskazany adres poczty po wystąpieniu wyjątku sieci.
- Buzzer Alarm: Włącz / wyłącz dźwiękowe powiadomienia po wystąpieniu wyjątku sieci.
- Default: Przywróć wszystkie parametry ustawień obsługi błędu sieci do wartości domyślnych.
- > Apply: Zapis parametrów bieżącego interfejsu.
- > Cancel: Powrót do poprzedniego interfejsu.

## 5.8.5 Użytkownik

Wybierz "Menu  $\rightarrow$  Configuration  $\rightarrow$  User". Wyświetlony zostanie interfejs konfiguracji użytkowników, pokazany na rysunku 5-39.

W tym miejscu możesz dodać, usunąć lub zmodyfikować uprawnienia użytkownika.

|            |   |             |           |               | c | onfiguration  |           |        |        |
|------------|---|-------------|-----------|---------------|---|---------------|-----------|--------|--------|
| 🔅 General  | > | User Manage | ment      |               |   |               |           |        |        |
| Network    | > | No.         | User name | Security      |   | Level         | Authority | Modify | Delete |
|            |   |             | admin     | Weak password |   | Administrator |           | 1      |        |
| Display    | > |             |           | Weak password |   | General       | /         | 1      | ۵      |
| Exceptions | > |             |           |               |   |               |           |        |        |
| Luser      | > |             |           |               |   |               |           |        |        |
|            |   |             |           |               |   |               |           |        |        |
|            |   |             |           |               |   |               |           |        |        |
|            |   |             |           |               |   |               |           |        |        |
|            |   |             |           |               |   |               |           |        |        |
|            |   |             |           |               |   |               |           |        |        |
|            |   |             |           |               |   |               |           |        |        |
|            |   | Add use     | r Cancel  |               |   |               |           |        |        |

Rysunek 5-39

Opis

Domyślnym loginem administratora jest "admin", hasło to "12345". Administrator może dodawać, usuwać lub modyfikować uprawnienia użytkowników.

- User: Lista dodanych użytkowników. "admin" jest super użytkownikiem/administratorem. Nie można zmienić jego uprawnień, jedynie zmodyfikować hasło.
- > **Cancel:** Powrót do poprzedniego interfejsu.

### 5.8.5.1 Dodawanie użytkownika

**Krok 1:** Kliknij przycisk "Add user" (Dodaj użytkownika), aby wejść w interfejs konfiguracji użytkowników.

Krok 2: Podaj nazwę, hasło użytkownika oraz poziom uprawnień.

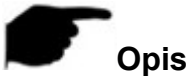

Ze względu na poziom uprawnień w systemie występują dwa typy użytkowników Operator oraz Podstawowy.

**Krok 3:** Ustawienia uprawnień. Wybierz użytkownika i kliknij przycisk , aby wyświetlić interfejs ustawień uprawnień. Wybierz uprawnienia z listy.

# Opis uprawnień

Uprawnienia podzielone są na Konfigurację lokalną, Konfigurację zdalną oraz Konfigurację kanału.

**"Konfiguracja lokalna":** Uwzględnia: Wszystko, Lokalna kontrola odpytywania, Dysk lokalny, Lokalne ustawienia kamery, Lokalne ustawienia podstawowe, Lokalne ustawienia sieci, Lokalne ustawienia wyświetlania, Lokalne ustawienia wyjątków, Lokalne ustawienia użytkownika, Lokalne ustawienia systemowe, Lokalne wyszukiwanie logów, Lokalna manualna aktualizacja, Lokalna aktualizacja online, Lokalna automatyczna konserwacja, Lokalne przywracanie ustawień domyślnych, Lokalne zamknięcie i uruchomienie.

**"Konfiguracja zdalna":** Uwzględnia: Wszystko, Zdalna kontrola odpytywania, Dysk zdalny, Zdalne ustawienia kamery, Zdalne ustawienia podstawowe, Zdalne ustawienia sieci, Zdalne ustawienia wyświetlania, Zdalne ustawienia wyjątków, Zdalne ustawienia użytkownika, Zdalne ustawienia systemowe, Zdalne wyszukiwanie logów, Zdalna manualna aktualizacja, Zdalna aktualizacja online, Zdalna automatyczna konserwacja, Zdalne przywracanie ustawień domyślnych, Zdalne zamknięcie i uruchomienie.

**"Konfiguracja kanału":** Uwzględnia: Lokalny podgląd na żywo, Lokalne sterowanie PTZ, Lokalne odtwarzanie, Lokalny zapis, Lokalne kodowanie, Lokalne ustawienia OSD, Lokalne ustawienia wideo, Lokalna detekcja ruchu, Lokalna archiwizacja pliku, Lokalna maska prywatności, Zdalny podgląd na żywo, Zdalne sterowanie PTZ, Zdalne odtwarzanie, Zdalny zapis, Zdalne kodowanie, Zdalne ustawienia OSD, Zdalne ustawienia wideo, Zdalna detekcja ruchu, Zdalna archiwizacja pliku, Zdalna maska prywatności.

### 5.8.5.2 Modyfikacja użytkownika

**Krok 1:** Wybierz użytkownika i kliknij przycisk **K**, aby wyświetlić interfejs modyfikacji uprawnień.

**Krok 2:** Edytuj ustawienia użytkownika. Wsparcie dla zmiany nazwy użytkownika, hasła, typu użytkownika. Zatwierdź zmiany przyciskiem "Save" (Zapisz).

## 5.8.5.3 Usunięcie użytkownika

Krok 1: Zaloguj się jako administrator i wejdź w interfejs konfiguracji użytkowników. Aby

usunąć użytkownika kliknij przycisk 🧧 . Wyświetlony zostanie monit potwierdzenia operacji.

Krok 2: Kliknij przycisk "Save" (Zapisz), aby potwierdzić usunięcie użytkownika.

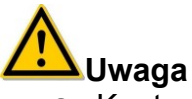

- Konto administratora nie może zostać usunięte, możliwa jest tylko zmiana hasła.
- Użytkownicy typu Operator oraz Podstawowy nie posiadają uprawnień do usuwania innych użytkowników.

# 5.9 Konserwacja

## 5.9.1 System

### 5.9.1.1 Informacje o strumieniu

Wybierz "Menu  $\rightarrow$  Maintenance  $\rightarrow$  System  $\rightarrow$  Stream Info". Wyświetlony zostanie interfejs z informacjami dotyczącymi strumienia wideo, pokazany na rysunku 5-40.

|                   |   |          |        |              | System Maintenance  |
|-------------------|---|----------|--------|--------------|---------------------|
| System            | > | Stream I | nfo \  | /ersion Info |                     |
| 📄 Log             | > | СН       | Kb/S   | Resolution   |                     |
| Manual Update     | > |          | 0.0    | 0x0          |                     |
| 🚯 Online Update   | > |          |        |              |                     |
| 💥 Auto Maintain   | > | 2        | 4100.5 | 1920x1088    |                     |
| 🥏 Restore Default | > |          |        |              |                     |
|                   |   | 3        | 4149.3 | 1920x1088    |                     |
|                   |   | 4        | 1080.1 | 2048x2048    |                     |
|                   |   | Roour    | ato: 0 | 11 M/c       | Sond rate: 0.76 M/c |
|                   |   | Recvi    | ate. 9 | . 1 1 10//5  | Senurate. 0.20 M/S  |
|                   |   | Ca       | ancel  |              |                     |

Rysunek 5-40

W tym miejscu możesz wyświetlić informacje dotyczące strumienia wideo, takie jak przepływność (Kb/s kilobity na sekundę) oraz rozdzielczość.

## 5.9.1.2 Informacje o wersji

Wybierz "Menu  $\rightarrow$  Maintenance  $\rightarrow$  System  $\rightarrow$  Version Info". Wyświetlony zostanie interfejs z informacjami dotyczącymi systemu, pokazany na rysunku 5-41.

W tym miejscu możesz wyświetlić informacje dotyczące wersji systemu, z uwzględnieniem modelu, numeru i daty wersji.

|   |                 |   |                          | System Maintenance         |
|---|-----------------|---|--------------------------|----------------------------|
|   | System          | > | Stream Info Version Info |                            |
|   | Log             | > | Device name              | Network Video Recorder     |
|   |                 |   | Model No                 | 4-CHANNEL                  |
|   | Manual Update   | > | Version                  | NVR_HI3520D_4_1G_V7.1.14.2 |
|   | Online Update   | > | Date                     | Mar 27 2017 20:25:05       |
| ‰ | Auto Maintain   | > | Cancel                   |                            |
| 0 | Restore Default | > |                          |                            |

Rysunek 5-41

- > Device name: Pełna nazwa urządzenia.
- > Model NO.: Maksymalna liczba kanałów obsługiwana przez urządzenie.
- > Version: Wersja systemu.
- > Date: Data kompilacji systemu.
- > **Cancel:** Powrót do poprzedniego interfejsu.

### 5.9.2 Informacje dziennika

Wybierz "Menu  $\rightarrow$  Maintenance  $\rightarrow$  Log". Wyświetlony zostanie interfejs dziennika systemowego, pokazany na rysunku 5-42.

W tym miejscu możesz wyświetlić informacje dziennika systemu dla określonego czasu.

|                 |   |            |                   |          |          | System                      | Mainten | ance                                          |       |
|-----------------|---|------------|-------------------|----------|----------|-----------------------------|---------|-----------------------------------------------|-------|
| System          | > |            |                   |          |          |                             |         |                                               |       |
| Log             | > | Туре       |                   | All logs | All logs |                             |         |                                               |       |
|                 |   | Start time |                   |          | 2017 - 0 | 2017 - 04 - 19 00 : 00 : 00 |         |                                               |       |
| Manual Update   | > | End time   |                   |          | 2017 - 0 | 4 - 19                      |         | 59 : 59                                       |       |
| 🕋 Online Update | > | No.        | Time              |          |          |                             |         | Event                                         | User  |
| 💥 Auto Maintain | > |            | 20170419-09:26:18 |          |          |                             |         | To restore the default Color correction setup | admin |
| Restore Default | ~ |            | 20170419-09:22:26 |          |          |                             |         | Save the video configuration                  | admin |
|                 | 1 |            | 20170419-09:22:26 |          |          |                             |         | Close record <manual></manual>                | admin |
|                 |   |            | 20170419-09:21:10 |          |          |                             |         | Save Network Configuration                    | admin |
|                 |   |            | 20170419-09:21:10 |          |          |                             |         | Set Network                                   | admin |
|                 |   |            | 20170419-09:20:59 |          |          |                             |         | NTP Synchronization                           | admin |
|                 |   |            | 20170419-09:20:25 |          |          |                             |         | Login                                         | admin |
|                 |   |            | 20170419-09:14:41 |          |          |                             |         | Login                                         | admin |
|                 |   | Query      | PgUp              | PgDn     | Clear    | Can                         | cel     |                                               |       |

Rysunek 5-42

- > **Type:** Wybierz żądany typ wpisów dziennika.
- > Start Time/End Time: Wprowadź żądany przedział czasowy.
- > Query: Kliknij przycisk "Query" (Kwerenda), aby wyświetlić wpisy dziennika.
- > **PgUp/PgDn:** Przewiń w przód / tył informacje dziennika.
- > Clear: Usuń wszystkie informacje dziennika.
- > **Cancel:** Powrót do poprzedniego interfejsu.

### 5.9.3 Ręczna aktualizacja

Wybierz "Menu  $\rightarrow$  Maintenance  $\rightarrow$  Manual upgrade". Wyświetlony zostanie interfejs aktualizacji za pomocą pliku, pokazany na rysunku 5-43.

|                       |               |         |        | System Maintenance |      |      |
|-----------------------|---------------|---------|--------|--------------------|------|------|
| 🗾 System >            | Manual Update |         |        |                    |      |      |
| 📋 Log 🔰 🗦             | No.           | Name    |        |                    | Size | Date |
| Manual Update >       |               |         |        |                    |      |      |
| 🚯 Online Update 💦 📏   |               |         |        |                    |      |      |
| 💥 Auto Maintain 🛛 🚿   |               |         |        |                    |      |      |
| 🤌 Restore Default 💦 📏 |               |         |        |                    |      |      |
|                       |               |         |        |                    |      |      |
|                       |               |         |        |                    |      |      |
|                       | Refresh       | Upgrade | Cancel |                    |      |      |

Rysunek 5-43

- > Refresh: Odśwież listę plików aktualizacji.
- > Update: Kliknij przycisk "Update" (Aktualizuj), aby rozpocząć aktualizację systemu.
- > Cancel: Powrót do poprzedniego interfejsu.

Jeśli urządzenie wykryło pliki aktualizacyjne na nośniku USB, wyświetlona zostanie stosowna informacja na temat pakietu aktualizacyjnego (numer, nazwa, rozmiar, data).

Aktualizacja z pamięci USB. Skopiuj plik aktualizujący (nazwa powinna posiadać format xxxxx\_update\_x\_Vx.x.xx.bin) do głównego katalogu pamięci USB, podłącz nośnik USB do portu urządzenia. Jeśli rejestrator nie wyświetla na liście pliku aktualizującego, należy odświeżyć interfejs klikając "Refresh" (Odśwież). Jeśli plik aktualizacji wciąż nie może zostać wyszukany, sprawdź, czy nośnik USB jest dobrze podłączony, sprawdź również, czy nazwa pliku aktualizującego jest poprawna. Po pojawieniu się pliku aktualizującego, wybierz go i kliknij na "Upgrade" (Aktualizacja), aby rozpocząć aktualizację. Jeśli nie chcesz dokonywać aktualizacji, kliknij "Cancel" (Anuluj), aby powrócić do poprzedniego interfejsu.

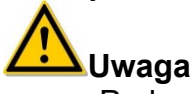

 Podczas procesu aktualizacji nie odłączaj zasilania, ani nie odłączaj nośnika USB. Po zakończeniu aktualizacji twój system zrestartuje się automatycznie. Proces ten zajmie około 1 do 6 minut. Po zakończeniu aktualizacji zalecamy przywrócenie fabrycznych ustawień.

## 5.9.4 Aktualizacja online

Wybierz "Menu  $\rightarrow$  Maintenance  $\rightarrow$  Online update". Wyświetlony zostanie interfejs wykonywania aktualizacji online, pokazany na rysunku 5-44.

|                   |   |               |       |        | System Maintenance                           |
|-------------------|---|---------------|-------|--------|----------------------------------------------|
| 🚾 System          | > | Online Update |       |        |                                              |
| Log               | > | Status        |       |        | Current version isNVR_HI3520D_4_1G_V7.1.14.2 |
|                   |   | Auto update   |       |        |                                              |
| 🏨 Manual Update   | > | Update time   |       |        | 00:00                                        |
| 👔 Online Update   | > | Check         | Apply | Cancel |                                              |
| 💥 Auto Maintain   | > |               |       |        |                                              |
| 🤗 Restore Default | > |               |       |        |                                              |

Rysunek 5-44

- States: Aktualna wersja systemu.
- > Auto update: Włącz / wyłącz aktualizacje automatyczne.

Po wykryciu przez urządzenie nowej wersji systemu, proces uruchomi się automatycznie o wskazanej godzinie.

- > Update time: Godzina wykonywania aktualizacji automatycznej.
- Check: Kliknij przycisk "Check" (Sprawdź), aby zweryfikować dostępność aktualizacji.
- > Apply: Zapis parametrów bieżącego interfejsu.
- > Cancel: Powrót do poprzedniego interfejsu

### 5.9.5 Automatyczne utrzymywanie systemu

Wybierz "Menu  $\rightarrow$  Maintenance  $\rightarrow$  Auto Maintain". Wyświetlony zostanie interfejs konfiguracji automatycznego restartu systemu, pokazany na rysunku 5-45.

|   |                 |   |                    |           |        |      | System Maintenance |                            |         |
|---|-----------------|---|--------------------|-----------|--------|------|--------------------|----------------------------|---------|
|   | System          | > | Auto Maintain      |           |        |      |                    |                            |         |
|   | Log             | > | Reboot device auto | matically |        |      |                    |                            |         |
|   |                 |   | Every week         |           |        | Wed. |                    | <ul> <li>3 hour</li> </ul> | y 3 min |
|   | Manual Update   | > | Default            | Apply     | Cancel |      |                    |                            |         |
| 4 | , Online Update | > |                    |           |        |      |                    |                            |         |
| X | Auto Maintain   | > |                    |           |        |      |                    |                            |         |
| 0 | Restore Default | > |                    |           |        |      |                    |                            |         |

Rysunek 5-45

- Default: Przywróć wszystkie parametry ustawień automatycznego restartu do wartości domyślnych.
- > **Apply:** Zapis parametrów bieżącego interfejsu.
- > **Cancel:** Powrót do poprzedniego interfejsu.

Automatyczny restart może być wykonywany cyklicznie, o ustalonej przez użytkownika porze (co miesiąc, co tydzień, codziennie). Ustawienie wartości "Never" (Nigdy) wyłączy cykliczne wykonywanie restartu.

### 5.9.6 Przywracanie ustawień domyślnych

Wybierz "Menu  $\rightarrow$  Maintenance  $\rightarrow$  Default". Wyświetlony zostanie interfejs przywracania domyślnych ustawień, pokazany na rysunku 5-46.

|                   |   | System Maintenance                       |  |
|-------------------|---|------------------------------------------|--|
| ፫ System          | > | Restore Default                          |  |
| 📋 Log             | > | Restore record default param             |  |
|                   |   | Restore channel default param            |  |
| Manual Update     | > | Restore system default param             |  |
| 🚯 Online Update   | > | Restore system maintenance default param |  |
| Auto Maintain     | ~ | Restore factory settings                 |  |
| Auto Maintain     | 1 | And And                                  |  |
| C Restore Default | > | Appiy Cancel                             |  |

Rysunek 5-46

- Restore record default param: Przywrócenie domyślnych ustawień interfejsu "Zapis".
- Restore channel default param: Przywrócenie domyślnych ustawień interfejsu "Kamera".
- Restore configuration default param: Przywrócenie domyślnych ustawień interfejsu "Konfiguracja".
- Restore system maintenance default param: Przywrócenie domyślnych ustawień interfejsu "Konserwacja".
- Restore factory settings: Przywrócenie domyślnych ustawień wszystkich parametrów.
- > **Apply:** Zatwierdź wybór i przywróć ustawienia.
- > **Cancel:** Powrót do poprzedniego interfejsu.

# 5.10 Wyłączenie systemu

Wybierz "Menu  $\rightarrow$  Shutdown". Wyświetlony zostanie interfejs wyłączania systemu, pokazany na rysunku 5-47.

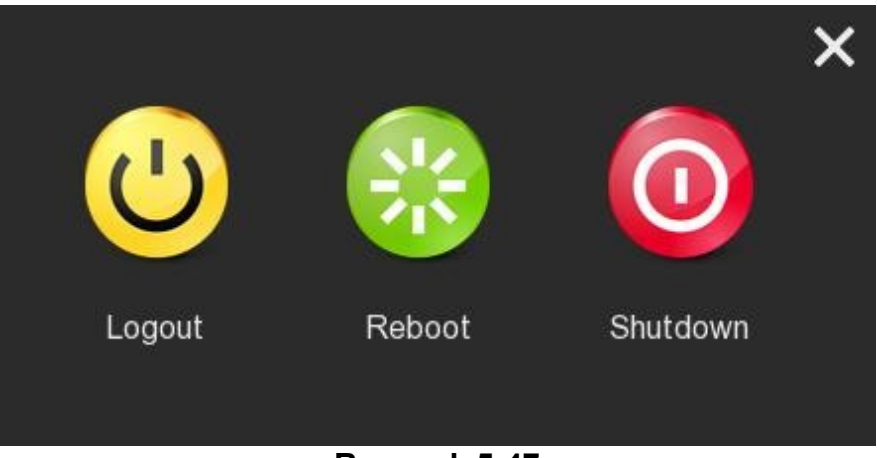

Rysunek 5-47

- > Logout: Wylogowanie użytkownika, wyświetlenie interfejsu logowania.
- Reboot: Restart urządzenia.
- Shutdown: Wyłączenie urządzenia, analogicznie do trybu bezpiecznego wyłączania komputera

# 6 Obsługa WEB

# 6.1 Logowanie IE

Aby upewnić się, że NVR został pomyślnie podłączony do Internetu, otwórz wyszukiwarkę IE, wprowadź wymagany adres IP, ustawienia domyślne to 192.168.1.88. Wyświetlony zostanie interfejs logowania pokazany na rysunku 6-1.

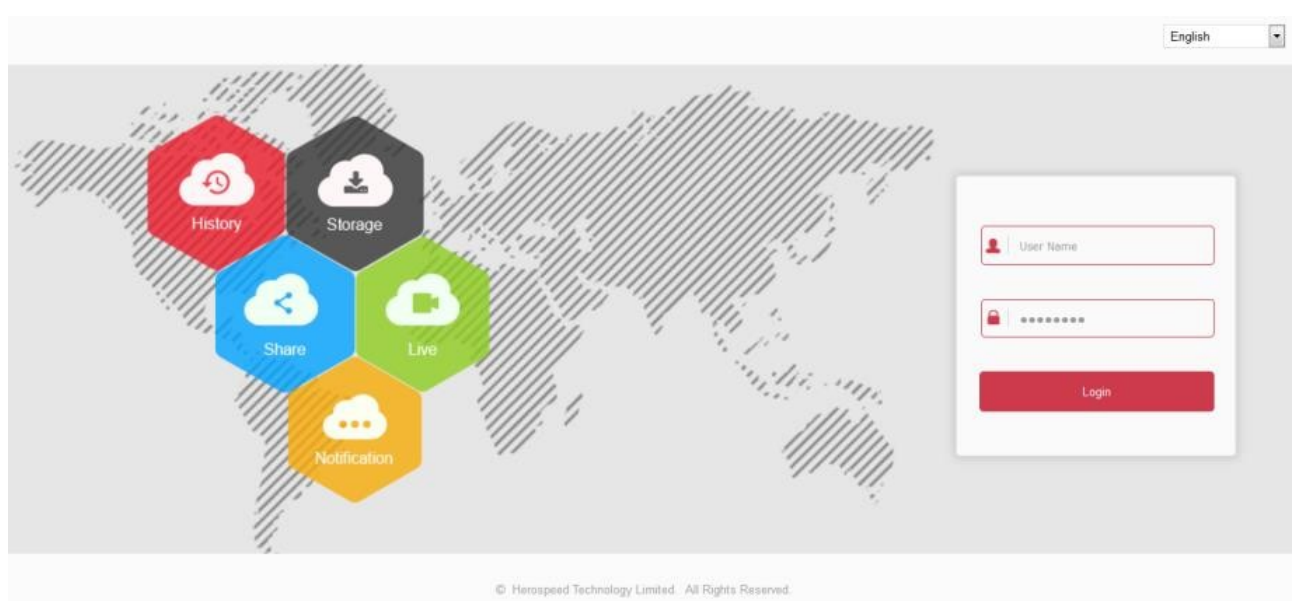

Rysunek 6-1

W prawym górnym rogu interfejsu wybierz język systemu (obsługiwane języki to chiński, angielski, niemiecki, francuski, portugalski, turecki, hiszpański, włoski, węgierski, rumuński, koreański, holenderski i grecki, języki domyślny to angielski), wprowadź nazwę użytkownika i hasło. Domyślna nazwa użytkownika to "admin", domyślne hasło "12345". Kliknij przycisk "Login", aby zalogować się zdalnie.

# 6.2 Instalacja Active X

Przy pierwszej próbie logowania, niezbędne jest pobranie i instalacja wtyczki przeglądarki, co zostało pokazane na rysunku 6-2. Kliknij "Install" (Instaluj) i postępuj zgodnie z instrukcjami, aby dokończyć instalację.

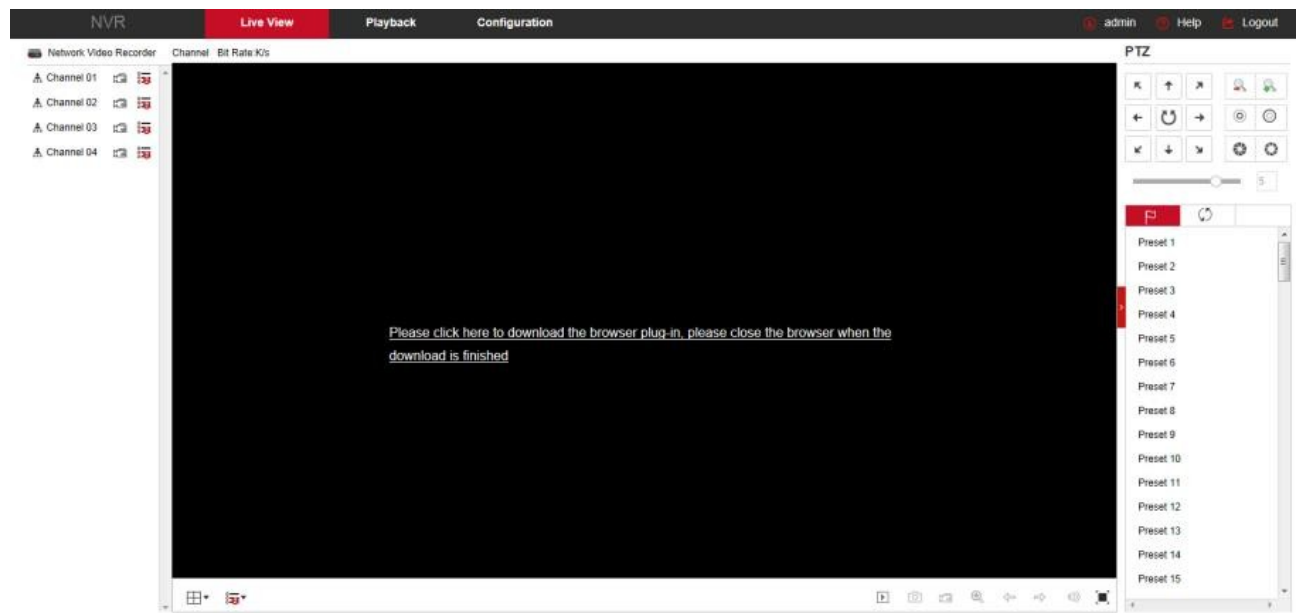

Rysunek 6-2

• W przypadku WIN 7 mogą wystąpić problemy podczas archiwizacji i nagrywania. Jeśli wystąpią, sprawdź proszę ustawienia Admin według następującej procedury:

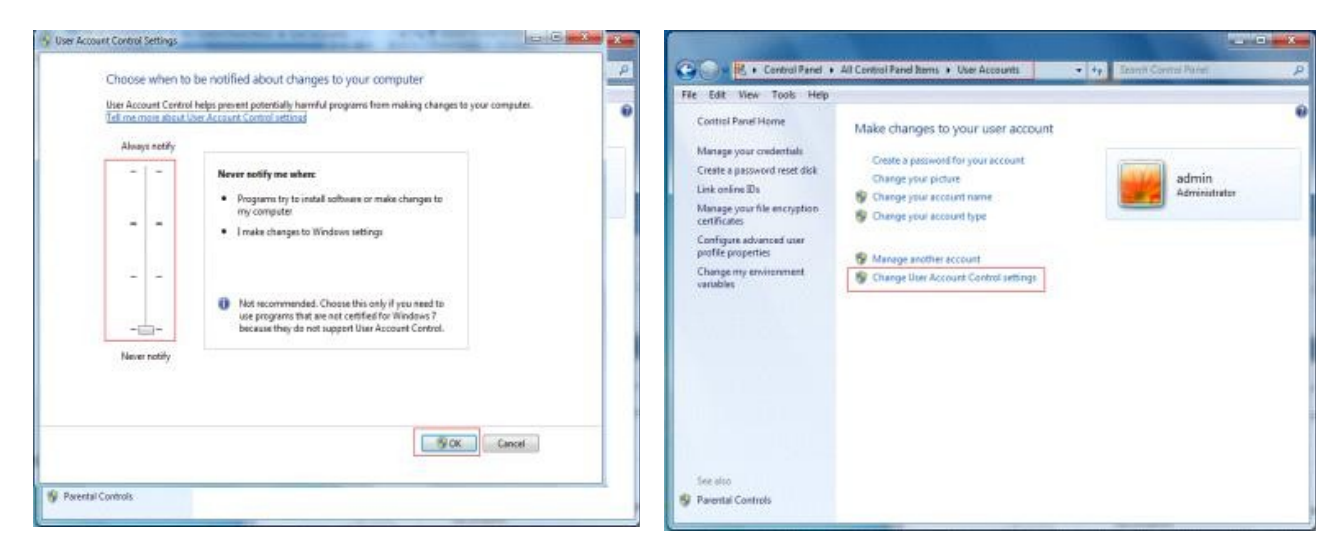

WIN7-1

WIN7-2

Nie można załadować Active X. Proszę dopasować ustawienia poziomu zabezpieczeń i zapory sieciowej do najniższego poziomu, jak również dokonać regulacji IE: Narzędzie  $\rightarrow$  Opcje Internetowe – Zabezpieczenia  $\rightarrow$  Poziom niestandardowy  $\rightarrow$  Kontrolki ActiveX i wtyczki - włącz wszystkie opcje poniżej ActiveX i kliknij OK. Na koniec Active X będzie ściągnięte i zainstalowane automatycznie, proszę zapoznać się z Rysunkiem 6-3.

| 1 Contraction of the | Frompt                                                                                |               | 1.4 |
|----------------------|---------------------------------------------------------------------------------------|---------------|-----|
|                      | Run ActiveX controls and plug-ins                                                     |               |     |
| 1100                 | Administrator approved                                                                |               |     |
|                      | 🕑 Disable                                                                             |               |     |
|                      | Enable                                                                                |               |     |
|                      | 🗇 Prompt                                                                              |               |     |
|                      | Script ActiveX controls marked safe                                                   | for scripting | •   |
| 1                    | 🗇 Dsable                                                                              |               |     |
|                      | Enable                                                                                |               |     |
| -14                  | Prompt                                                                                |               |     |
| CON DOM              | nioads                                                                                |               |     |
| 00                   | Automatic prompting for file downloa                                                  | ada           |     |
|                      | Disable                                                                               |               |     |
|                      | Enable                                                                                |               |     |
| na                   | - LINE                                                                                |               |     |
| 2                    | File download                                                                         |               |     |
| 1                    | File download<br>Piceble III                                                          |               |     |
| ₹<br>Takes el        | Fie download<br>Direble<br>II<br>ffect after you restart Internet Expl<br>am settings | xe.           | ,   |

**Rysunek 6-3** 

# 6.3 Podgląd na żywo

Po pomyślnym zalogowaniu, nastąpi automatyczne wyświetlenie interfejsu podglądu. Interfejs pokazano na poniższym rysunku 6-4.

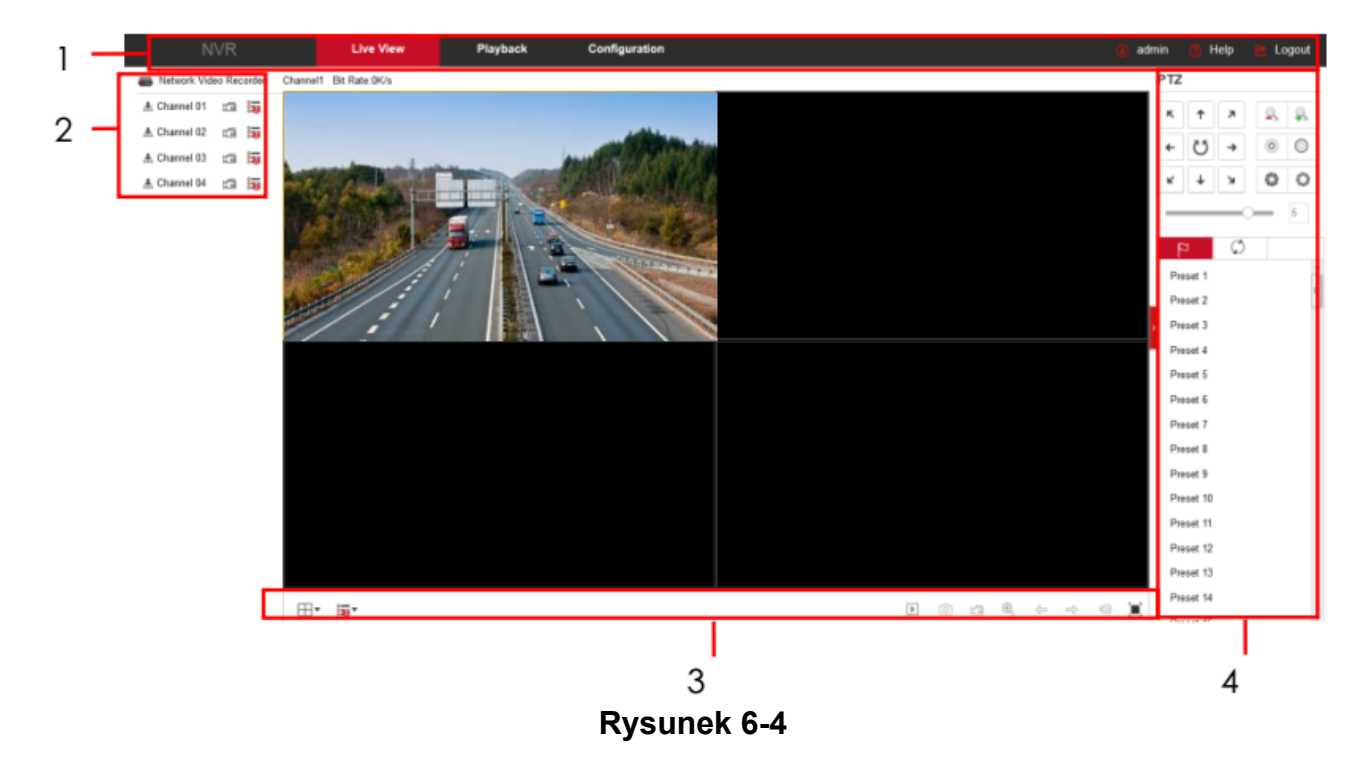

1. Menu systemu Zawiera: Podgląd na żywo, Odtwarzanie, Ustawienia i Wylogowanie.

2. Kanał monitorowania w czasie rzeczywistym. Otwórz / zamknij podgląd, nagraj, przełącz strumień.

| Symbol       | Opis                                                                                        |
|--------------|---------------------------------------------------------------------------------------------|
| CH1-CH4      | Wyświetl wszystkie kanały urządzenia.                                                       |
| A Channel 01 | Otwórz lub zamknij podgląd odpowiedniego kanału.                                            |
| 19           | Kliknij przycisk, rozpocznij nagrywanie, wideo zapisane jest na<br>twardym dysku komputera. |
| :            | Przełączenie między strumieniem głównym i pomocniczym.                                      |

### 3. Przełączniki okna podglądu

| Symbol                                                                                           | Opis                                                                                         |
|--------------------------------------------------------------------------------------------------|----------------------------------------------------------------------------------------------|
| ▶ / ■                                                                                            | Otwórz / zamknij podgląd wszystkich kanałów.                                                 |
| ₩▼                                                                                               | Przełączniki okna podglądu. Od lewej do prawej: 1 kanał, 4 kanały w podziale.                |
| 8 <b>.0</b>                                                                                      | Przełącz między strumieniem głównym, a pomocniczym dla wszystkich kanałów i uruchom podgląd. |
| 0                                                                                                | Zdjęcie                                                                                      |
| 1<br>I<br>I<br>I<br>I<br>I<br>I<br>I<br>I<br>I<br>I<br>I<br>I<br>I<br>I<br>I<br>I<br>I<br>I<br>I | Włącz / wyłącz nagrywanie dla wszystkich uruchomionych kanałów.                              |
| €,                                                                                               | Zoom cyfrowy                                                                                 |
|                                                                                                  | Przełącz między kanałami w oknie podglądu pojedynczego kanału.                               |
| 1                                                                                                | Włącz / wyłącz głośnik.                                                                      |
|                                                                                                  | Podgląd na pełnym ekranie. Kliknij Esc na klawiaturze, aby opuścić tryb pełnoekranowy.       |

### 4. Okno ustawień PTZ

| Symbol                                      | Opis                          |
|---------------------------------------------|-------------------------------|
| $\kappa + \varkappa + + \kappa + \varkappa$ | Przyciski kierunkowe PTZ      |
| U                                           | PTZ autotest                  |
| <b>Q</b>                                    | Przyciski zoomu optycznego    |
| O                                           | Przyciski regulacji ostrości  |
| 0 0                                         | Przyciski regulacji przesłony |
| 5                                           | Konfiguracja prędkości PTZ    |

| 4  | Ustawienia presetów                |
|----|------------------------------------|
| ⊂, | Wywołanie presetu                  |
| \$ | Ustawienie presetu                 |
| ×  | Usunięcie ustawień                 |
| \$ | Ustawienie trasy ruchu             |
| •  | Włączenie / wyłączenie trasy ruchu |

# 6.4 Konfiguracja

## 6.4.1 Konfiguracja lokalna

Wybierz "Configuration  $\rightarrow$  Local Config". Wyświetlony zostanie interfejs lokalnej konfiguracji, pokazany na rysunku 6-5.

W tym miejscu możesz ustawić ścieżki zapisu przechwytywanego wideo i zrzutów obrazu. Pliki zapisywane są lokalnie na komputerze. Kliknij "Browse" (Przejrzyj), aby wybrać ścieżkę, "Save" (Zapisz), aby potwierdzić wybór.

|          | NVR          | Live View I                        | Playback                                      | Configuration | 🚺 admin | 🕜 Help 🛛 🖻 | Logout |  |  |
|----------|--------------|------------------------------------|-----------------------------------------------|---------------|---------|------------|--------|--|--|
| <b>@</b> | Local Config | Local Config                       |                                               |               |         |            |        |  |  |
|          | Local Config |                                    |                                               |               |         |            |        |  |  |
| 0        | Camera       | Record File Settings               |                                               |               |         |            |        |  |  |
| ۵        | Record       | Save record files to C:\NVR\Record |                                               |               |         |            | Browse |  |  |
| ₽        | HDD          | Save downloaded files to           | Save downloaded files to C:\NVR\DownloadFiles |               |         |            |        |  |  |
| <b>Ç</b> | System       | Picture and Clip Settings          |                                               |               |         |            |        |  |  |
| ()       | Maintain     | Save capture files in live view to | o C:\NVR\Ca                                   | apture        |         | Browse     |        |  |  |
|          |              | Save capture files when playba     | ack to C:\NVR\PI                              | aybackPics    |         | Browse     |        |  |  |
|          |              | Save clips to                      | C:\NVR\PI                                     | aybackFiles   |         | Browse     |        |  |  |

**Rysunek 6-5** 

## 6.4.2 Kamera

### 6.4.2.1 Dodawanie kamery

Wybierz "Configuration  $\rightarrow$  Camera  $\rightarrow$  Add Camera". Wyświetlony zostanie interfejs konfiguracji kamery, pokazany na rysunku 6-6.

W tym miejscu możesz dodać, edytować lub usunąć kamery IPC. Wartości parametrów są zgodne z ustawieniami lokalnymi NVR.

|    | NVR              |     | Live View | Pl   | ayback     | Configur | ation          | ( admin | 🧿 Help   🕑 |
|----|------------------|-----|-----------|------|------------|----------|----------------|---------|------------|
| 0  | Local Config     | Add | Camera    |      |            |          |                |         |            |
| Ó  | Camera           |     | Add       |      | Manual Add |          | Del            |         |            |
|    | Add Camera       |     | Channel   | Edit | Del        | Conf.    | IP             | Port    | Protocol   |
|    | OSD              |     | 1         | Edit | Del        | Conf.    | 172.18.193.144 | 80      | Private    |
|    | Motion Detection |     | 2         | Edit | Del        | Conf.    | 172.18.196.88  | 80      | Private    |
| ۲  | Record           |     |           |      |            |          |                |         |            |
| Ð  | HDD              |     |           |      |            |          |                |         |            |
| φ  | System           |     |           |      |            |          |                |         |            |
| () | Maintain         |     |           |      |            |          |                |         |            |
|    |                  |     |           | Dura | male C C   |          |                |         |            |

#### Rysunek 6-6

### 6.4.2.2 OSD

Wybierz "Configuration  $\rightarrow$  Camera  $\rightarrow$  OSD". Wyświetlony zostanie interfejs konfiguracji OSD, pokazany na rysunku 6-7.

W tym miejscu możesz ustawić tekst, datę lub inne informacje wyświetlane na obrazie kamery.

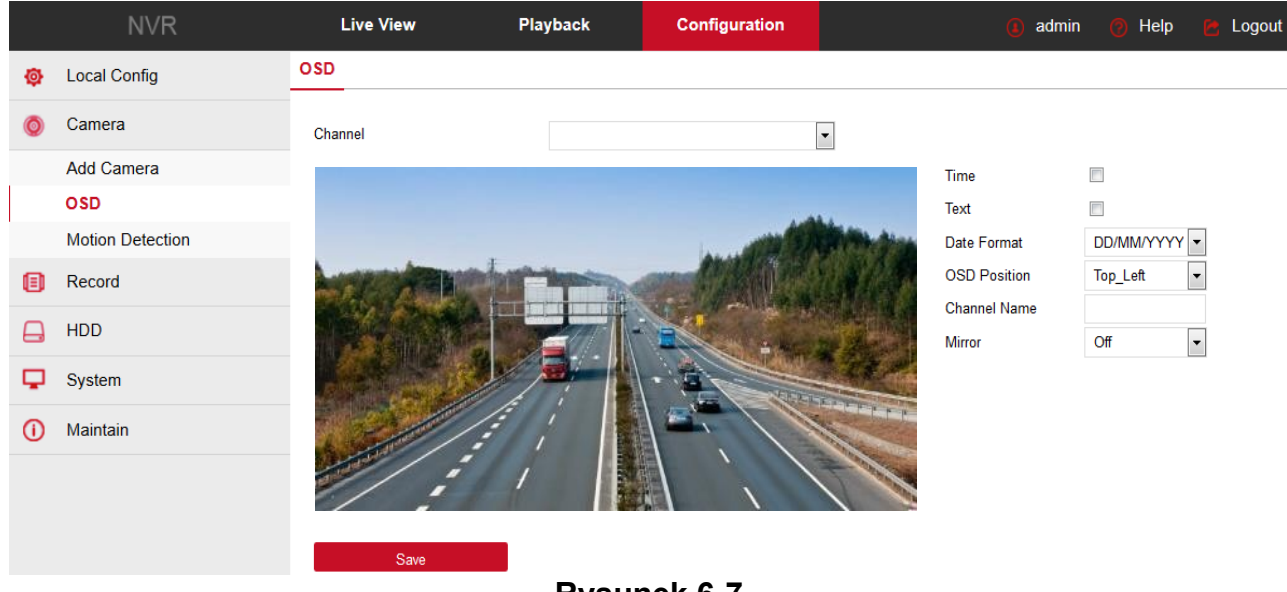

Rysunek 6-7

## 6.4.2.3 Detekcja ruchu

Wybierz "Configuration  $\rightarrow$  Camera  $\rightarrow$  Motion Detection". Wyświetlony zostanie interfejs konfiguracji detekcji ruchy, pokazany na rysunku 6-8.

W tym miejscu możesz wyświetlić oraz skonfigurować parametry detekcji ruchu. Wartości parametrów są zgodne z ustawieniami lokalnymi NVR.

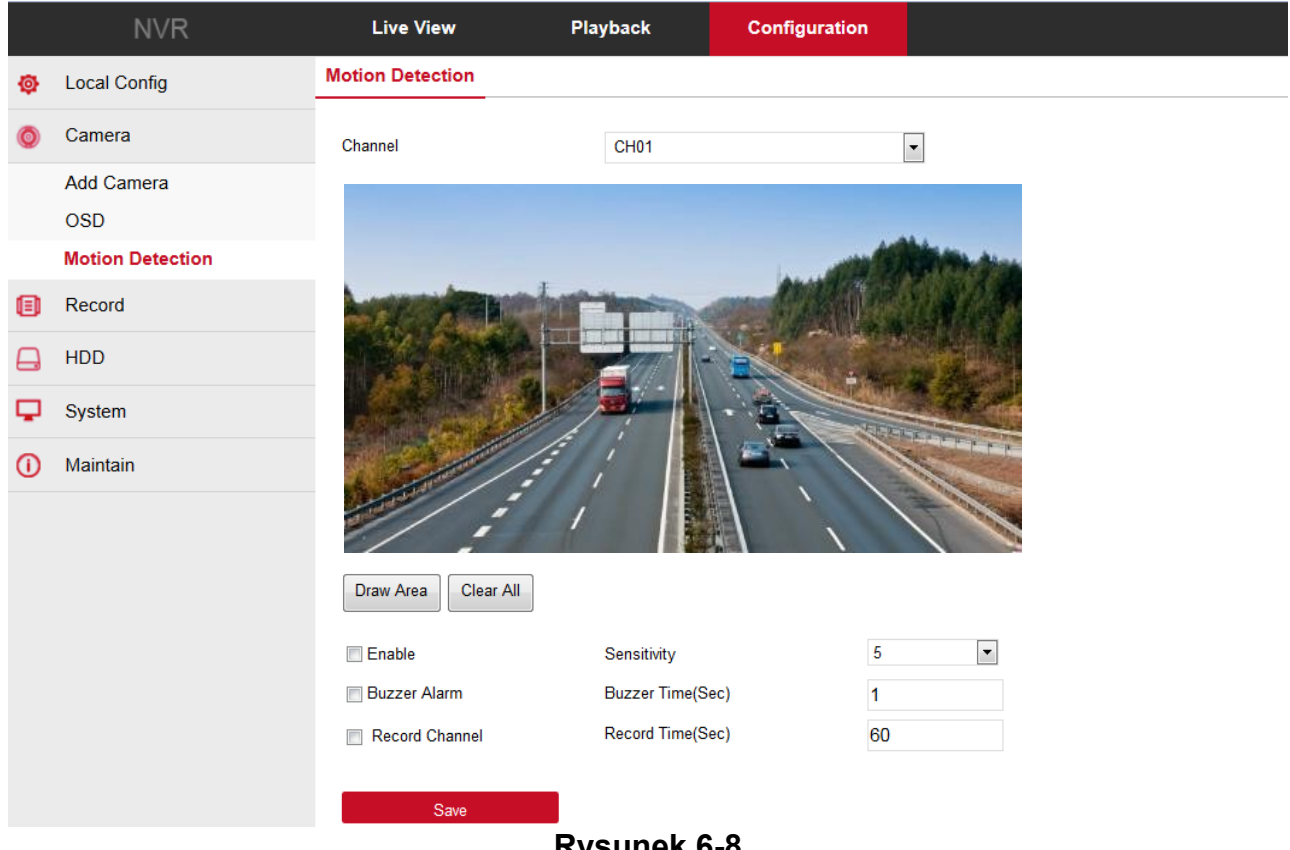

**Rysunek 6-8** 

# 6.4.3 Zapis

## 6.4.3.1 Zapis

Wybierz "Configuration → Record → Record". Wyświetlony zostanie interfejs konfiguracji harmonogramu nagrań, pokazany na rysunku 6-9.

W tym miejscu możesz ustawić harmonogram nagrywania danego kanału. Wartości parametrów są zgodne z ustawieniami lokalnymi NVR.

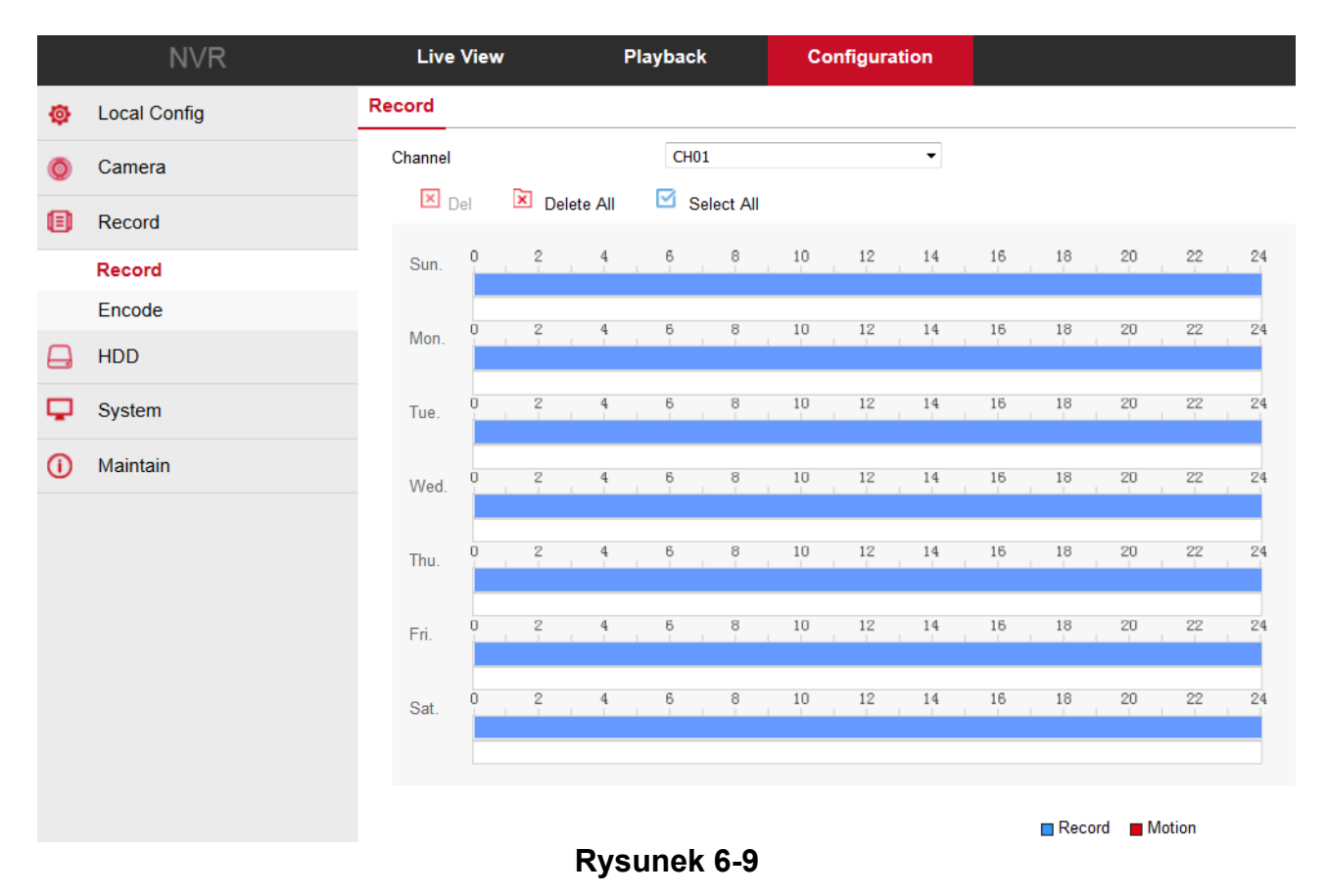

### 6.4.3.2 Kodowanie

Wybierz "Configuration  $\rightarrow$  Record  $\rightarrow$  Encode". Wyświetlony zostanie interfejs konfiguracji parametrów kodowania pokazany na rysunku 6-10.

W tym miejscu możesz wyświetlić i skonfigurować parametry strumienia wideo dla danego kanału. Wartości parametrów są zgodne z ustawieniami lokalnymi NVR.

| NVR            | Live View      | Playback | Configuration |   |
|----------------|----------------|----------|---------------|---|
| 👰 Local Config | Encode         |          |               |   |
| o Camera       | Channel        | CH01     |               | • |
| Record         | Video Encoding | H264     |               | • |
| Record         | Main Stream    |          |               |   |
| Encode         | Desclution     |          |               |   |
| HDD            | Stream Type    | Video    |               | • |
| C System       | Bitrate(Kb/s)  | 0        |               |   |
| () Maintain    | Frame Rate     | 0        |               | • |
|                | Sub Stream     |          |               |   |
|                | Resolution     |          |               | • |
|                | Stream Type    | Video    |               | • |
|                | Bitrate(Kb/s)  | 0        |               |   |
|                | Frame Rate     | 0        |               |   |

Rysunek 6-10

# 6.4.4 HDD

## 6.4.4.1 HDD

Wybierz "Configuration  $\rightarrow$  HDD  $\rightarrow$  HDD". Wyświetlony zostanie interfejs twardego dysku, pokazany na rysunku 6-11.

W tym miejscu możesz wyświetlić informacje dotyczące podłączonych dysków oraz wykonać format dysku.

| NVR            | Live View | Playback             | Configuration                |                     | 🚺 admin 🧑   |
|----------------|-----------|----------------------|------------------------------|---------------------|-------------|
| 🚳 Local Config | HDD       |                      |                              |                     |             |
| 🔘 Camera       | NO.       | State Tot            | al Capacity                  | Residual Capacity   | Devive Type |
| Record         | 01        | Using 4              | 88.386GB                     | 433.197GB           | SATA        |
| HDD            |           |                      |                              |                     |             |
| HDD            |           |                      |                              |                     |             |
| System         |           |                      |                              |                     |             |
| (i) Maintain   |           |                      |                              |                     |             |
|                |           |                      |                              |                     |             |
|                |           |                      |                              |                     |             |
|                |           |                      |                              |                     |             |
|                |           |                      |                              |                     |             |
|                |           |                      |                              |                     |             |
|                | Format    | Warning:The device v | vill reboot automatically af | er disk formatting! |             |
|                |           | Rysunek 6-           | -11                          |                     |             |

## 6.4.5 System

### 6.4.5.1 Ogólne

### Ustawienia urządzenia

Wybierz "Configuration  $\rightarrow$  System  $\rightarrow$  General  $\rightarrow$  Device Setting". Wyświetlony zostanie interfejs ogólnej konfiguracji urządzenia, pokazany na rysunku 6-12.

W tym miejscu możesz wyświetlić oraz ustawić język systemu, tryb zapisu, liczbę dni zapisu, rozdzielczość rejestratora i inne parametry.

|    | NVR          | Live View         | Playback | Configuration | n |  |  |  |
|----|--------------|-------------------|----------|---------------|---|--|--|--|
| ø  | Local Config | Device Setting    | Date     | Dst           |   |  |  |  |
| 0  | Camera       | Language          | English  |               | • |  |  |  |
| •  | Record       | Record Mode       | Overwrit | Overwrite     |   |  |  |  |
| A  | HDD          | Record Days       | No Limit | No Limit      |   |  |  |  |
| _  |              | Video Standard    | NTSC     |               |   |  |  |  |
| ų. | System       | Resolution        | 1280x10  | •             |   |  |  |  |
|    | General      | Standby Time(Min) | 100      |               |   |  |  |  |
|    | Network      | Device Name       | NVR      |               |   |  |  |  |
|    | Exception    |                   |          |               |   |  |  |  |
|    | User         | Save              |          |               |   |  |  |  |
| 0  | Maintain     |                   |          |               |   |  |  |  |

Rysunek 6-12

#### Data

Wybierz "Configuration  $\rightarrow$  System  $\rightarrow$  General  $\rightarrow$  Date". Wyświetlony zostanie interfejs konfiguracji daty i godziny, pokazany na rysunku 6-13. W tym miejscu możesz ustawić datę i godzinę oraz zsynchronizować czas kamer z rejestratorem.

|    | NVR          | Live View              | Pla      | ayback         | Config    | juratio | 'n         |       |           |         |
|----|--------------|------------------------|----------|----------------|-----------|---------|------------|-------|-----------|---------|
| ø  | Local Config | Device Setting         | Date     | Dst            |           |         |            |       |           |         |
| 0  | Camera       | Set date/time manual   | У        |                |           |         |            |       |           |         |
| ۲  | Record       | Date/Time              |          | 2017-05-17     | 08        | •       | 34         | •     | 47        | •       |
|    | HDD          | Synchronize with the   | computer | 2017-05-17 16  | :36:53    |         |            |       |           |         |
| Ģ  | System       | Receive date/time forr | n NTP    | time.nist.gov  |           |         |            |       |           |         |
|    | General      | Time Zone              |          | GMT+00 Dublin, | Edinburgh | , Londo | n, Lisbon, | Monro | via, Casa | ıblaı 👻 |
|    | Network      | NTP Port               |          | 123            |           |         |            |       |           |         |
|    | Exception    | NTP Interval(Min)      |          | 10             |           |         |            |       |           |         |
|    | User         | Date Format            |          | Year Month Day |           |         |            |       |           | -       |
| () | Maintain     | Date Separator         |          |                |           |         |            |       |           | •       |
|    |              | Time Format            |          | 24Hour         |           |         |            |       |           | •       |
|    |              | Select All             |          |                |           |         |            |       |           |         |
|    |              | CH01 CH02 CH02 CH      | 03 🔽 CH0 | 4              |           |         |            |       |           |         |

Rysunek 6-13

### Dst

Wybierz "Configuration  $\rightarrow$  System  $\rightarrow$  General  $\rightarrow$  Dst". Wyświetlony zostanie interfejs ustawień czasu letniego, pokazany na rysunku 6-14

W tym miejscu możesz skonfigurować przejście na czas letni. Wartości parametrów są zgodne z ustawieniami lokalnymi NVR.

|    | NVR          | Live View            | Pla  | yback | Con   | figuration |      |      | 🚺 ad |
|----|--------------|----------------------|------|-------|-------|------------|------|------|------|
| ø  | Local Config | Device Setting       | Date |       | Dst   | _          |      |      |      |
| Ó  | Camera       | Daylight-saving time |      |       |       |            |      |      |      |
| ۲  | Record       | Туре                 |      | Week  | •     |            |      |      |      |
|    | HDD          | Start Time           |      | Mar.  | ✓ 1st | ▼ Sun.     | • 03 | • 03 | -    |
| _  |              | End Time             |      | Nov.  | ▼ 1st | ▼ Sun.     | ▼ 03 | ▼ 03 | •    |
| Ψ. | System       | Offset(Min)          |      | 60    | •     |            |      |      |      |
|    | General      |                      |      |       |       |            |      |      |      |
|    | Network      | Save                 |      |       |       |            |      |      |      |

Rysunek 6-14

### 6.4.5.2 Sieć

### IP/Port

Wybierz "Configure  $\rightarrow$  System  $\rightarrow$  Network  $\rightarrow$  IP/Port". Wyświetlony zostanie interfejs ustawień sieciowych rejestratora, pokazany na rysunku 6-15.

W tym miejscu możesz ustawić adres IP, maskę podsieci, bramę, port oraz DNS dla rejestratora. Wartości parametrów są zgodne z ustawieniami lokalnymi NVR.

|             | NVR         | Live View     | Playback             | Co           | onfiguration |  |  |
|-------------|-------------|---------------|----------------------|--------------|--------------|--|--|
| 🚳 Lo        | ocal Config | IP/Port       | DDNS                 | Email        | P2P          |  |  |
| 🌀 Ca        | amera       | NIC Settings  |                      |              |              |  |  |
| 🗐 Re        | ecord       |               | 📃 Ena                | ble DHCP     |              |  |  |
| 🔒 н         | סכ          | IP Address    | 172.18.              | 193.252      |              |  |  |
| 🖵 Sy        | vstem       | Network Mask  | 255.255.248.0        |              |              |  |  |
| G           | eneral      | Gateway       | Gateway 172.18.192.2 |              |              |  |  |
| Ne          | etwork      | TCP Port      | 5000                 |              |              |  |  |
| I<br>Ex     | ception     | RTSP Port     | 554                  |              |              |  |  |
| U           | '<br>ser    | HTTP Port     | 80                   |              |              |  |  |
| <b>O</b> 14 | . , .       | Device MAC    | 44:43:3/             | A:33:33:3A   |              |  |  |
| <b>()</b> M | aintain     | Broadcast IP  | 0.0.0.0              | 0.0.0.0      |              |  |  |
|             |             |               |                      |              |              |  |  |
|             |             | DNS           |                      |              |              |  |  |
|             |             | Primary DNS   | 172.18.              | 172.18.192.2 |              |  |  |
|             |             | Secondary DNS | 202.96.              | 128.86       |              |  |  |

Rysunek 6-15

### DDNS

Wybierz "Configure  $\rightarrow$  System  $\rightarrow$  Network  $\rightarrow$  DDNS". Wyświetlony zostanie interfejs konfiguracji usługi DDNS, pokazany na rysunku 6-16.

W tym miejscu możesz uruchomić i skonfigurować obsługę DDNS. Wartości parametrów są zgodne z ustawieniami lokalnymi NVR.

|          | NVR          | Live View         | Playback |       | Configuration |
|----------|--------------|-------------------|----------|-------|---------------|
| ø        | Local Config | IP/Port           | DDNS     | Email | P2P           |
| Ø        | Camera       | DDNS              |          |       |               |
| ▣        | Record       | Enable DDNS       |          |       |               |
| ⊖        | HDD          | DDNS Type         | ORA      | r     | •             |
| <b>P</b> | System       | Refresh Time(Sec) | 60       |       |               |
|          | General      | User Name         |          |       |               |
|          | Network      | Password          |          |       |               |
|          | Exception    | Domain            |          |       |               |
|          | User         | Sauc              |          |       |               |
| ()       | Maintain     | Save              |          |       |               |

Rysunek 6-16

### E-mail

Wybierz "Configure → System → Network → Email". Wyświetlony zostanie interfejs konfiguracji wysyłania powiadomień e-mail, pokazany na rysunku 6-17. W tym miejscu możesz uruchomić i skonfigurować funkcję wysyłania powiadomień e-mail. Wartości parametrów są zgodne z ustawieniami lokalnymi NVR.

|          | NVR          | Live View             | Play            | back          | Configuration |      |
|----------|--------------|-----------------------|-----------------|---------------|---------------|------|
| ø        | Local Config | IP/Port               | DDNS            | Em            | ail P2P       | FTP  |
| 0        | Camera       | Sender                |                 |               |               |      |
| ▣        | Record       | Enable e-mail alarn   | n notifications |               |               |      |
| ₽        | HDD          | Sender                |                 |               |               |      |
| <b>P</b> | System       | SMTP Server           | \$              | smtp.naver.co | m             |      |
|          | General      | Port                  | 4               | 465           |               |      |
|          | Network      | Attach File           |                 |               |               |      |
|          | Exception    | Subject               | I               | Notice_Netcu  | ry_NVR        |      |
|          | User         | Message Interval(Min) |                 | 1             |               |      |
| G        | Maintain     | Encryption            |                 | SSL           |               | •    |
| •        |              | User Name             |                 |               |               |      |
|          |              | Password              |                 |               |               |      |
|          |              | Confirm               |                 |               |               |      |
|          |              | Recipient             |                 |               |               |      |
|          |              | Recipient             |                 |               |               | Test |
|          |              | D                     | ounak 6         | 47            |               |      |

Rysunek 6-17

### P2P

Wybierz "Configure  $\rightarrow$  System  $\rightarrow$  Network  $\rightarrow$  P2P". Wyświetlony zostanie interfejs konfiguracji połączenia P2P, pokazany na rysunku 6-18. W tym miejscu możesz

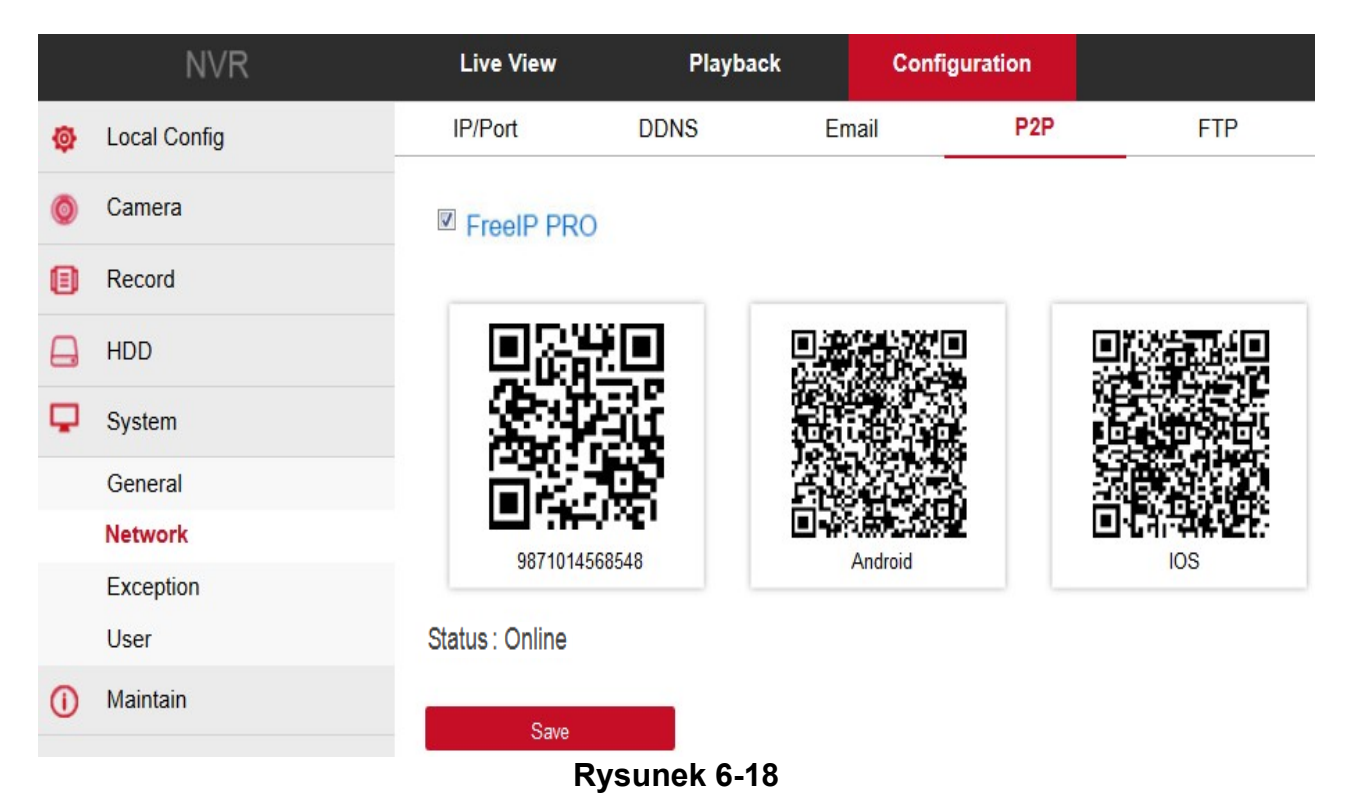

### FTP

Wybierz "Configure  $\rightarrow$  System  $\rightarrow$  Network  $\rightarrow$  FTP". Wyświetlony zostanie interfejs połączenia z serwerem FTP, pokazany na rysunku 6-19. W tym miejscu możesz uruchomić i skonfigurować połączenie z serwerem FTP. Wartości parametrów są zgodne z ustawieniami lokalnymi NVR.

|    | NVR          | Live View Playback Configuration |      |       | guration | 🌒 admin 👩 Help |      |               |  |
|----|--------------|----------------------------------|------|-------|----------|----------------|------|---------------|--|
| ø  | Local Config | IP/Port                          | DDNS | Email | P2P      | FTP            | UPnP | Cloud Storage |  |
| 0  | Camera       | FTP                              |      |       |          |                |      |               |  |
| ۲  | Record       | Enable FTP                       |      |       |          |                |      |               |  |
|    | HDD          | FTP Server                       |      |       |          | Test           |      |               |  |
| Φ  | System       | Port                             | 21   |       |          |                |      |               |  |
|    | General      | User Name                        |      |       |          |                |      |               |  |
|    | Network      | Password                         |      |       |          |                |      |               |  |
|    | Exception    | Confirm                          |      |       |          |                |      |               |  |
|    | User         | File Upload                      |      |       |          |                |      |               |  |
| () | Maintain     | Aaintain Channel                 | CH01 |       | •        |                |      |               |  |
|    | V            | Week                             | Wed. |       | •        |                |      |               |  |
|    |              | Time Period1                     |      | : ~ : |          |                |      |               |  |
|    |              | Time Period2                     |      | : ~ : |          |                |      |               |  |

Rysunek 6-19

### UPnP

Wybierz "Configure  $\rightarrow$  System  $\rightarrow$  Network  $\rightarrow$  UPnP". Wyświetlony zostanie interfejs konfiguracji protokołu UPnP, pokazany na rysunku 6-20.

W tym miejscu możesz uruchomić i skonfigurować obsługę protokołu UPnP. Wartości parametrów są zgodne z ustawieniami lokalnymi NVR.

|          | NVR          |             | Live View       | Playback    | c     | Configuration |               |               | <b>()</b> a | admin | 🕐 Help    |
|----------|--------------|-------------|-----------------|-------------|-------|---------------|---------------|---------------|-------------|-------|-----------|
| ø        | Local Config |             | IP/Port         | DDNS        | Email | P2P           | FTP           | UPnP          |             | Clou  | d Storage |
| O        | Camera       |             | Enable          |             |       |               |               |               |             |       |           |
| ▣        | Record       | Stat        | te              |             |       |               |               |               |             |       |           |
| <b>A</b> | HDD          | Inte<br>Ext | rnal IP         |             |       |               |               |               |             |       |           |
| φ        | System       | Por         | t Mapping Table |             |       |               |               |               |             |       |           |
|          | General      |             | Index           | Server Name |       | Protocol      | Internal Port | External Port |             |       |           |
|          | Network      |             | 1               | dgyyyt.>"   |       | TCP           | 555           | 65535         |             |       |           |
|          | Exception    |             |                 |             |       |               |               |               |             |       |           |
|          | User         |             |                 |             |       |               |               |               |             |       |           |
| 0        | Maintain     |             |                 |             |       |               |               |               |             |       |           |
|          |              |             |                 |             |       |               |               |               |             |       |           |
|          |              |             |                 |             |       |               |               |               |             |       |           |
|          |              |             |                 |             |       |               |               |               |             |       |           |
|          |              |             |                 |             |       |               |               |               |             |       |           |
|          |              |             |                 |             |       |               |               |               |             |       |           |
|          |              |             |                 |             |       |               |               |               |             |       |           |
|          |              |             | Add             | Del         |       |               |               |               |             |       |           |

Rysunek 6-20

### Konfiguracja chmury

Wybierz "Configure → System → Network → Cloud Storage". Wyświetlony zostanie interfejs konfiguracji wysyłania powiadomień do chmury, pokazany na rysunku 6-21. W tym miejscu możesz uruchomić i skonfigurować wysyłanie powiadomień do chmury. Wartości parametrów są zgodne z ustawieniami lokalnymi NVR.

|          | NVR               | Live View                                | Playback | Conf     | iguration |         | <ol> <li>a</li> </ol> | dmin 🕜 Help   |
|----------|-------------------|------------------------------------------|----------|----------|-----------|---------|-----------------------|---------------|
| ø        | Local Config      | IP/Port                                  | DDNS     | Email    | P2P       | FTP     | UPnP                  | Cloud Storage |
| Ø        | Camera            | Cloud Storage                            |          |          |           |         |                       |               |
| ۲        | Record            | Enable                                   |          |          |           |         |                       |               |
|          | HDD               | Dropbox                                  |          | Bind     |           |         |                       |               |
| <b>P</b> | System            | Google<br>Cloud Web<br>Verification Code |          | Bind     |           |         |                       |               |
|          | General           |                                          |          |          |           |         |                       |               |
|          | Network           |                                          |          |          |           |         |                       |               |
|          | Exception<br>User | Upload Folder                            | event    | _picture |           |         |                       |               |
| 0        | Maintain          | User Name                                |          | Capacity |           | Used    |                       |               |
| U        | waintain          |                                          |          | 0.00 MB  |           | 0.00 MB |                       |               |
|          |                   | Save                                     |          |          |           |         |                       |               |

Rysunek 6-21
### 6.4.5.3 Wyjątki

Wybierz "Configure  $\rightarrow$  System  $\rightarrow$  Exception". Wyświetlony zostanie interfejs reakcji na błędy, pokazany na rysunku 6-22.

W tym miejscu możesz uruchomić i skonfigurować obsługę wyjątków rejestratora. Wartości parametrów są zgodne z ustawieniami lokalnymi NVR.

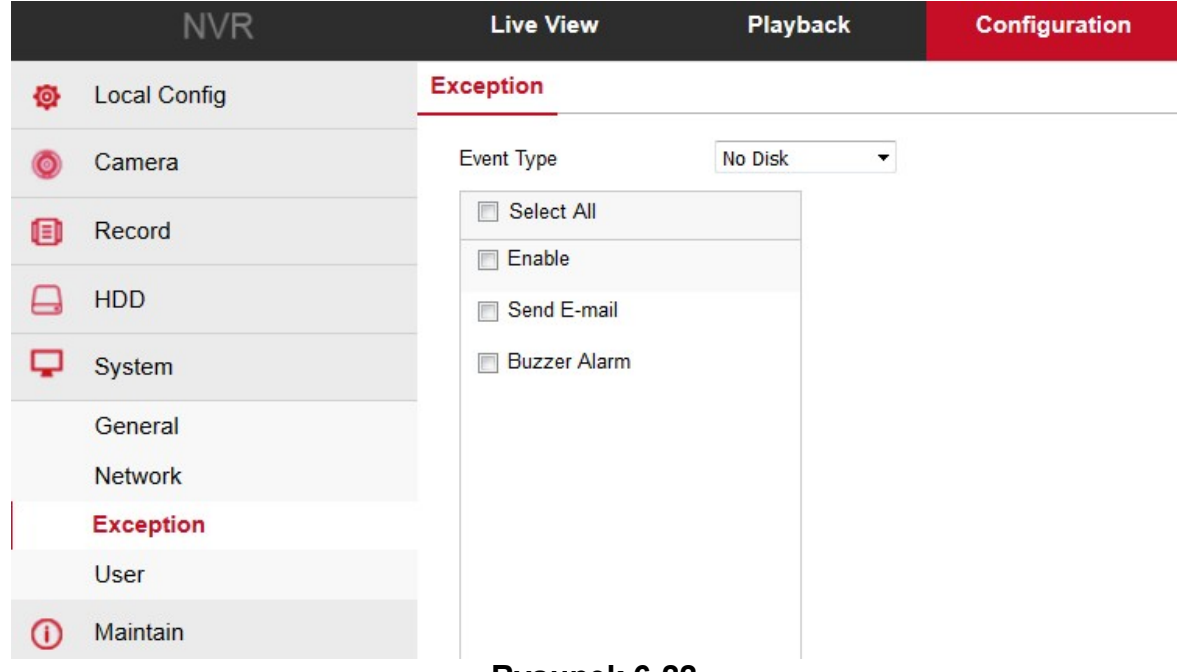

Rysunek 6-22

### 6.4.5.4 Użytkownik

Wybierz "Configure  $\rightarrow$  System  $\rightarrow$  User". Wyświetlony zostanie interfejs konfiguracji użytkowników, pokazany na rysunku 6-23.

W tym miejscu możesz dodać, usunąć lub edytować konta użytkowników. Wartości parametrów są zgodne z ustawieniami lokalnymi NVR.

|         | NVR          | Live Viev | v Playba  | ck Configur   | ation         |           |        |     |
|---------|--------------|-----------|-----------|---------------|---------------|-----------|--------|-----|
| ø       | Local Config | User      |           |               |               |           |        |     |
| 0       | Camera       | Index     | User Name | Security      | Level         | Authority | Modify | Del |
| A       | Record       | 1         | admin     | Weak Password | Administrator | -         | Modify | -   |
| _       |              | 2         | 1         | Weak Password | Operator      | Edit      | Modify | Del |
| <b></b> | HDD          | 3         | 2         | Weak Password | General       | Edit      | Modify | Del |
| φ       | System       |           |           |               |               |           |        |     |
|         | General      |           |           |               |               |           |        |     |
|         | Network      |           |           |               |               |           |        |     |
|         | Exception    |           |           |               |               |           |        |     |
|         | User         |           |           |               |               |           |        |     |
| ()      | Maintain     |           |           |               |               |           |        |     |
|         |              |           |           |               |               |           |        |     |
|         |              |           |           |               |               |           |        |     |
|         |              |           |           |               |               |           |        |     |
|         |              |           |           |               |               |           |        |     |
|         |              | Add u     | ser       |               |               |           |        |     |

Rysunek 6-23

### 6.4.6 Konserwacja

### 6.4.6.1 Informacje o wersji

Wybierz "Configure  $\rightarrow$  Maintain  $\rightarrow$  Version Info". Wyświetlony zostanie interfejs z informacjami dotyczącymi systemu, pokazany na rysunku 6-24.

W tym miejscu możesz wyświetlić informacje dotyczące wersji systemu.

|    | NVR             | Live View        | Playback                | Configuration       |  |  |  |  |
|----|-----------------|------------------|-------------------------|---------------------|--|--|--|--|
| ø  | Local Config    | Version Info     |                         |                     |  |  |  |  |
| 0  | Camera          | Device Name :    | Network Vide            | eo Recorder         |  |  |  |  |
| ۲  | Record          | Model No. :      | 4-CHANNEL               |                     |  |  |  |  |
|    | HDD             | Version :        | NVR_HI3520D_4_V7.1.20.3 |                     |  |  |  |  |
| _  | Lunes:          | Date :           | May 9 2017              | May 9 2017 23:07:24 |  |  |  |  |
| ÷  | System          | WEB Version :    | 7.1.20.17051            | 10                  |  |  |  |  |
| () | Maintain        | Plugin Version : | 7.1.20.3                |                     |  |  |  |  |
|    | Version Info    |                  |                         |                     |  |  |  |  |
|    | Log             |                  |                         |                     |  |  |  |  |
|    | Manual Upgrade  |                  |                         |                     |  |  |  |  |
|    | Auto Maintain   |                  |                         |                     |  |  |  |  |
|    | Restore Default |                  |                         |                     |  |  |  |  |

Rysunek 6-24

### 6.4.6.2 Informacje dziennika

Wybierz "Configure  $\rightarrow$  Maintain  $\rightarrow$  Log". Wyświetlony zostanie interfejs dziennika systemowego, pokazany na rysunku 6-25.

W tym miejscu możesz wyszukać i przejrzeć wpisy dziennik zdarzeń.

|   | NVR             | Live                   | View               | Playback   | Configuration         |        |           |
|---|-----------------|------------------------|--------------------|------------|-----------------------|--------|-----------|
| 0 | Local Config    | Log                    |                    |            |                       |        |           |
| 0 | Camera          | Туре                   |                    | All Logs   |                       | •      |           |
| ۵ | Record          | Start Time<br>End Time |                    | 2017-05-18 | 00:00:00              |        |           |
|   | HDD             |                        |                    | 2017-05-18 | 23:59:59              |        |           |
| Φ | System          |                        |                    |            |                       |        |           |
| G | Maintain        |                        | Query              | Clear      |                       |        |           |
|   |                 | No.                    | Time               |            | Event                 |        | User Name |
|   | Version Info    | 1                      | 2017/05/18-01:15:5 | 52         | Login                 |        | admin     |
|   | Log             | 2                      | 2017/05/18-00:17:1 | 11         | Network connection is | s lost | system    |
|   | Manual Upgrade  |                        |                    |            |                       |        |           |
|   | Auto Maintain   |                        |                    |            |                       |        |           |
|   | Restore Default |                        | _                  |            | _                     |        |           |

Rysunek 6-25

### 6.4.6.3 Ręczna aktualizacja

Wybierz "Configure  $\rightarrow$  Maintain  $\rightarrow$  Manual Upgrade". Wyświetlony zostanie interfejs aktualizacji za pomocą pliku, pokazany na rysunku 6-26.

W tym miejscu możesz zrestartować i zaktualizować urządzenie.

| NVR             | Live View         | Playback    | Configuration                  |                                             | 🚺 admin                   | 🕘 Help 🛛 😁 Logou       |
|-----------------|-------------------|-------------|--------------------------------|---------------------------------------------|---------------------------|------------------------|
| Local Config    | Manual Upgrade    |             |                                |                                             |                           |                        |
| Camera          | Reboot System     |             |                                |                                             |                           |                        |
| Record          | Reboot            |             |                                |                                             |                           |                        |
| HDD             | Upgrade           |             |                                |                                             |                           |                        |
| System          | Firmware          |             |                                | В                                           | rowse                     | Upgrade                |
| Maintain        | Connection status |             |                                |                                             |                           |                        |
| Version Info    | Note              | The upgrade | process will take about 1-6 mi | nutes, please do not turn off the power,The | e device reboots automati | cally after upgrading. |
| Log             |                   |             |                                |                                             |                           |                        |
| Manual Upgrade  |                   |             |                                |                                             |                           |                        |
| Auto Maintain   |                   |             |                                |                                             |                           |                        |
| Restore Default |                   |             |                                |                                             |                           |                        |

Rysunek 6-26

Aby ręcznie zaktualizować urządzenie, wykonaj następujące czynności:

**Krok 1:** W interfejsie aktualizacji kliknij "Browse" (Przeglądaj), aby wskazać plik aktualizacji.

Krok 2: Kliknij przycisk "Upgrade" (Aktualizuj).

**Krok 3:** Poczekaj na zakończenie procesu aktualizacji. Po jego zakończeniu rejestrator automatycznie uruchomi się na nowo.

#### 6.4.6.4 Automatyczne utrzymanie systemu

Wybierz "Configure  $\rightarrow$  Maintain  $\rightarrow$  Auto Maintain". Wyświetlony zostanie interfejs konfiguracji automatycznego restartu systemu, pokazany na rysunku 6-27.

W tym miejscu możesz ustawić czas wykonywania automatycznego restartu. Wartości parametrów są zgodne z ustawieniami lokalnymi NVR.

| NVR             | Live View         | Playback | Configuration |       |
|-----------------|-------------------|----------|---------------|-------|
| Local Config    | Auto Maintain     |          |               |       |
| Camera          | Every Week 💌 Wed. | ▼ 03     | ▼ Hour 03     | ▼ Min |
| Record          |                   |          |               |       |
| HDD             | Save              |          |               |       |
| System          |                   |          |               |       |
| Maintain        |                   |          |               |       |
| Version Info    |                   |          |               |       |
| Log             |                   |          |               |       |
| Manual Upgrade  |                   |          |               |       |
| Auto Maintain   |                   |          |               |       |
| Restore Default |                   |          |               |       |
|                 | Rysunek           | 6-27     |               |       |

### 6.4.6.5 Przywracanie ustawień domyślnych

Wybierz "Configure → Maintain → Restore Default". Wyświetlony zostanie interfejs przywracania domyślnych ustawień, pokazany na rysunku 6-28. W tym miejscu możesz przywrócić ustawienia fabryczne rejestratora.

| NVR             | Live View               | Playback | Configuration |
|-----------------|-------------------------|----------|---------------|
| Local Config    | Restore Default         |          |               |
| Camera          | Restore Default         |          |               |
| Record          | Record                  | Re       | cord          |
| HDD             | Camera                  | Са       | mera          |
| System          | System                  | stem     |               |
| Maintain        | Maintain                | Mai      | ntain         |
| Version Info    | Restore Factory Setting |          |               |
| Log             | Restore Factory Setting |          |               |
| Manual Upgrade  |                         | _        |               |
| Auto Maintain   | Save                    |          |               |
| Restore Default |                         |          |               |

Rysunek 6-28

### 6.5 Odtwarzanie

Wybierz "Configure  $\rightarrow$  Playback". Wyświetlony zostanie interfejs odtwarzania wideo, pokazany na rysunku 6-29. W tym miejscu możesz wyszukać i odtworzyć nagrania zapisane na dysku rejestratora.

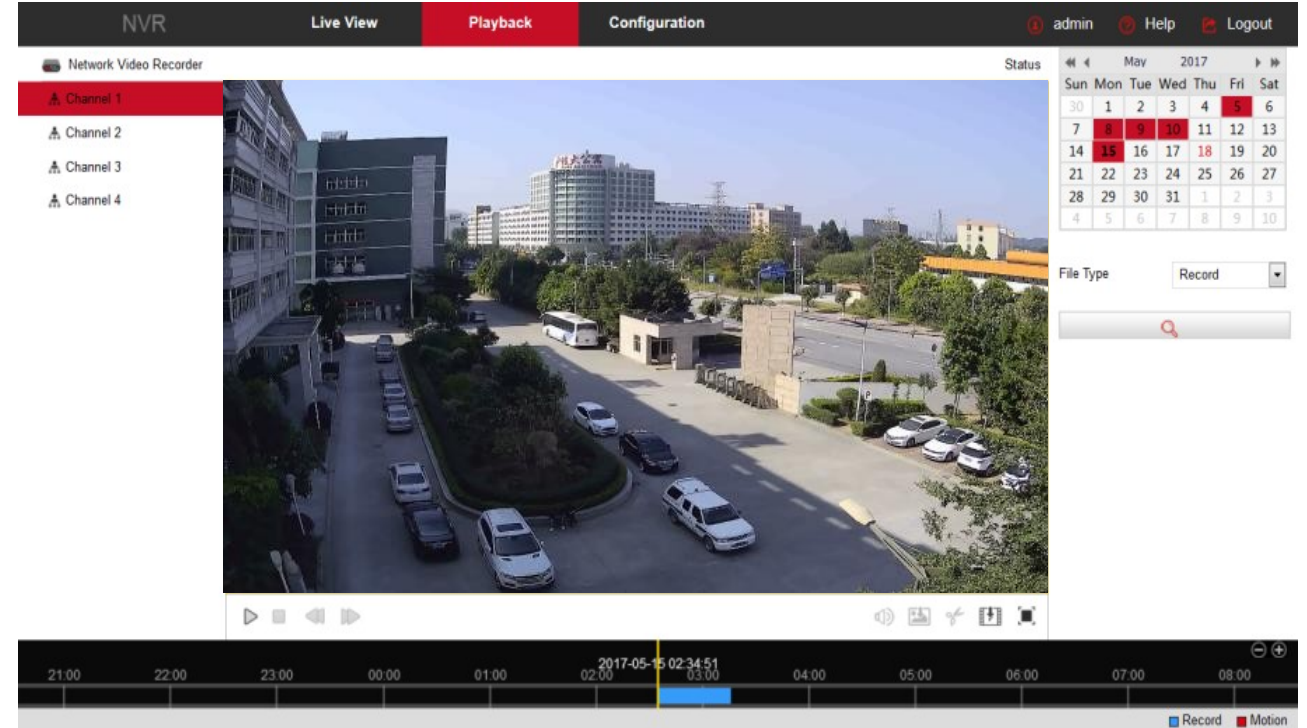

Rysunek 6-29

- Odtwarzanie/Pauza Po wyszukaniu nagrania kliknij " > / III" aby rozpocząć / wstrzymać odtwarzanie.
- Stop: W trakcie podglądu nagrania, kliknij
- Wolne odtwarzanie: W trakcie podglądu nagrania, kliknij (1, aby zmienić prędkość odtwarzania na 1/2, 1/4, 1/8 prędkości normalnej.
- Szybkie odtwarzanie: W trakcie podglądu nagrania, kliknij >, aby zmienić prędkość odtwarzania na 2, 4, 8.krotność prędkości normalnej.
- Audio: W trakcie podglądu nagrania, kliknij 1 m , aby włączyć / wyłączyć dźwięk.
- Przechwycenie zdjęcia: W trakcie podglądu nagrania, kliknij i, aby wykonać zrzut obrazu.
- Przechwycenie wideo: W trakcie podglądu nagrania, kliknij %, aby rozpocząć przechwytywanie wideo. Kliknij "Save Clip File", aby zapisać plik.
- Pobieranie: Po wyszukaniu nagrania, kliknij III, aby otworzyć listę plików. Wybierz plik do skopiowania. Kliknij przycisk "Download" (Pobierz), aby zapisać plik w lokalizacji określonej w interfejsie lokalnej konfiguracji. Interfejs pobierania plików przedstawia rysunek 6-30. Przyciski "First Page" (Pierwsza strona), "Prev Page" (Poprzednia strona), "Next Page" (Następna strona), "Last Page" (Ostatnia strona) służą do przeglądania listy plików. Nagranie może zostać wyszukany na podstawie kalendarza umieszczonego po prawej stronie interfejsu, typu pliku oraz kanału.

| ] | Index | File Name          | Start Time          | Stop Time           | File Size   | Progress | * *      |     | May | 20   | 017   |        |     |
|---|-------|--------------------|---------------------|---------------------|-------------|----------|----------|-----|-----|------|-------|--------|-----|
| 7 | 1     | 0_545_0_11064.h264 | 2017-05-26 00:00:00 | 2017-05-26 00:00:23 | 1023.273 MB |          | Sun      | Mon | Tue | Wed  | Thu   | Fri    | S   |
| 1 | 2     | 0_550_0_11080.h264 | 2017-05-26 00:00:23 | 2017-05-26 00:25:51 | 1023.741 MB |          | 30       | 1   | 2   | 3    | 4     | 5      |     |
| ] | 3     | 0_559_0_11056.h264 | 2017-05-26 00:25:51 | 2017-05-26 00:50:23 | 1022.978 MB |          | 7        | 8   | 9   | 10   | 11    | 12     |     |
| ] | 4     | 0_569_0_11056.h264 | 2017-05-26 00:50:23 | 2017-05-26 01:14:43 | 1023.140 MB |          | 14       | 15  | 16  | 17   | 18    | 19     | 1   |
| ] | 5     | 0_574_0_11064.h264 | 2017-05-26 01:14:43 | 2017-05-26 01:39:05 | 1023.884 MB |          | 21       | 22  | 23  | 24   | 25    | 26     | -   |
| 1 | 6     | 0_581_0_11056.h264 | 2017-05-26 01:39:05 | 2017-05-26 02:03:36 | 1023.245 MB |          | 28       | 29  | 30  | 31   | 1     | 2      |     |
| ] | 7     | 0_589_0_11064.h264 | 2017-05-26 02:03:36 | 2017-05-26 02:27:47 | 1023.912 MB |          | 4        | 5   | 6   |      | 8     | 9      |     |
| 1 | 8     | 0_594_0_11056.h264 | 2017-05-26 02:27:47 | 2017-05-26 02:52:08 | 1023.264 MB |          |          |     |     |      | 1     |        |     |
| ] | 9     | 0_604_0_11080.h264 | 2017-05-26 02:52:08 | 2017-05-26 03:17:03 | 1023.884 MB |          |          |     |     | 1000 | 16.17 |        | 201 |
| 1 | 10    | 0_611_0_11064.h264 | 2017-05-26 03:17:03 | 2017-05-26 03:41:49 | 1023.760 MB |          | File T   | ype |     | Nor  | mal F | lecord | ł   |
| ] | 11    | 0_616_0_11048.h264 | 2017-05-26 03:41:49 | 2017-05-26 04:06:08 | 1023.054 MB |          | 1 222 23 |     |     | 4    |       | -      |     |
| 1 | 12    | 0_625_0_11048.h264 | 2017-05-26 04:06:08 | 2017-05-26 04:30:20 | 1023.178 MB |          | Chan     | nel |     | 1    |       |        |     |
| 1 | 13    | 0_632_0_11048.h264 | 2017-05-26 04:30:20 | 2017-05-26 04:54:18 | 1023.245 MB |          |          |     |     |      |       |        |     |
| 1 | 14    | 0_639_0_11072.h264 | 2017-05-26 04:54:18 | 2017-05-26 05:18:52 | 1023.779 MB |          |          |     |     | Q    |       |        |     |
| ] | 15    | 0_649_0_11072.h264 | 2017-05-26 05:18:52 | 2017-05-26 05:43:38 | 1023.932 MB |          |          | _   |     |      |       | _      |     |
| 1 | 16    | 0_655_0_11064.h264 | 2017-05-26 05:43:38 | 2017-05-26 06:08:33 | 1023.197 MB |          |          |     |     |      |       |        |     |
| ] | 17    | 0_662_0_11072.h264 | 2017-05-26 06:08:33 | 2017-05-26 06:33:17 | 1023.149 MB |          |          |     |     |      |       |        |     |
| 1 | 18    | 0_669_0_11064.h264 | 2017-05-26 06:33:17 | 2017-05-26 06:58:02 | 1023.207 MB |          |          |     |     |      |       |        |     |
| ] | 19    | 0_677_0_11056.h264 | 2017-05-26 06:58:02 | 2017-05-26 07:22:12 | 1023.102 MB |          |          |     |     |      |       |        |     |
| 1 | 20    | 0_681_0_11056.h264 | 2017-05-26 07:22:12 | 2017-05-26 07:46:45 | 1023.273 MB |          |          |     |     |      |       |        |     |
|   |       |                    |                     |                     |             | Download |          |     |     |      |       |        |     |

Rysunek 6-30

- Odtwarzanie w trybie pełnoekranowym: Podczas odtwarzania nagrania kliknij " , aby przełączyć się do trybu pełnego ekranu. Kliknij Esc na klawiaturze, aby opuścić tryb pełnoekranowy.
- Przeciągnij i upuść: W interfejsie odtwarzania kliknij lewym przyciskiem myszy na oś czasu, aby rozpocząć odtwarzanie od wskazanego punktu. Przeciągnij w lewo lub prawo pasek nagrania w osi czasu, aby przesunąć punk rozpoczęcia odtwarzania.

## 7 Konfiguracja aplikacji mobilnej: FreelP

### 7.1 Instalacja i rejestracja

FreeIP przebieg instalacji: rejestracja  $\rightarrow$  logowanie  $\rightarrow$  dodanie urządzenia  $\rightarrow$  service application

**Krok 1** Zeskanuj telefonem komórkowym odpowiedni kod QR pokazany na rysunku 7-1. Pobierz i zainstaluj na telefonie aplikację "FreeIP". Możesz również pobrać aplikację "FreeIP" z oficjalnej strony <u>www.freeip.com</u> lub pobierz i zainstaluj aplikację przez sklep. Adres do pobrania aplikacji na urządzenia z systemem Android: https://play.google.com/store/apps/details?id=com.xc.hdscreen

Adres do pobrania aplikacji na urządzenia z systemem iOS: https://itunes.apple.com/cn/app/freeip/id898690336?mt=8

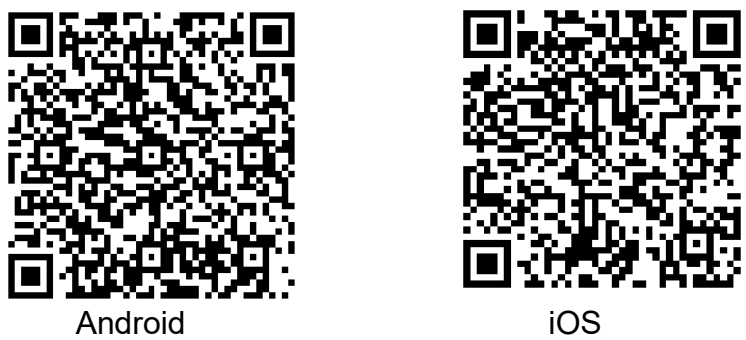

Rysunek 7-1

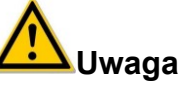

- 1. Aplikacja mobilna jest obecnie wspierana przez urządzenia z systemem Andoid i iOS.
- 2. Użytkownik systemu iOS może wyszukać "FreeIP" bezpośrednio w App Store.

Krok 2 Po instalacji uruchom "FreeIP" i zarejestruj się postępując zgodnie z instrukcjami.

### 7.2 Dodawanie urządzeń

**Krok 1** Upewnij się, że NVR ma połączenie z siecią Internet, P2P jest włączone i ma status online.

**Krok 2** Skonfiguruj połączenie sieciowe w telefonie; połącz telefon z siecią bezprzewodową.

**Krok 3** Zaloguj się do klienta mobilnego i wybierz "Device" (Urządzenie) z wysuwanego paska bocznego. Pasek boczny pokazuje rysunek 7-2. Kliknij "+" w prawym górnym rogu, następnie zeskanuj kod QR urządzenia pokazany na rysunku 7-3.

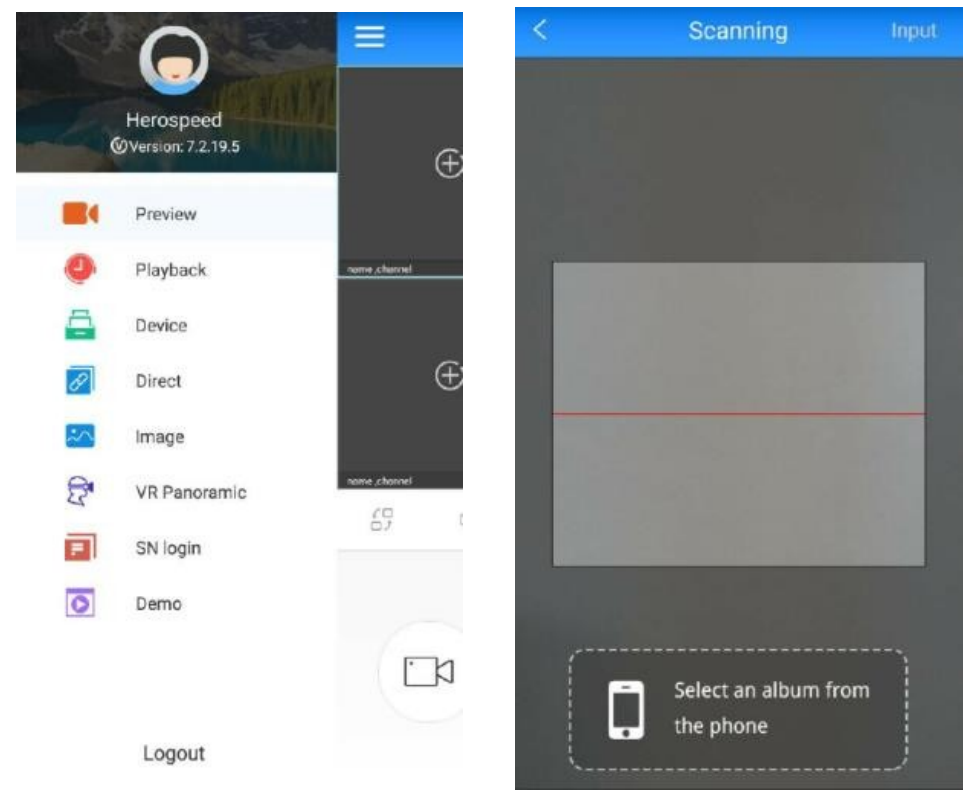

Rysunek 7-2

FreeIP PRO

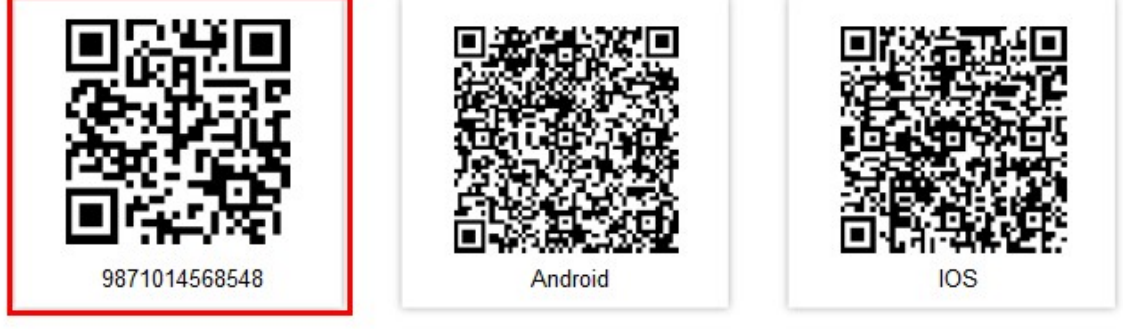

Rysunek 7-3

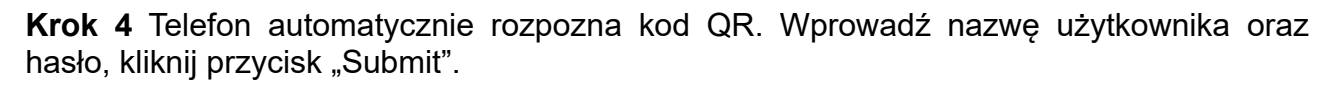

### 7.3 Podgląd na żywo

**Krok 1** Kliknij "Preview" (Podgląd) na pasku bocznym, aby uruchomić interfejs podglądu, pokazany na rysunku 7-4.

|        | Preview      |              |
|--------|--------------|--------------|
| Q      | Playback     | name channel |
| 4      | Device       |              |
| P      | Direct       | e            |
| $\geq$ | Image        |              |
| 8      | VR Panoramic | name channel |
| F      | SN login     | 07           |
| 0      | Demo         |              |

Rysunek 7-4

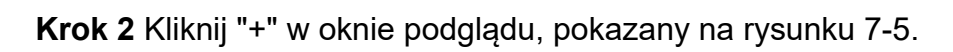

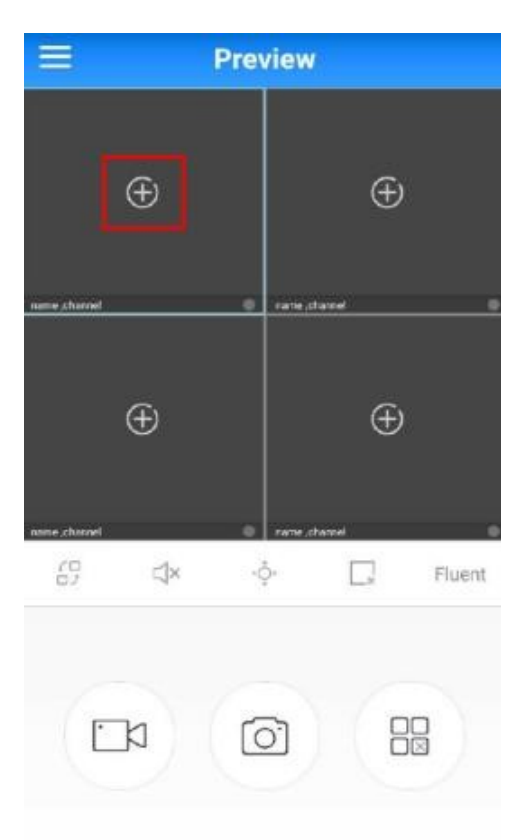

Rysunek 7-5

**Krok 3** Wybierz kanał podglądu z listy urządzeń i kliknij przycisk "Preview" (Podgląd), pokazany na rysunku 7-6.

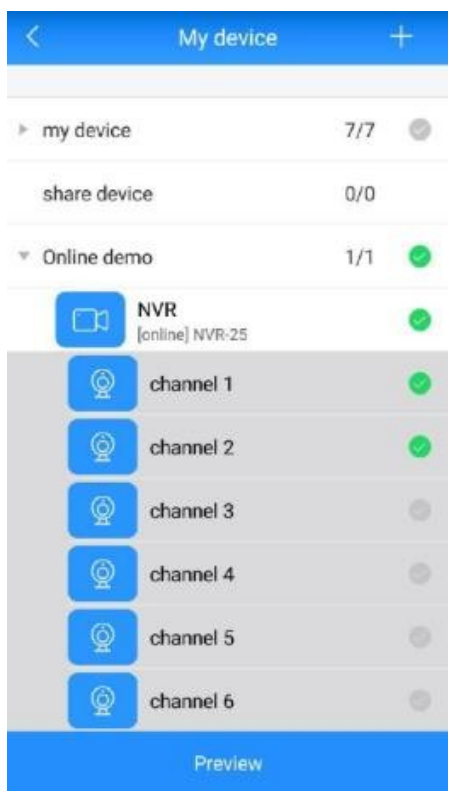

Rysunek 7-6

Wyświetlony zostanie podgląd wybranego kanału, pokazany na rysunku 7-7.

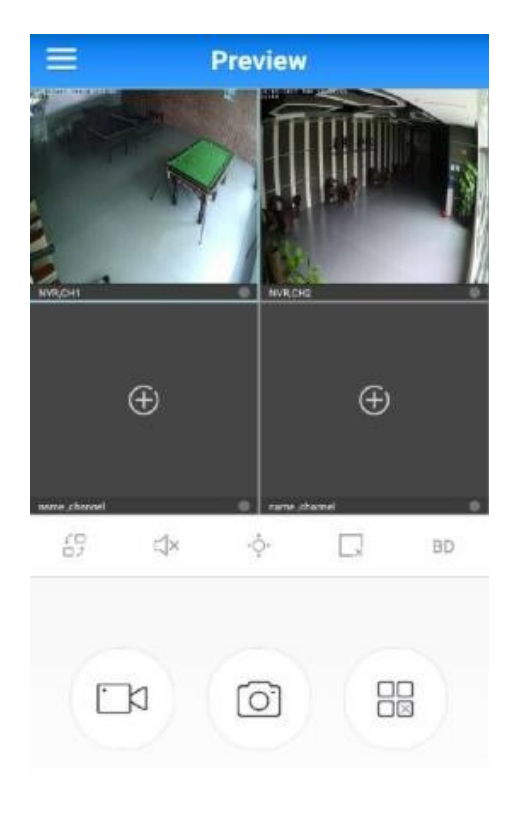

Rysunek 7-7

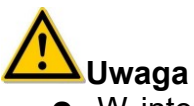

• W interfejsie podglądu możesz również wykonać zrzut ekranu, nagrać sekwencję wideo, uruchomić dźwięk oraz wykonać operacje związane ze sterowaniem PTZ.

### 7.4 Odtwarzanie

**Krok 1** Kliknij "Playback" (Odtwarzanie) na pasku bocznym, aby uruchomić interfejs odtwarzania wideo, pokazany na rysunku 7-8.

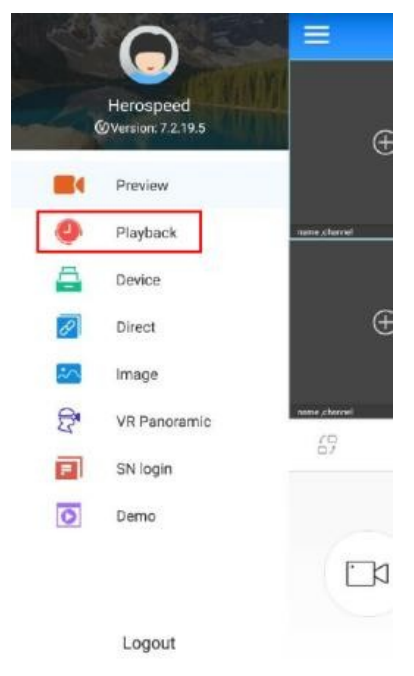

Rysunek 7-8

Krok 2 Kliknij "+" w oknie podglądu, pokazany na rysunku 7-9.

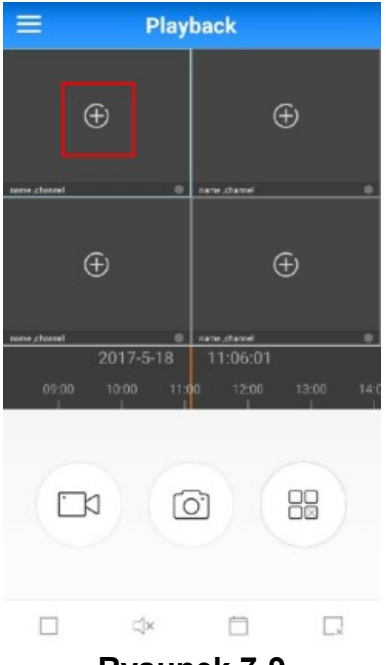

Rysunek 7-9

**Krok 3** Wybierz kanał z listy urządzeń i kliknij przycisk "Playback" (Odtwórz), pokazany na rysunku 7-10.

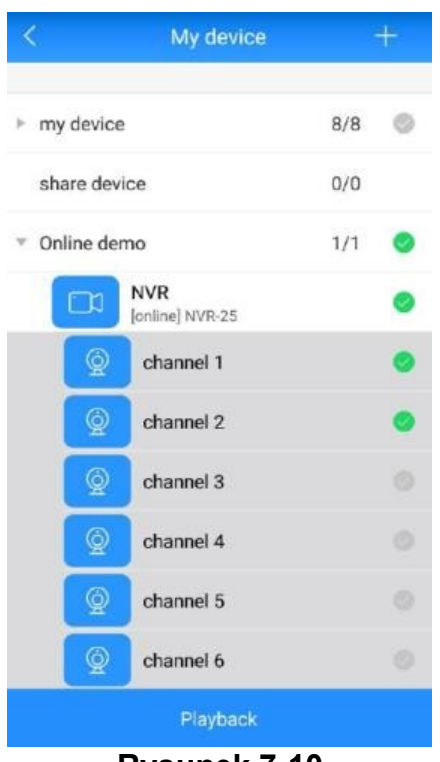

Rysunek 7-10

**Krok 4** Zostanie wyświetlone nagranie dla wskazanego kanału, co zostało pokazane na rysunku 7-11.

| Ξ             | Play                 | back                 |          |
|---------------|----------------------|----------------------|----------|
| WEDH          | R                    | NIRCIG.              |          |
| aanne channel |                      | e norme channel      | Đ        |
| 2<br>06:00    | 017-5-18<br>07:00 08 | 08:02:09<br>00 09:00 | 10:00 11 |
| <b>C</b> 20   | C                    | 2                    |          |
|               | ≓¦×                  |                      |          |
|               | Rysun                | ek 7-11              |          |

# 8 Załączniki

### 8.1 Pytania i odpowiedzi

#### 1. Co zrobić, kiedy nie mogę wykryć dysku twardego?

**Odpowiedź:** Jeśli system nie wykrywa twardego dysku, sprawdź proszę czy przewód przesyłania danych i przewód zasilania twardego dysku są odpowiednio podłączone, czy jest jakiś problem z interfejsem twardego dysku na płycie głównej, lub sprawdź proszę czy twardy dysk jest obsługiwany zgodnie ze specyfikacją przez NVR.

#### 2. Co można zrobić jeśli zapomni się hasła po jego modyfikacji?

**Odpowiedź:** Kiedy administrator zapomina hasła, prosimy o kontakt z naszym personelem technicznym. Łatwe do zapamiętania i względnie bezpieczne hasło zalecane jest podczas ustawiania hasła (jeśli wymagane jest bezpieczeństwo, nie próbuj ustawiać prostych haseł w rodzaju 123).

#### 3. Jaki może być efekt działania ciepła podczas pracy NVR?

**Odpowiedź:** Podczas pracy NVR wytwarzana jest pewna ilość ciepła, należy zatem ustawić NVR w miejscu, w którym jest bezpieczne i wentylowane, aby stabilność pracy i żywotność systemu nie została narażona na skutek utrzymujących się przez długi czas wysokich temperatur NVR.

#### 4. Czy mogę korzystać z NVR jeśli podłączę do niego twardy dysk komputera?

**Odpowiedź:** Jeśli twardy dysk, którego używasz może być obsługiwany przez NVR, wówczas może on pracować, ale musisz wiedzieć, że gdy NVR zacznie działać, wszystkie dane zapisane na twardym dysku zostaną utracone.

#### 5. Czy mogę odtwarzać podczas nagrywania? Odpowiedź: Tak.

#### 6. Czy można usunąć część nagrania wideo z twardego dysku NVR?

**Odpowiedź:** Jeśli chodzi o bezpieczeństwo dokumentu, nie możesz usunąć części nagrania video. Jeśli musisz usunąć wszystkie nagrania wideo, możesz sformatować twardy dysk.

#### 7. Dlaczego nie można się zalogować do klienta NVR?

**Odpowiedź:** Sprawdź proszę czy konfiguracja połączenia sieciowego jest dobra, czy dobre jest połączenie interfejsu RJ-45. Jeśli to również nie przyniesie skutku, proszę sprawdź czy odpowiednia jest nazwa użytkownika i hasło.

# 8. Dlaczego nie można znaleźć żadnych informacji o nagraniu podczas odtwarzania?

**Odpowiedź:** Sprawdź proszę, czy podłączenie przewodu z danymi twardego dysku jest dobre, czy zmieniony został czas systemowy, czy ustawiony warunek kwerendy obejmuje czas zapisu plików. Jeśli nie przyniesie to skutku również po ponownym uruchomieniu, należy sprawdzić czy twardy dysk nie jest uszkodzony.

### 8.2 Konserwacja

1. Prosimy o niewyłączanie rejestratora bezpośrednio wyłącznikiem zasilania. Powinno się użyć przycisku wyłączania systemu, aby uniknąć utraty danych lub uszkodzenia twardego dysku.

2. Upewnij się, że NVR nie znajduje się w pobliżu źródła wysokiej temperatury.

3. Usuń kurz zgromadzony na korpusie. Utrzymuj dobrą wentylację wokół obudowy, co sprzyja wypromieniowaniu ciepła.

4. Co do przewodów sygnałowych audio / wideo i interfejsów, nie należy podłączać urządzeń peryferyjnych przy podłączonym zasilaniu, w przeciwnym razie te porty mogą ulec uszkodzeniu.

5. Sprawdzaj kabel zasilania HDD i kabel danych regularnie. Obserwuj, czy się nie starzeją.

6. Unikaj w możliwie najwyższym stopniu wpływu innych obwodów i urządzeń na sygnał audio / wideo. Zapobiega to uszkodzeniu twardego dysku napięciem elektrostatycznym lub wzbudzonym.